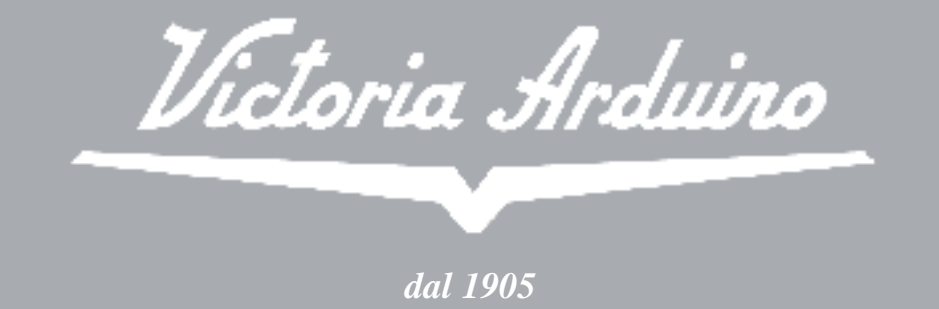

# ADONIS\*

manuale tecnico d'uso - technical manual - manuel technique de mode d'emploi

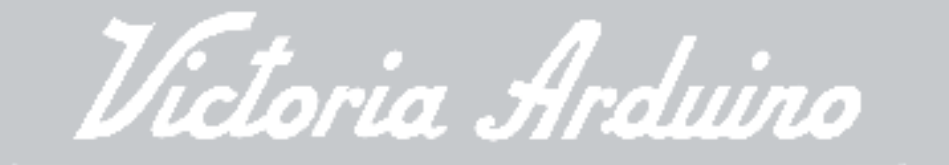

# **ADONIS**<sup>+</sup>

Complimenti, lei ha scelto una macchina unica nel suo genere. Legga con attenzione ciò che il libretto delle istruzioni consiglia di fare per "preparare" la sua ADONIS<sup>+</sup>. Si accorgerà di quanto sia facile fare ottimi caffè e cremosi cappuccini. Col tempo, si renderà conto anche di quanta poca manutenzione servirà.

Victoria Arduino

F

# **ADONIS**<sup>+</sup>

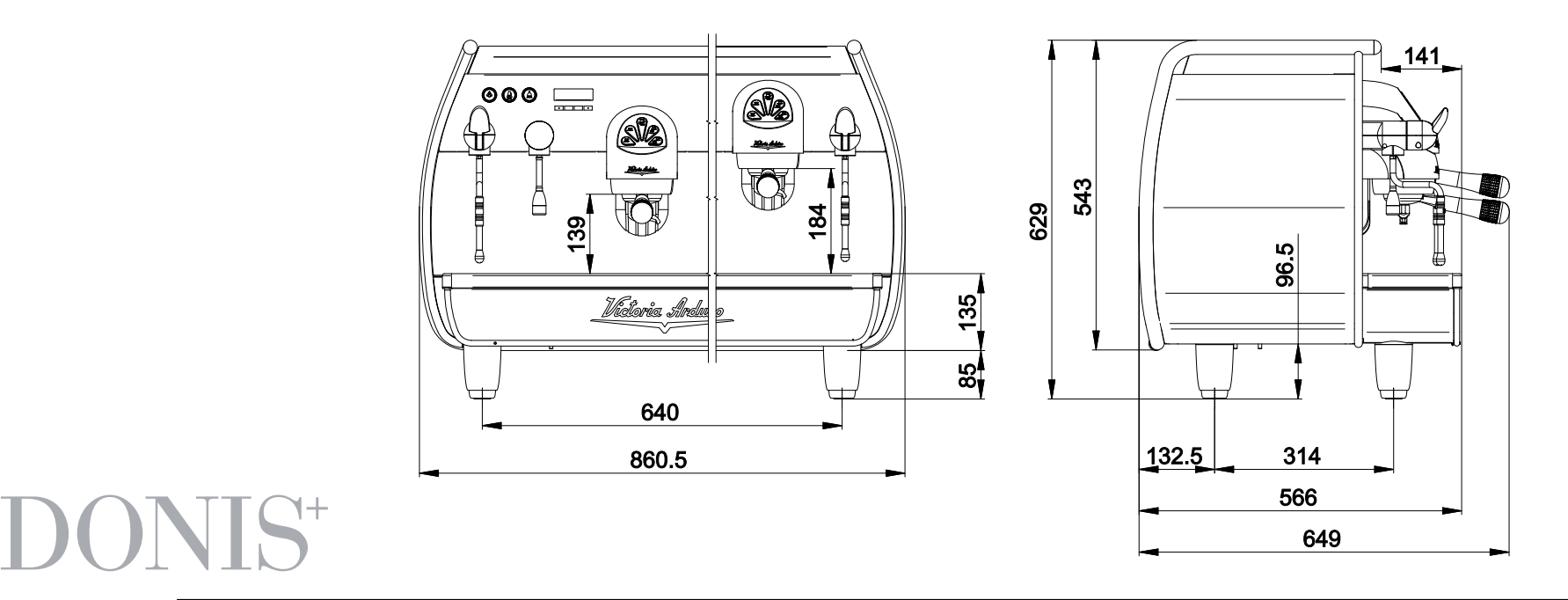

Modello: ADONIS<sup>+</sup> 2 gruppi - Peso netto: 84 Kg - Peso Lordo: 90 Kg - Potenza termica: 4500 W - Capacità caldaia 14 lt - Volts 230-380V 50/60Hz Modello: ADONIS<sup>+</sup> 3 gruppi - Peso netto: 98 Kg - Peso Lordo: 108 Kg - Potenza termica: 5000 W - Capacità caldaia 17 lt - Volts 230-380V 50/60Hz

(E II marchio di approvazione certifica che tutte le macchine sono state sottoposte ad accuratissimi collaudi e controlli

٦.

# INDICE

|                 | TECNICUE |
|-----------------|----------|
| CARALLERISTICHE |          |
|                 |          |

- 4. INSTALLAZIONE E OPERAZIONI PRELIMINARI.....
- 5.
   REGOLAZIONI DEL TECNICO QUALIFICATO
   14

   5.1
   RIEMPIMENTO MANUALE CALDAIA
   14

   5.2
   REGOLAZIONE PRESSOSTATO / POMPA
   15

   5.3
   REGOLAZIONE ECONOMIZZATORE ACQUA CALDA
   16
- 5.4 SOSTITUZIONE BATTERIA OROLOGIO......17

| б.  | UTILIZZO                                          | 18 |
|-----|---------------------------------------------------|----|
| 5.1 | PROCEDURA DI PRIMA INSTALLAZIONE O                |    |
|     | DOPO MANUTENZIONE CALDAIE (versione T3)           |    |
| 6.2 | ACCENSIONE DELLA MACCHINA                         |    |
| 6.3 | ACCENSIONE LED                                    |    |
| 6.4 | LEGENDA TASTI (Configurazione Selezioni)          |    |
| 6.5 | REGOLAZIONE FLUSSO DEL VAPORE                     | 21 |
| 6.6 | REGOLAZIONE LANCIA TURBOCREAM (Ove Installata)    | 21 |
| 6.7 | REGOLAZIONE LANCIA AUTOSTEAM (Ove Installata)     |    |
|     |                                                   |    |
| 7.  | PROGRAMMAZIONE                                    |    |
| 7.1 | LEGENDA                                           |    |
| 7.2 | VISUALIZZAZIONE (Mod. UTENTE)                     | 23 |
| 7.3 | VISUALIZZAZIONE (Mod. TECNICO)                    | 25 |
|     |                                                   |    |
| 3.  | PULIZIA E MANUTENZIONE                            | 41 |
| 3.1 | ARRESTO                                           | 41 |
| 3.2 | PULIZIA DELLA CARROZZERIA                         | 41 |
| 3.3 | PULIZIA DELLE DOCCETTE INOX                       | 41 |
| 3.4 | PULIZIA DEL GRUPPO CON L'AUSILIO DEL FILTRO CIECO |    |
| 3.5 | PULIZIA DEI FILTRI E PORTAFILTRI                  |    |
|     |                                                   |    |
| C   | MESSAGGI FUNZIONI MACCHINA                        | 43 |

# 1. NOTE GENERALI ALLA CONSEGNA

### 1.1 PRESCRIZIONI DI SICUREZZA

● Il presente libretto costituisce parte integrante ed essenziale del prodotto e dovrà essere consegnato all'utilizzatore. Leggere attentamente le avvertenze contenute nel presente libretto in quanto forniscono importanti indicazioni riguardanti la sicurezza di installazione, d'uso e manutenzione. Conservare con cura questo libretto per ogni ulteriore consultazione.

# 

2 Dopo aver tolto l'imballaggio assicurarsi dell'integrità dell'apparecchio. In caso di dubbio non utilizzare l'apparecchio e rivolgersi a personale professionalmente qualificato. Gli elementi dell'imballaggio non devono essere lasciati alla portata dei bambini in quanto potenziali fonti di pericolo, né essere dispersi nell'ambiente. 3 Prima di collegare l'apparecchio accertarsi che i dati di targa siano rispondenti a quelli della rete di distribuzione elettrica. L'installazione deve essere effettuata in ottemperanza alle norme vigenti nel paese dove la macchina viene installata, secondo le istruzioni del costruttore e da personale qualificato.

Il costruttore non può essere considerato responsabile per eventuali danni causati dalla mancanza di messa a terra dell'impianto. Per la sicurezza elettrica di questo apparecchio è obbligatorio predisporre l'impianto di messa a terra, rivolgendosi ad un elettricista munito di idoneità tecnica certificata, che dovrà verificare che la portata elettrica dell'impianto sia adeguata alla potenza massima dell'apparecchio indicata in targa.

In particolare dovrà anche accertare che la sezione dei cavi dell'impianto sia idonea alla potenza assorbita dall'apparecchio. È vietato l'uso di adattatori, prese multiple e prolunghe.

Qualora il loro uso si rendesse indispensabile è necessario chiamare un elettricista munito di patentino. Durante l'installazione del dispositivo devono essere utilizzati i componenti e i materiali in dotazione al dispositivo stesso. Qualora fosse necessario l'utilizzo di altra componentistica, l'installatore deve verificare l'idoneità dello stesso ad essere utilizzato a contatto con l'acqua per consumo umano.

**4** bis L'installatore deve eseguire i collegamenti idraulici rispettando le norme di igene e sicurezza idraulica di tutela ambientale vigenti nel luogo di installazione. Quindi per l'impianto idraulico rivolgersi ad un tecnico autorizzato.

• L'alimentazione del dispositivo deve essere effettuata con acqua idonea al consumo umano conforme alle disposizioni vigenti nel luogo di installazione. L'installatore deve acquisire dal proprietario/gestore dell'impianto conferma che l'acqua rispetti i requisiti sopra indicati. O Questo apparecchio dovrà essere destinato solo all'uso descritto in questo manuale. Il costruttore non può essere considerato responsabile per eventuali danni causati da usi impropri, erronei ed irragionevoli.

# **AVVERTENZA**

Prima di utilizzare la macchina leggere interamente il manuale d'uso o quantomeno le prescrizioni di sicurezza e la messa a punto.

L'apparecchio non è idoneo per l'utilizzo da parte dei bambini, persone con ridotte capacità fisiche, sensoriali o mentali, o carenti di conoscenze a meno che non sia data supervisione o istruzione.

**8** Le temperature massime e minime di immagazzinamento devono essere comprese nel range [-5,+50]°C.

**8** bis La temperatura di funzionamento deve essere compresa nel range [+5, +35]°C.

Al termine dell'installazione, il dispositivo viene attivato e portato fino alla condizione nominale di lavoro lasciandolo in condizioni di "pronto al funzionamento".

Successivamente il dispositivo viene spento e tutto il circuito idraulico viene svuotato della prima acqua immessa in modo da eliminare eventuali impurità iniziali.

In seguito il dispositivo viene nuovamente caricato e portato fino alle condizioni nominali di funzionamento.

Dopo il raggiungimento dello stato di "pronto al funzionamento" si effettuano le seguenti erogazioni:

- 100% del circuito caffè attraverso l'erogatore caffè (per più erogatori si divida in uguale misura);
- 100% del circuito acqua calda attraverso l'erogatore acqua (per più erogatori si divida in uguale misura);
- apertura di ciascuna uscita vapore per 1 minuto. Al termine dell'installazione sarebbe buona regola stilare un rapporto di quanto effettuato.
- **(D)** L'uso di un qualsiasi apparecchio elettrico comporta l'osservanza di alcune regole fondamentali. In particolare:
- non toccare l'apparecchio con mani o piedi bagnati;
- non usare l'apparecchio a piedi nudi;

- non usare, prolunghe in locali adibiti a bagno o doccia;
- non tirare il cavo di alimentazione, per scollegare l'apparecchio dalla rete di alimentazione;
- non lasciare esposto l'apparecchio ad agenti atmosferici (pioggia, sole, ecc.);
- non permettere che l'apparecchio sia usato da bambini, o da personale non autorizzato e che non abbia letto e ben compreso questo manuale.
- In fase di installazione la rete elettrica dovrà essere predisposta con un sezionatore che sezioni ogni fase.

**1** Il tecnico autorizzato deve, prima di effettuare qualsiasi operazione di manutenzione, staccare la spina dopo aver spento l'interruttore della macchina.

**b**is Per le operazioni di pulizia portare la macchina a stato energetico "O", cioè "interruttore macchina spento e spina staccata" ed attenersi esclusivamente a quanto previsto nel presente libretto.

In caso di guasto o di cattivo funzionamento dell'apparecchio, spegnerlo. È severamente vietato intervenire.

Rivolgersi esclusivamente a personale professionalmente qualificato. L'eventuale riparazione dei prodotti dovrà essere effettuata solamente dalla casa costruttrice o da centro di assistenza autorizzato utilizzando esclusivamente ricambi originali. Il mancato rispetto di quanto sopra può compromettere la sicurezza dell'apparecchio.

(B) All'installazione, l'elettricista munito di patentino dovrà prevedere un interruttore unipolare come previsto dalle normative di sicurezza vigenti con distanza di apertura dei contatti uguale o superiore a 3 mm.

Per evitare surriscaldamenti pericolosi si raccomanda di svolgere per tutta la sua lunghezza il cavo di alimentazione.

**W** bis II cavo di alimentazione di questo apparecchio non deve essere sostituito dall'utente. In caso di danneggiamento, spegnere l'apparecchio e per la sua sostituzione rivolgersi esclusivamente a personale professionalmente qualificato. Allorché si decida di non utilizzare più un apparecchio di questo tipo si raccomanda di renderlo inoperante dopo aver staccato la spina, tagliare il cavo di alimentazione.

ATTENZIONE PERICOLO DI INQUINAMENTO Non disperdere la macchina nell'ambiente: per lo smaltimento rivolgersi ad un centro autorizzato o contattare il costruttore che darà indicazioni in merito.

Ber favorire l'areazione della macchina posizionarla a cm 15 da muri da altre macchine.

# ATTENZIONE PERICOLO DI USTIONE

Durante l'uso della lancia del vapore, prestare molta attenzione e non mettere le mani sotto di esso e non toccarla subito dopo l'uso.

**B** Ricordare che prima di effettuare qualsiasi operazione di installazione, manutenzione, scarico, regolazione, l'operatore qualificato deve indossare i guanti da lavoro e le scarpe antinfortunistiche. Il massimo livello di disturbo sonoro emesso è inferiore ai 70db.

20 Il tubo alla connessione idrica se sostituito non deve essere più riutilizzato.

# 

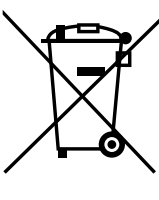

### INFORMAZIONE AGLI UTENTI Ai sensi dell' art. 13 del Decreto Legislativo 25 luglio 2005, n. 151 "Attuazione delle Direttive 2002/95/ CE, 2002/96/CE e 2003/108/CE, relative alla riduzione dell' uso di sostan-

ve alla riduzione dell' uso di sostanze pericolose nelle apparecchiature

elettriche ed elettroniche, nonché allo smaltimento dei rifiuti".

Il simbolo del cassonetto barrato riportato sull'apparecchiatura indica che il prodotto alla fine della propria vita utile deve essere raccolto separatamente dagli altri rifiuti. L' utente dovrà, pertanto, conferire l' apparec-

chiatura giunta a fine vita agli idonei centri di raccolta differenziata dei rifiuti elettronici ed elettrotecnici, oppure riconsegnarla al rivenditore al momento dell'acquisto di una nuova apparecchiatura di tipo equivalente, in ragione di uno a uno. L'adeguata raccolta differenziata per l'avvio successivo dell'apparecchiatura dimessa al riciclaggio, al trattamento e allo smaltimento ambientalmente compatibile contribuisce ad evitare possibili effetti negativi sull' ambiente e sulla salute e favorisce il riciclo dei materiali di cui è composta l'apparecchiatura. Lo smaltimento abusivo del prodotto da parte dell' utente comporta l' applicazione delle sanzioni amministrative di cui al D.Lgs.n.22/1997" (articolo 50 e seguenti del D.Lgs.n.22/1997).

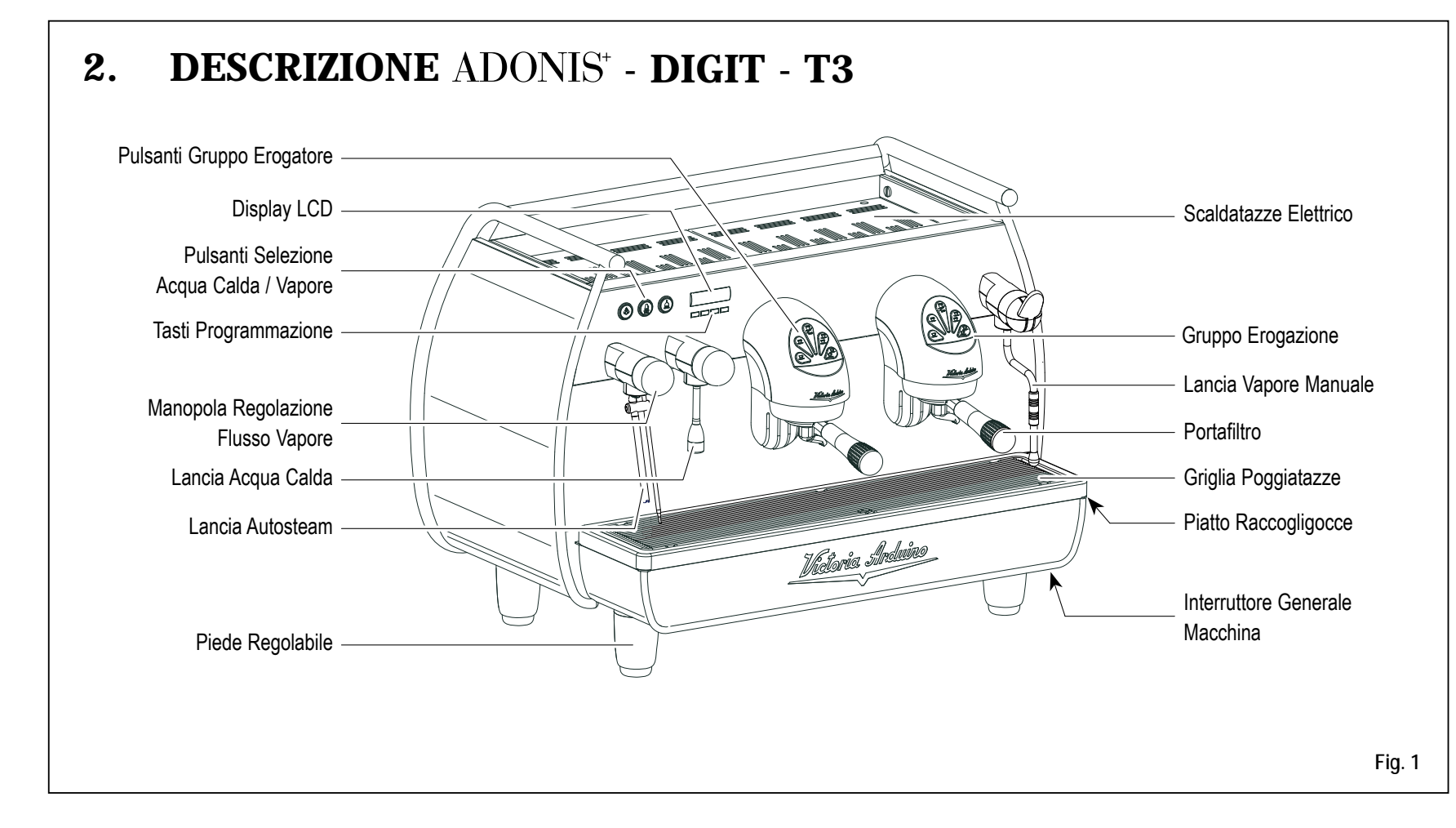

9

### 2.1 LISTA ACCESSORI

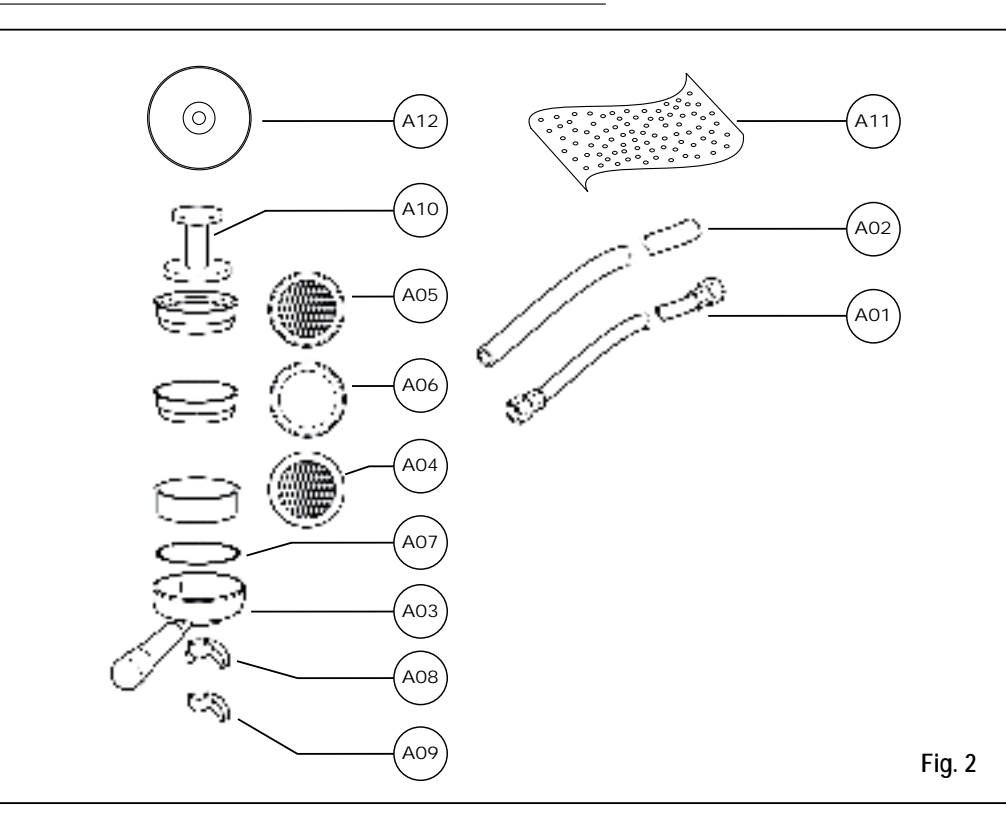

| CODICE | DESCRIZIONE                                      | 2 GRUPPI | 3 GRUPPI |
|--------|--------------------------------------------------|----------|----------|
| A01    | Tubo carico ¾"                                   | 1        | 1        |
| A02    | Tubo scarico piano lavoro<br>Ø 25 mm - I. 150 cm | 1        | 1        |
| A03    | Portafiltro                                      | 3        | 4        |
| A04    | Filtro doppio                                    | 2        | 3        |
| A05    | Filtro singolo                                   | 1        | 1        |
| A06    | Filtro cieco                                     | 1        | 1        |
| A07    | Molla                                            | 3        | 4        |
| A08    | Becco erogazione doppio                          | 2        | 3        |
| A09    | Becco erogazione singolo                         | 1        | 1        |
| A10    | Pressa caffè                                     | 1        | 1        |
| A11    | Panno in microfibra                              | 1        | 1        |
| A12    | DVD                                              | 1        | 1        |

E

# **3. TRASPORTO E MOVIMENTAZIONE**

### **3.1 IDENTIFICAZIONE MACCHINA**

Per qualsiasi comunicazione con il costruttore Victoria Arduino, citare sempre il numero di matricola della macchina.

La macchina viene trasportata in pallett con più macchine dentro scatoloni assicurati al pallett con delle centine. Prima di procedere a qualsiasi operazione di trasporto o movimentazione, l'operatore deve:

 indossare guanti e scarpe antinfortunistici ed una tuta con elastici alle estremità.

Il trasporto del pallett deve essere effettuato con un mezzo di sollevamento adeguato (tipo muletto).

### ATTENZIONE PERICOLO DI URTO O SCHIACCIAMENTO L'operatore durante tutta la movimentazione, deve avere

l'attenzione che non ci siano persone, cose od oggetti nell'area di operazione.

Sollevare lentamente il pallett a circa 30 cm da terra e raggiungere la zona di carico. Dopo aver verificato che non ci siano ostacoli, cose o persone, procedere al carico. Una volta arrivati a destinazione, sempre con un mezzo di sollevamento adeguato (es. muletto), dopo essersi assicurati che non ci siano cose o persone nell'area di scarico, portare il pallett a terra e movimentarlo a circa 30 cm da terra, fino all'area di immagazzinamento.

### ATTENZIONE PERICOLO DI URTO O SCHIACCIAMENTO Prima della seguente operazione verificare che il carico sia a posto e che con il taglio delle centine non cada. L'operatore con guanti e scarpe antinfortunistiche, deve procedere al taglio delle centine e allo stoccaggio del prodotto, in questa operazione consultare le caratteristiche tecniche del prodotto per vedere il peso della macchina

da immagazzinare e potersi regolare di conseguenza.

### ATTENZIONE PERICOLO DI INQUINAMENTO

Una volta liberata la macchina del pallett o del contenitore, non disperderlo nell'ambiente, pericolo di inquinamento.

# 4. INSTALLAZIONE E OPERAZIONI PRELIMINARI

Una volta rimosso l'imballo e aver verificato l'integrità della macchina e degli accessori, procedere come descritto di seguito:

- posizionare la macchina su un piano orizzontale;
- assemblare i piedini di sostegno della macchina inserendo l'inserto all'interno del guscio cilindrico (vedi Fig. 3);
- avvitare il piedino in gomma nella filettatura dell'inserto contenuto nel guscio (vedi Fig. 3);
- avvitare tutto il gruppo assemblato nelle apposite sedi di alloggiamento dei piedini della macchina;
- mettere in piano la macchina agendo sui piedini di regolazione;

# 

La scanalatura del guscio deve essere rivolta verso l'alto, come indicato nella figura successiva.

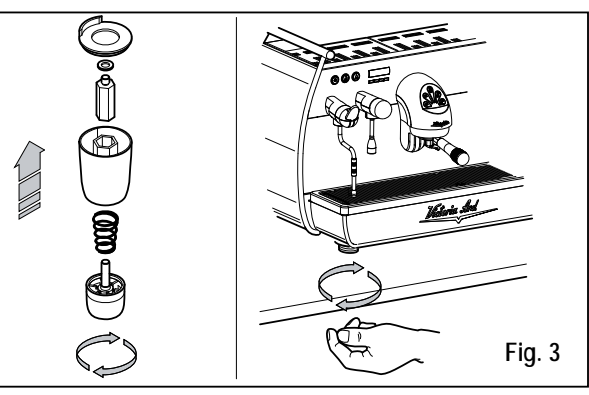

In fase preliminare, dopo la messa in piano della macchina, si consiglia di installare un addolcitore (1), all'uscita della rete idrica, e di seguito un filtro a maglia (2).

Questo non permette alle impurità, come sabbia, particelle di calcare in sospensione, ruggine ecc., di danneggiare le delicate superfici in grafite, garantendo una buona durata della macchina.

Dopo queste operazioni, provvedere ai collegamenti idraulici come illustrato nella seguente figura.

# 

La pressione della rete idrica raccomandata è [2,3] bar .

# 

Evitare strozzature nei tubi di collegamento. Verificare inoltre che lo scarico (3) sia in grado di eliminare gli scarti.

# 

All'inizio della attività giornaliera e comunque nel caso in cui vi siano pause maggiori di 8 ore bisogna procedere ad effettuare il ricambio del 100% dell'acqua contenuta nei circuiti utilizzando gli erogatori preposti.

# 

In caso di esercizi in cui il servizio è continuativo effettuare i ricambi di sopra descritti almeno con frequenza settimanale.

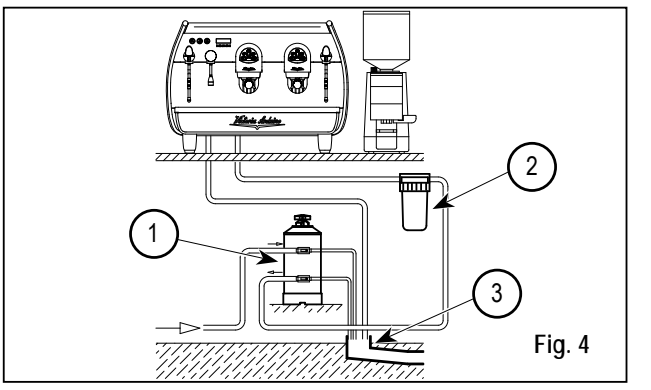

### LEGENDA

- Addolcitore
- Filtro a maglia
- ③ Scarico Ø 50 mm

# 

Per un buon funzionamento della macchina occorre che la pressione di rete non superi i 4 bar. In caso contrario, installare un riduttore di pressione a monte dell'addolcitore; il tubo in entrata dell'acqua deve avere un diametro interno non inferiore ai 6 mm ( $\frac{3}{6}$ "). ATTENZIONE PERICOLO DI SCOSSA ELETTRICA

La macchina deve essere sempre protetta con un interruttore automatico onnipolare di adeguata potenza con distanza di apertura dei contatti uguale o superiore a 3 mm. La Nuova Simonelli non risponde di alcun danno a cose o persone derivante dalla mancata osservanza delle vigenti norme di sicurezza.

Prima di allacciare la macchina a una rete elettrica verificare che il voltaggio indicato sulla targhetta dati della macchina corrisponda a quello della rete. In caso contrario, effettuare i successivi collegamenti sulla base della linea elettrica a disposizione, come illustrato successivamente:

• per voltaggio V 380 / 3 fasi + Neutro:

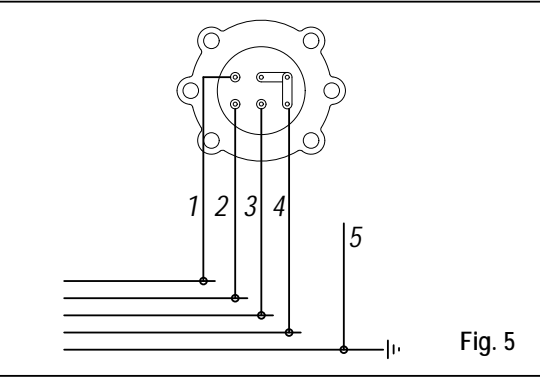

### • per voltaggio V 230 / monofase:

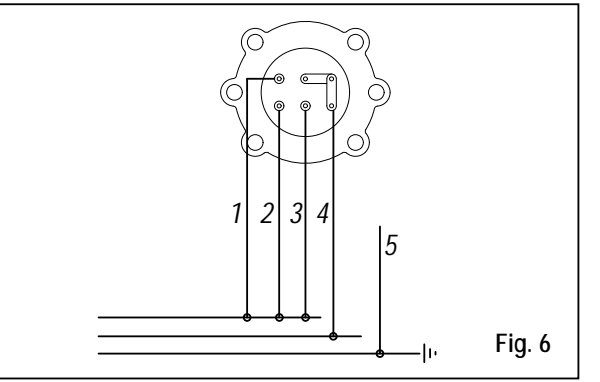

LEGENDA

 Nero
 Grigio
 Marrone
 Blu
 Gialloverde

# 5. REGOLAZIONI DEL TECNICO QUALIFICATO

5.1 RIEMPIMENTO MANUALE CALDAIA

**A** NOTA BENE

Operazione da eseguire a macchina spenta.

Tutti i modelli  $ADONIS^{\scriptscriptstyle +}$  sono muniti di sonda di livello, per mantenere costante il livello di acqua all'interno della caldaia.

E' buona norma, al primo avviamento della macchina, riempire manualmente la caldaia per evitare che la resistenza elettrica si danneggi e che inserisca la protezione elettronica.

Se questo dovesse accadere, è sufficiente spegnere la macchina e riaccenderla, per completarne il caricamento (vedi capitolo "MESSAGGI FUNZIONE MACCHINA - ERRORE LIVELLO").

Per effettuare il primo riempimento manuale, agire come descritto di seguito:

- rimuovere la griglia e il piatto raccogligocce;
- togliere la protezione in lamiera svitando le due viti laterali "A" come illustrato nella seguente figura;

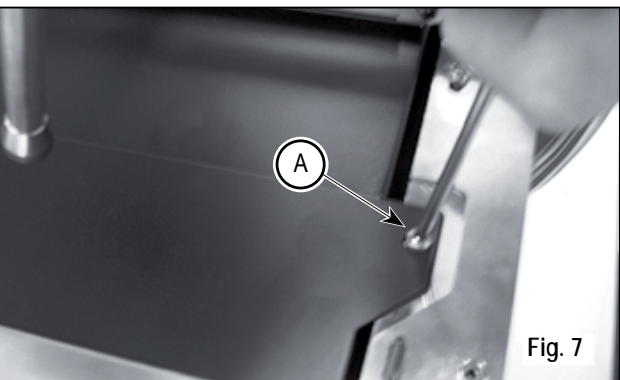

- agire sul rubinetto livello manuale "A", per permettere l'ingresso dell'acqua nella caldaia;
- dopo circa 45 secondi chiudere il rubinetto "A" come illustrato nella seguente figura;

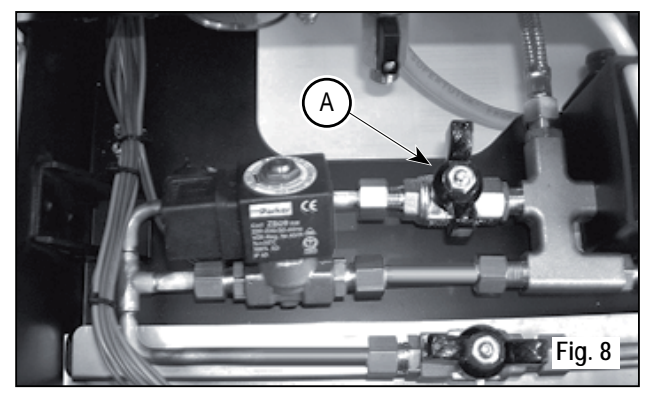

 accendere la macchina (vedi capitolo "ACCENSIONE MACCHINA").

### 5.2 REGOLAZIONE POMPA

# **M** NOTA BENE

Operazione eseguibile anche a macchina accesa.

Per modificare la pressione di esercizio della caldaia, quindi la temperatura dell'acqua, in funzione delle varie esigenze o delle caratteristiche del caffè utilizzato, agire come descritto di seguito:

- rimuovere la griglia e il piatto raccogligocce;
- togliere la protezione in lamiera svitando le due viti laterali "A" come illustrato nella seguente figura;

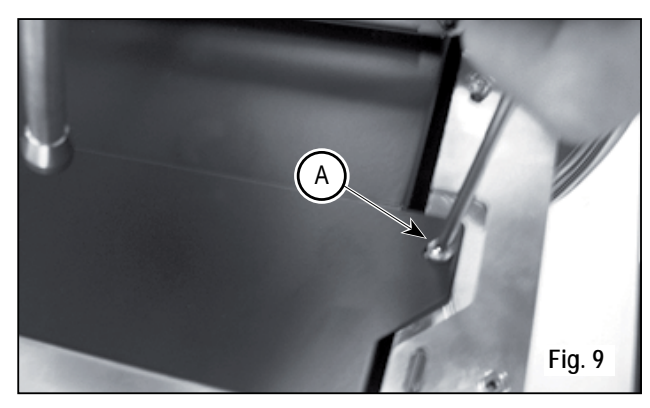

 Agire sulla vite di regolazione della pompa per AUMENTARE (senso orario) oppure DIMINUIRE (senso antiorario) la pressione;

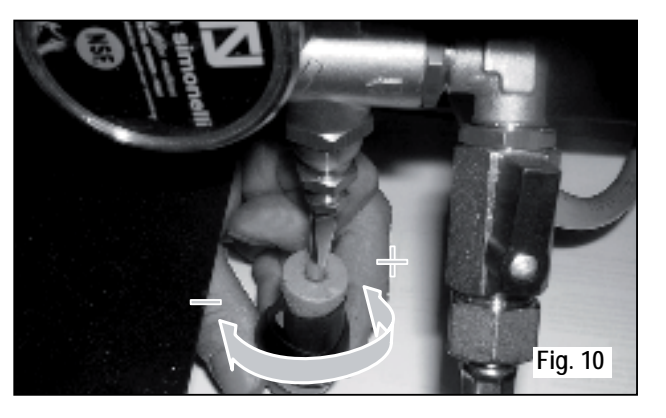

Valore consigliato: 9 bar

La pressione impostata della pompa viene visualizzata sul manometro, alloggiato all'interno della macchina (vedi Fig. 11);

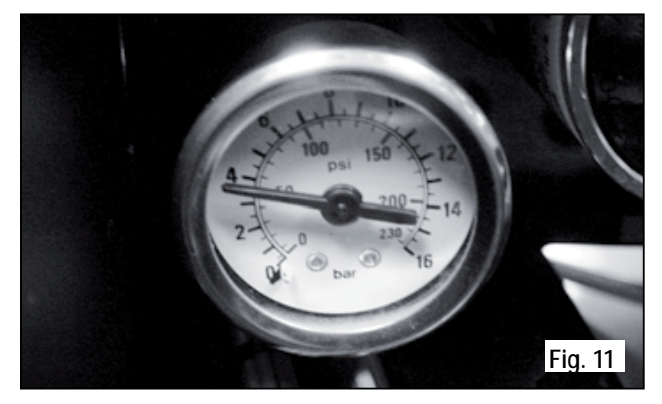

Al termine delle regolazioni, riposizionare la protezione in lamiera nell'apposito alloggiamento e fissarla con le due viti laterali; riposizionare il piatto raccogligocce e la griglia del piano di lavoro.

- 5.3 REGOLAZIONE ECONOMIZZATORE ACQUA CALDA

# **M** NOTA BENE

Operazione eseguibile anche a macchina accesa.

Tutti i modelli ADONIS<sup>+</sup> sono equipaggiati di un miscelatore di acqua calda, il quale permette di regolare la temperatura di uscita dell'acqua e di ottimizzare il rendimento del sistema.

Per regolare l'economizzatore acqua calda, agire sul pomello di registro.

• L'economizzatore dell'acqua calda è alloggiato all'interno della macchina.

Per accedere all'economizzatore smontare la porzione scaldatazze sinistro svitando le due viti "D" come illustrato nella seguente figura.

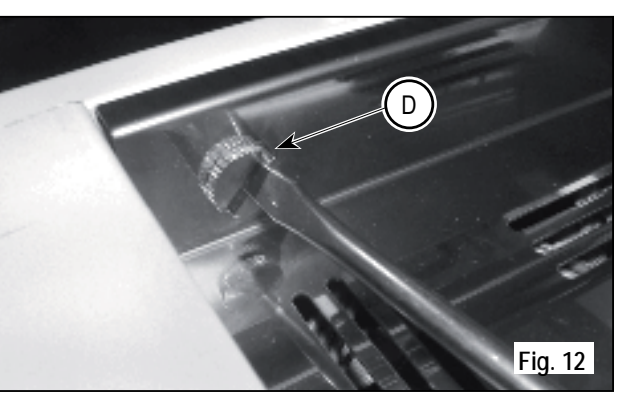

 ruotare il pomello di registro in senso ANTIORARIO / ORARIO per AUMENTARE / DIMINUIRE la temperatura dell'acqua calda;

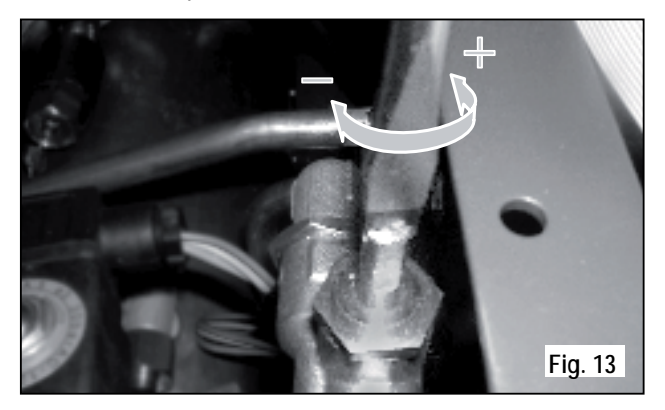

• al termine dell'operazione rimontare il pannello protettivo con le apposite viti.

### 5.4 SOSTITUZIONE BATTERIA OROLOGIO

La centralina elettronica è provvista di una batteria al litio per l'alimentazione dell'orologio con autonomia di circa tre anni, dopodichè può rendersi necessaria la sostituzione.

In caso di stop prolungato della macchina, l'orologio può essere bloccato con la seguente procedura:

• con la macchina spenta, il display visualizza:

OFF

 mantenere premuto il tasto ENTER per 5 sec.; il display visualizza:

# STOP OROLOGIO

L'orologio si riavvierà appena la macchina sarà collegata all'alimentazione elettrica.

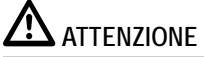

La sostituzione della batteria al litio deve essere eseguita SOLO dal Tecnico Specializzato.

La Nuova Simonelli non risponde di alcun danno a cose o persone, derivanti da una mancata osservanza delle prescrizioni di sicurezza, descritte in questo manuale. 6. UTILIZZO

L'operatore deve prima di iniziare la lavorazione, accertarsi di aver letto e ben compreso le prescrizioni di sicurezza di questo manuale.

Il modello  $ADONIS^{+}$  è dotato di una chiave visualizzazione T e una chiave tecnico U. Con la chiave visualizzazione T si può accedere alle normali funzioni di lavoro e possono essere visualizzati ma non modificati i menù della programmazione (Cap. 7).

La chiave tecnico U permette di accedere a tutte le funzioni e di modificare i parametri dei menu di programmazione.

### 6.1 PROCEDURA DI PRIMA INSTALLA-ZIONE O DOPO MANUTENZIONE CAL-DAIE (VERSIONE T3)

In fase di prima installazione della macchina o dopo la manutenzione di una delle caldaie, accesa la macchina

dall'interruttore generale posto in basso a destra, procedere come segue:

 Se a display viene visualizzato " OFF - OROLOGIO DISABILITATO " procedere come al passo 3.

- ② Se a display viene visualizzato "OFF " premere il tasto ENTER fino a quando non viene visualizzato a display "OFF - OROLOGIO DISABILITATO" e quindi procedere come al passo 3.
- ③ Accendere la macchina premendo il tasto RESET ed automaticamente dopo l'accensione uscirà acqua dai gruppi per 45sec al fine di assicurare il corretto riempimento delle caldaie caffè. Questo ciclo non può e non deve essere interrotto. Nel caso in cui sia interrotto per mancanza di elettricità o spegnimento accidentale della macchina dall'interruttore generale alla successiva riaccensione la macchina riavvierà d nuovo il ciclo per altri 45 sec.

### 6.2 ACCENSIONE DELLA MACCHINA

• Chiudere il sezionatore e posizionare l'interruttore generale "A" in posizione "I".

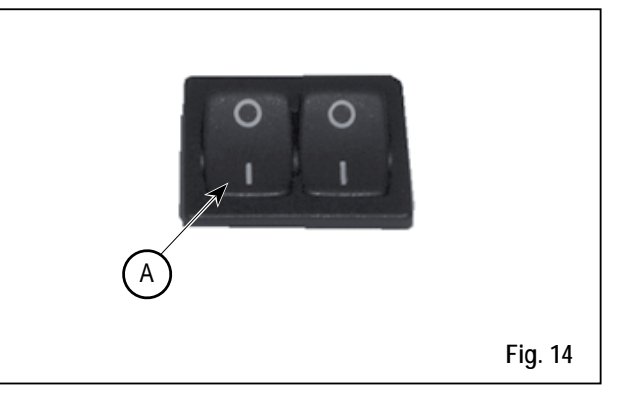

• Sul display, non illuminato, compare la scritta:

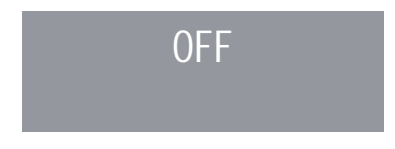

# 

La macchina non è operativa, in quanto l'interruttore generale permette solo l'alimentazione della scheda elettronica.

# 

In caso di manutenzione alla scheda elettronica, spegnere la macchina tramite l'interruttore generale esterno o scollegare il cavo di alimentazione.

### ACCENSIONE / SPEGNIMENTO MANUALE

### On - Off Automatico NON PROGRAMMATO

### ACCENSIONE

Premere il tasto **RESET** per 2 sec., il cicalino emette un bip, il display si illumina indicando la release della Eprom per circa 1 secondo.

La centralina effettua l'autodiagnosi delle funzioni, tutti i tasti di selezione si illuminano.

Terminata la diagnosi, sul display compare la scritta:

# RISCALDAMENTO

con giorno e ora. Raggiunta la temperatura di 110°C, la scritta riscaldamento scompare, sostituita da:

# MACCHINA PRONTA

# ▲ NOTA BENE

Tutti i tasti di selezione sono abilitati sin dalla fine della diagnosi.

# 

Nel caso in cui l'autodiagnosi indichi anomalie o guasti, chiamare il centro di assistenza, l'operatore NON DEVE intervenire.

### SPEGNIMENTO

Premere il tasto **RESET** per 2 secondi la macchina si spegne e sul display è indicato:

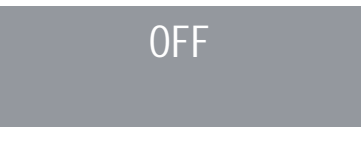

### On - Off Automatico PROGRAMMATO

La macchina si ACCENDERA' al primo orario di accensione programmato (vedi capitolo "PROGRAMMAZIONE" e paragrafo "PROGRAMMAZIONE ON - OFF").

# La centralina effettua l'autodiagnosi delle funzioni, tutti i tasti di selezione si illuminano. Terminata la diagnosi, sul display compare la scritta:

con giorno e ora. Raggiunta la temperatura di 110°C, la

scritta riscaldamento scompare, sostituita da:

**RISCALDAMENTO** 

# MACCHINA PRONTA

# 

Tutti i tasti di selezione sono abilitati sin dalla fine della diagnosi.

# 

Nel caso in cui l'autodiagnosi indichi anomalie o guasti, chiamare il centro di assistenza, l'operatore NON DEVE intervenire.

La macchina si SPEGNERA' al primo orario di spegnimento programmato (vedi capitolo "PROGRAMMAZIONE" e paragrafo "PROGRAMMAZIONE ON - OFF").

# ▲ NOTA BENE

La macchina può essere accesa o spenta manualmente come indicato nel paragrafo precedente.

### 6.3 ACCENSIONE LED

• Chiudere il sezionatore e posizionare l'interruttore generale "B" in posizione "I".

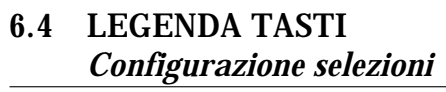

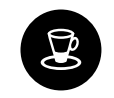

1 Caffè corto

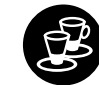

2 Caffè corto

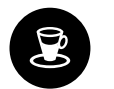

1 Caffè lungo

**B** 

### 2 Caffè lungo

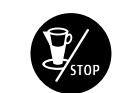

Λ

Continuo

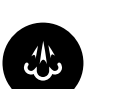

Vapore

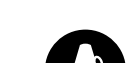

Acqua calda

Scaldatazze

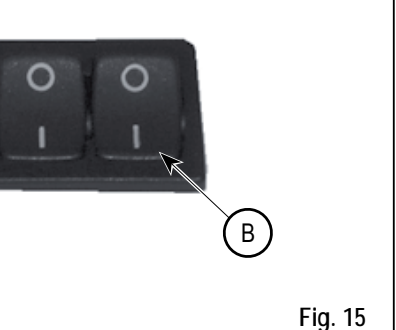

### 6.5 REGOLAZIONE FLUSSO DEL VAPORE

Per aumentare/diminuire il flusso del vapore iniettato nel latte agire sulla leva come illustrato nella figura seguente.

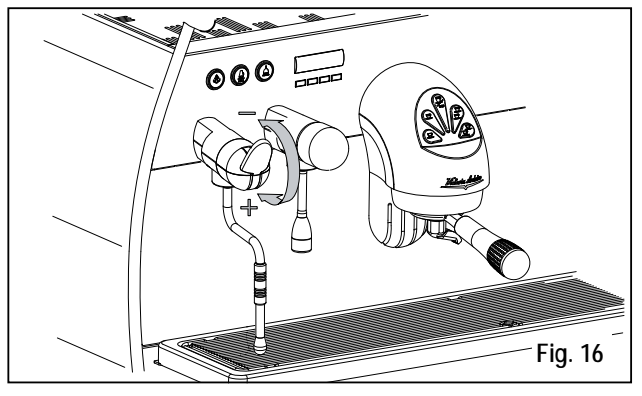

# 

L'utilizzo della lancia vapore deve essere sempre preceduta dall'operazione di spurgo della condensa per almeno 2 secondi o seguendo le istruzioni del costruttore.

### 6.6 REGOLAZIONE LANCIA TURBOCREAM (Ove Installata)

Per aumentare/diminuire la quantità di aria iniettata nel latte tramite lancia TurboCream (ed quindi aumentare/ diminuire la percentuale di crema nel latte montato) procedere come illustrato in Fig. 17:

② Per aumentare/diminuire la quantità di aria avvitare/svitare la cannula in teflon (2) come illustrato in Fig. 17.B.

③ Avvitare di nuovo la cannula in acciaio inox.

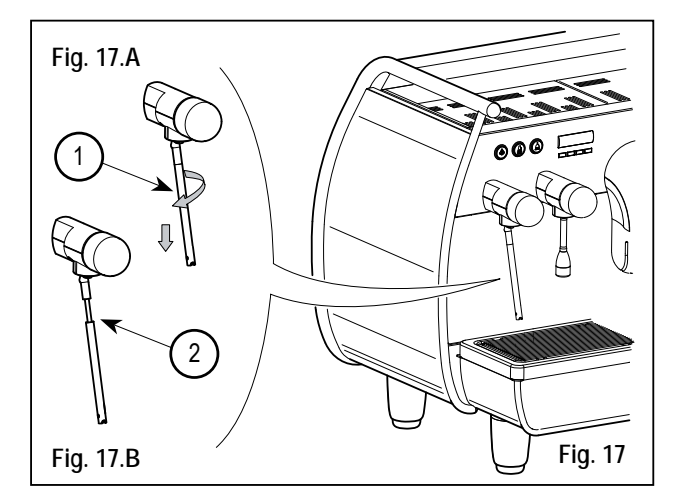

# **A** NOTA BENE

Riducendo o aumentando la lunghezza (avvitando o svitandola) della cannula in teflon di qualche frazione di mm o mm si ottengono sensibili differenze nel livello di crema del latte montato.

### 6.7 REGOLAZIONE LANCIA AUTOSTEAM (Ove Installata)

Per aumentare/diminuire la quantità di aria iniettata nel latte tramite lancia AutoSteam (ed quindi aumentare/ diminuire la percentuale di crema nel latte montato) procedere come illustrato in Fig. 18:

- ① Svitare la cannula in acciaio inox (1) come illustrati in Fig. 18.A.
- ② Per aumentare/diminuire la quantità di aria avvitare/svitare la cannula in teflon (2) come illustrato in Fig. 18.B.
- (3) Avvitare di nuovo la cannula in acciaio inox.

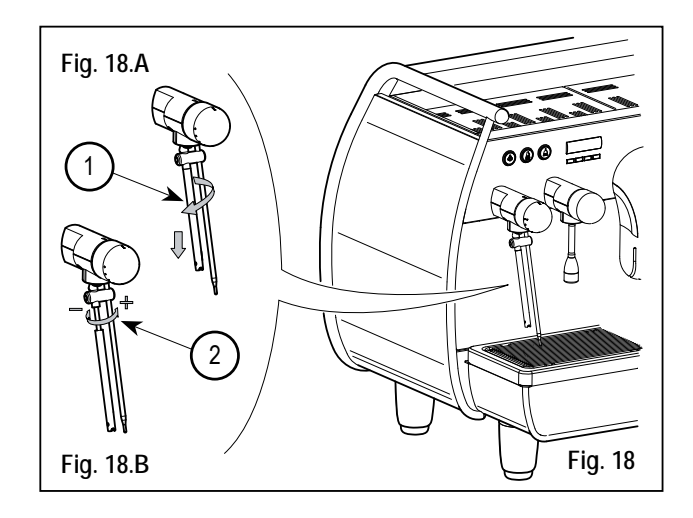

④ Per quanto riguarda l'impostazione della temperatura si rimanda al relativo paragrafo della programmazione.

# **M** NOTA BENE

Riducendo o aumentando la lunghezza (avvitando o svitandola) della cannula in teflon di qualche frazione di mm o mm si ottengono sensibili differenze nel livello di crema del latte montato.

# 7. **PROGRAMMAZIONE**

### 7.1 LEGENDA

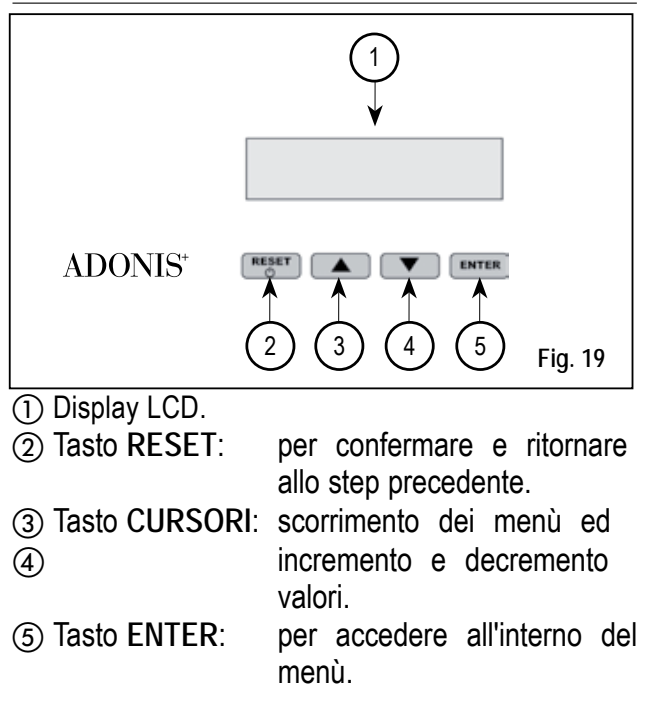

LISTA FUNZIONI VISUALIZZABILI (Mod. UTENTE)

CICL.AUT.PULIZIA DOSI CONT.EROGAZIONI TOTALE TOTALE MACCHINA CONTEGGIO LAVAGGI

### 7.2 VISUALIZZAZIONE (Mod. UTENTE)

Per entrare nell'ambiente di visualizzazione in modalità utente premere il tasto ENTER per 8 secondi e attendere il primo segnale acustico. La macchina visualizzerà:

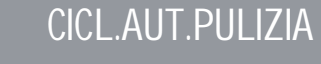

### CICLO AUTOMATICO DI PULIZIA

Sul display è visualizzato:

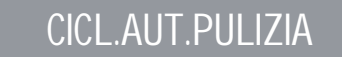

Premere ENTER e sul display verrà visualizzato:

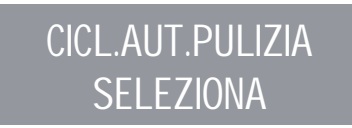

Il tasto centrale di ogni gruppo comincerà a lampeggiare. Inserire il filtro cieco (Fig. 2 A06) nel portafiltro, aggiungere mezza dose di pulicaff e agganciare il portafiltro al gruppo sul quale si vuole procedere con il lavaggio automatico. E'

# possibile effettuare il lavaggio anche in più gruppi contemporaneamente.

Premere il tasto per avviare il ciclo di pulizia automatico sul gruppo. Sul display comparirà:

# CICL.AUT.PULIZIA

dove 1L indica che nel 1° gruppo è stato attivato il ciclo di lavaggio. Terminato il ciclo di 15 erogazioni da 5 secondi l'una, con una pausa fra le erogazioni di 10 secondi, il tasto del gruppo selezionato torna a lampeggiare e sul display comparirà:

### RISCIACQUARE

• Premere il tasto **RESET** per visualizzare la funzione successiva o per uscire dalla visualizzazione.

### DOSI

• Sul display è visualizzato:

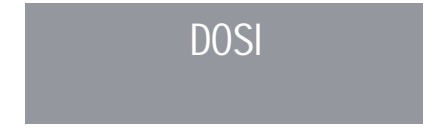

- Premere il tasto ENTER e tutti i tasti dose, acqua calda e vapore lampeggeranno.
  - Premendo uno dei tasti lampeggianti a display verrà visualizzato il corrispondente valore programmato.
  - Premere il tasto A per tornare alla funzione precedente.
- Premere il tasto RESET per uscire dalla visualizzazione.

### **CONTEGGIO EROGAZIONI**

Sul display è visualizzato:

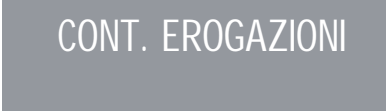

### • Premere il tasto ENTER e tutti i tasti dose, acqua

calda e vapore lampeggeranno.

- Premendo uno dei tasti lampeggianti a display verrà visualizzato il corrispondente contatore.
- Premere il tasto ▲ per tornare alla funzione precedente.
- Premere il tasto **RESET** per uscire dalla visualizzazione.

### TOTALE

Sul display è visualizzato:

### TOTALE

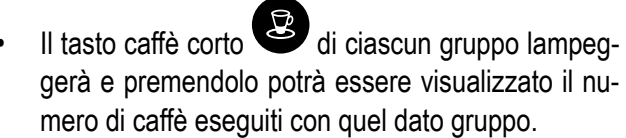

- Premere i tasti ▼ ▲ per visualizzare le altre funzioni.
- Premere il tasto RESET per uscire dalla visualizzazione.

### TOTALE MACCHINA

• Sul display è visualizzato:

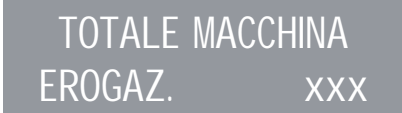

- Premere i tasti ▼ ▲ per visualizzare le altre funzioni.
- Premere il tasto RESET per uscire dalla visualizzazione.

### **CONTEGGIO LAVAGGI**

• Sul display è visualizzato:

### CONTAT. LAVAGGI

- Il tasto un caffè lungo di ciascun gruppo lampeggerà e premendolo potrà essere visualizzato il numero di cicli di lavaggio eseguiti per quel dato gruppo.
- Premere i tasti ▼ ▲ per visualizzare le altre funzioni.
- Premere il tasto RESET per uscire dalla visualizzazione.

### LISTA FUNZIONI PROGRAMMABILI (Mod. Tecnico) CICL. AUT. PULIZIA

PROGRAM, DOSI 🜌 CONT. EROGAZIONI GRUPPI ATTIVI 🌌 \* PROGRAMM, ON/OFF RISP. ENERGETICO SETPOINT TEMPERATURA (E OFFSET) PRO. SCALDATAZZE 🜌 DATA/ORA IMP. DISPLAY (E TEMPO DI EROGAZIONE) EROGAZIONE IN LAVAGGIO TEMPO EROGAZIONE SETPOINT PRESS. 🜌 STORICO ALLARMI MANUTENZIONE ALLARME LAVAGGIO LINGUA 🛃 TEMPERATURA REG. LUMINOSITA'

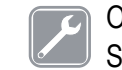

Operazione eseguibile SOLO da Tecnico Specializzato. La regolazione da parte di Tecnici NON qualificati o di altre persone potrebbe invalidare la garanzia.

\* Solo versione T3 ° Solo versione Digit

### 7.3 PROGRAMMAZIONE (Mod. TECNICO)

Per entrare nell'ambiente di visualizzazione in modalità tecnico premere il tasto ENTER per 10 secondi e attendere il secondo segnale acustico. Il display visualizzerà:

CICL.AUT.PULIZIA

e successivamente:

### PROGRAM. DOSI

### CICLO AUTOMATICO DI PULIZIA

Sul display è visualizzato:

### CICL.AUT.PULIZIA

• Premere ENTER e sul display verrà visualizzato:

# CICL.AUT.PULIZIA SELEZIONA

- Il tasto centrale di ogni gruppo comincerà a lampeggiare. Inserire il filtro cieco (Fig. 2 A06) nel portafiltro, aggiungere mezza dose di pulicaff e agganciare il portafiltro al gruppo sul quale si vuole procedere con il lavaggio automatico. E' possibile effettuare il lavaggio anche in più gruppi contemporaneamente.
- Premere il tasto per avviare il ciclo di pulizia automatico sul gruppo. Sul display comparirà:

# CICL.AUT.PULIZIA i L

dove 1L indica che nel 1° gruppo è stato attivato il ciclo di lavaggio. Terminato il ciclo di 15 erogazioni da 5 secondi l'una, con una pausa fra le erogazioni di 10 secondi, il tasto del gruppo selezionato torna a lampeggiare e sul display comparirà:

### RISCIACQUARE

Svuotare il filtro ceco da eventuali residui di pulicaff e premere il tasto per avviare il ciclo di risciacquo nel gruppo o nei gruppi in cui è stato eseguito il lavaggio. Nel display la lettere R rimane fissa cosi come il tasto form. Terminato il ciclo di risciacquo del gruppo o dei gruppi selezionati, nel display compare la scritta:

### MACCHINA PRONTA

Nel caso in cui sia stato selezionato nella funzione "EROGAZIONE IN LAVAGGIO" ATTIVA (vedi funzione), dopo aver selezionato i gruppi da pulire, premendo il tasto ENTER, si può uscire dal lavaggio ed avere a disposizione i gruppi non selezionati per erogare il caffè. Se si sceglie di uscire dal lavaggio, per avere a disposizione i gruppi non in lavaggio per eventuali erogazioni, il ciclo di pulizia verrà indicato nella riga inferiore o in quella superiore a seconda della scelta effettuata nel menù "TEMPO DI ERO-GAZIONE". Nel caso in cui i tempi di erogazione siano disattivati, il processo di pulizia verrà visualizzato sulla riga inferiore. Durante un ciclo di lavaggio automatico fuori dal menù (quindi con erogazione abilitata), non è possibile entrare nel menù di impostazione e spegnere la macchina, sia in manuale che in automatico.

26

### **PROGRAMMAZIONE DOSI**

Sul display è visualizzato:

### **PROGRAM.DOSI**

• Premendo il tasto ENTER, il display visualizzerà:

### PROGRAM.DOSI SELEZIONA

Tutti i tasti programmabili cominceranno a lampeggiare.

 Premere il tasto caffè da programmare, il display visualizza:

### VOLUME C.C:

Seguita dal valore già programmato dalla casa costruttrice.

- Variare la dose, agendo con i pulsanti ▼ ▲.
- Premendo il tasto caffè da programmare, inizierà l'erogazione (nel frattempo tutti gli altri tasti si spegneranno).
- Una volta raggiunta la dose desiderata premere il tasto caffè continuo per arrestare l'erogazione.
- Sul display verrà visualizzato il nuovo valore che sarà ancora possibile modificare con i tasti ▼ ▲.
- Premere il tasto ENTER per confermare la dose programmata.
- Premere il tasto RESET per annullare la programmazione.
- Il tasto caffè programmato si spegne.

### Acqua calda

• Premere il pulsante 🖨 e assicurarsi che lo stesso si illumini. Sul display comparirà la scritta:

> Program. Dosi Sec. Acq. X.X

Il valore X.X è quello impostato.

Premere i tasti  $\checkmark$  **\land** per variare il tempo di fuoriuscita dell'acqua calda da versare.

Se si intende fare un nuovo campionamento premere nuovamente il pulsante

Inizia l'erogazione. Quando la dose desiderata è raggiunta premere di nuovo il pulsante .

- Sul display viene visualizzato il nuovo valore da noi impostato ancora modificabile selezionando i tasti ▼ ▲.
- Premere il tasto ENTER o passare ad una successiva selezione per concludere l'operazione.
- Premere il tasto RESET per annullare la programmazione.

Il pulsante 🛲 si spegne.

### Vapore temporizzato/temperatura

• Premere il pulsante 🕐 e assicurarsi che lo stesso si illumini.

Nelle versioni con sonda di temperatura (optional) la centralina riconosce automaticamente la presenza della sonda e sul display comparirà la scritta:

### PROGRAM. DOSI TEMP. VAP. °C

seguita dal valore già impostato dalla casa costruttrice.

Premere i tasti ▼ ▲ per variare la temperatura che deve raggiungere la bevanda da riscaldare. Raggiunta tale temperatura si fermerà automaticamente l'erogazione del vapore.

 Nella versione standard (senza sonda di temperatura) premendo il tasto sul display comparirà la scritta:

# PROGRAM. DOSI SEC.VAP.

seguita dal valore già impostato dalla casa costruttrice. Premere con i tasti  $\checkmark \blacktriangle$  per variare il tempo di fuoriuscita del vapore da erogare.

Se si intende fare un nuovo campionamento preme-

re nuovamente il pulsante 😷

Inizia l'erogazione. Quando la dose desiderata è raggiunta premere di nuovo il pulsante 🔅.

- Sul display viene visualizzato il nuovo valore da noi impostato ancora modificabile selezionando i tasti
   ▼ ▲.
- Premere il tasto ENTER o passare a una successiva selezione per concludere l'operazione.
- Premere il tasto RESET per annullare la programmazione.

Il pulsante 🖑 si spegne.

### TRASFERIMENTO DOSI

Quando il display visualizza:

PROGRAM. DOSI SELEZIONA

premendo il tasto ▼ si ha la possibilità di trasferire il valore delle dosi programmate agli altri gruppi.

### Sul display verrà visualizzato:

# TRASFERIME. DOSI SELEZIONA GRUPPI

a questo punto i tasti caffè continuo viene del secondo, terzo e quarto gruppo lampeggeranno come in Fig. 20.

Selezionando il tasto continuo wono alla volta (il tasto da lampeggiante diventa a luce fissa), si trasferiscono i valori programmati del primo gruppo agli altri gruppi.

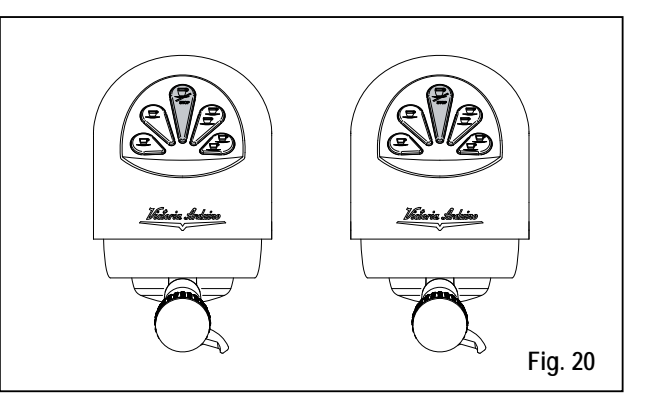

 Premere il tasto ENTER per confermare. A questo punto sul display viene visualizzato:

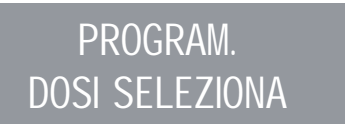

 Premere il tasto RESET o ▲ per uscire senza confermare.

### DOSI STANDARD

• Quando sul display viene visualizzato:

# TRASFERIME. DOSI SELEZIONA GRUPPI

intendiamo richiamare i valori delle dosi standard.

 Premere il tasto ▼. Sul display viene visualizzato:

# DOSI STANDARD SELEZIONA GRUPPI

A questo punto i tasti caffè continuo inizieranno a lampeggiare.

- Selezionare uno o più tasti continui (il tasto/i selezionati rimarranno a luce fissa).
   Il tasto/i richiameranno i valori delle dosi standard ai gruppi selezionati.
- Premere il tasto ENTER per confermare .

### Sul display viene visualizzato:

PROGRAM. DOSI SELEZIONA

- Premere il tasto RESET o ▲ per uscire senza confermare.
- NOTA: tutte le selezioni possono essere programmate per un tempo massimo di erogazione di due minuti, dopodichè compare la scritta (lampeggiante) sul display:

### ERRORE

### CONTEGGIO EROGAZIONE

• Sul display è visualizzato:

.

### CONT. EROGAZIONI

Premendo il tasto ENTER sul display apparirà:

# TOTALE SELEZIONE SELEZIONA

- Tutti i tasti erogazione cominciano a lampeggiare. Premendo uno dei tasti erogazione si visualizza il numero delle relative erogazioni effettuate.
- Per azzerare premere il tasto RESET per 3 secondi.
   NOTA: Il caffè continuo è conteggiato pari a un'erogazione.

- Fleine
- Premere ▼ e sul display verrà visualizzato:

# TOTALE MACCHINA EROGAZ. XXXX

Questo valore indica il numero totale di erogazioni effettuate.

- Per azzerare premere il tasto RESET per 3 secondi.
- Premendo il tasto ▼ sul display appare:

### CONTAT.LAVAGGI

per accedere al conteggio dei lavaggi automatici premere ENTER.

Nella macchina lampeggiano i tasti caffè lungo premendo il tasto del gruppo si visualizza il numero di cicli di lavaggio effettuati. Mantenendo premuto il tasto RESET per 3 secondi si azzera il contatore.

### **GRUPPI ATTIVI (Solo versione T3)**

• E' possibile impostare sia i gruppi effettivamente presenti sia quelli da attivare all'accensione della centralina stessa.

Per impostare il numero dei gruppi attivi all'accensione della macchina e per modificare i gruppi attivi operare nel seguente modo:

- Accedere alla funzione premendo il tasto ENTER.
- E' possibile attivare/disattivare singolarmente i gruppi tramite i tasti ▼▲. Premere ENTER per confermare e passare al gruppo successivo. Confermando l'ultimo gruppo si torna al menù principale.
- Premendo il tasto RESET si ritorna al menù principale e le eventuali modifiche apportate non vengono memorizzate.
- NOTA: Per rendere comunque la modifica effettiva è necessario spegnere e riaccendere la macchina dall'interruttore principale posto in basso a destra.

NOTA: Dallo stato di macchina pronta e' possibile attivare/ disattivare i gruppi disattivati/attivati premendo il tasto ▲ e il pulsante del relativo gruppo. La modifica temporanea è attiva fino a quando non si spegne e riaccende la macchina dall'interruttore generale.

NOTA: Nel caso venga sostituita la centralina elettronica quando viene visualizzato "GRUPPI ATTIVI" a di-

> splay e' necessario, premendo il tasto Caffè lungo del primo e secondo gruppo, verificare che nella dicitura a display "GRUPPI ATTIVI X", X corrisponda al numero di gruppi effettivamente installati nella macchina.

> Tramite i tasti  $\checkmark$  e' possibile cambiare il valore. Per la macchina di 2 gruppi il valore deve essere X=2, per la macchina con 3 gruppi il valore deve essere X=3, per la macchina con 4 gruppi il valore deve essere X=4.

### PROGRAM. ON/OFF

• Sul display è visualizzato:

PROGRAM. ON-OFF

• Premendo il tasto ENTER, il display visualizzerà:

# LUNEDI' ON 07:30 OFF 23.30

i valori di ON e OFF indicano l'ora di accensione e spegnimento.

- Premere ▼ ▲ per passare ai giorni successivi o precedenti.
- Premere ENTER per variare l'orario programmato per l'accensione (la scritta ON 07:30 comincerà a lampeggiare).
- Utilizzare i tasti ▼ ▲ per variare l'orario di accensione.
- Premere ENTER per confermare e per passare

all'orario programmato per lo spegnimento (la scritta OFF 23:30 comincerà a lampeggiare).

- Utilizzare i tasti ▼ ▲ per variare l'orario di spegnimento.
- Confermare, premendo ENTER.
- Per disabilitare l'accensione e lo spegnimento nel giorno di riposo settimanale, premere RESET. Sul display verrà visualizzato:

### RIPOSO SETTIMAN.

(per ripristinare, premere RESET) Dopo la Domenica, premendo ancora ▼ un bip indica il passaggio alla pagina successiva.

### **RISPARMIO ENERGETICO (stand-by)**

• Sul display è visualizzato:

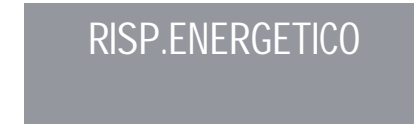

Questa funzionalità consente alla macchina di entrare o meno in uno stato di STANDBY attivo, che permette di scegliere se spegnere completamente la macchina oppure mantenerla ad una pressione impostata (minore di quella d'esercizio).

• Premete ENTER e sul display verrà visualizzato:

# RISP.ENERGETICO XXX

Dove la modalità XXX potrà essere selezionata tramite i tasti  $\bigtriangledown$   $\blacktriangle$ .

- I 4 modi di funzionamento sono:
- OFF: durante lo STANDBY la macchina è spenta e a display e mostrata la scritta "OFF";
- STANDBY 0.10 bar: durante lo STANDBY la macchina mantiene una pressione pari a 0.10bar e a display (impostato a luminosità minima) è mostrata la scritta "BASSO CONSUMO";
- STANDBY 0.50 bar: durante lo STANDBY la macchina mantiene una pressione pari a 0.50bar e a

display (impostato a luminosità minima) è mostrata la scritta "BASSO CONSUMO";

STANDBY 0.80 bar: durante lo STANDBY la macchina mantiene una pressione pari a 0.80 bar e a display (impostato a luminosità minima) è mostrata la scritta "BASSO CONSUMO".

Questo funzionamento si ha, sia nel caso di accensione/spegnimento manuale attraverso il tasto RESET, sia nel caso di accensione/spegnimento automatico attraverso la programmazione ON/OFF.

Se durante uno dei tre stati di standby attivo (0.10bar, 0,50bar, 0,80bar) viene premuto il tasto RES, la macchina si porterà nello stato di OFF. Una successiva pressione del tasto porterà la macchina nello stato di ON.

Premere il tasto ENTER per confermare la modalità selezionata a display e tornare indietro. Premere il tasto RESET per tornare indietro senza confermare.

SETPOINT TEMPERATURA

(E OFFSET) (Solo versione T3)

E' possibile accedere alla funzione premendo il tasto ENTER.

Con **▼**▲ si regolano le temperature delle varie caldaie e dei vari gruppi, il tasto ENTER conferma e passa al valore successivo. Confermando l'ultimo gruppo si torna al menù principale.

Premendo il tasto RESET si va alla regolazione del valore successivo, le eventuali modifiche apportate non vengono memorizzate. SETP G1 : Temperatura gruppo 1 SETP C1 : Temperatura caldaia 1 SETP G2 : Temperatura gruppo 2

SETP C2 : Temperatura caldaia 2

- SETP G3 : Temperatura gruppo 3
- SETP C3 : Temperatura caldaia 3
- SETP G4 : Temperatura gruppo 4
- SETP C4 : Temperatura caldaia 4

### **REGOLATIONE OFFSET**

Quando a display è visualizzato:

### SETPOINT TEMP

- Premendo contemporaneamente i tasti caffè lungo del primo e secondo gruppo per alcuni secondi, si accede alla funzione OFFSET.
- Con i tasti **▼**▲ si regolano gli OFFSET delle varie caldaie dei gruppi.
- Il tasto ENTER conferma e passa al valore successivo. ٠
- Confermato l'ultimo gruppo si torna al menù principale. ٠
- Premendo il tasto RESET si va alla regolazione del valore successivo e le eventuali modifiche apportate non vengono memorizzate.

OFFS. G1 : Offset gruppo 1 OFFS, C1 : Offset caldaia 1 OFFS. G2 : Offset gruppo 2 OFFS. C2 : Offset caldaia 2 OFFS. G3 : Offset gruppo 3 OFFS. C3 : Offset caldaia 3 OFFS. G4 : Offset gruppo 4 OFFS, C4 : Offset caldaia 4

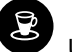

### PROGRAMMAZIONE SCALDATAZZE

• Sul display è visualizzato:

# PRO. SCALDATAZZE

Nell'elenco delle funzioni nascoste programmabili (Vedi Pag. 36), sezione scalda tazze, è possibile selezionare una delle seguenti tipologie di scaldatazze: singolo (tradizionale), temperatura singola, temperatura doppia. Premendo ENTER si entra nel sottomenù.

### Scaldatazze Singolo

• Sul display è visualizzato:

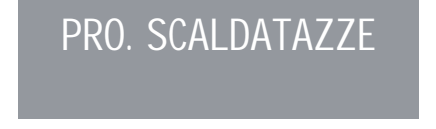

• Premendo il tasto ENTER, il display visualizzerà per esempio:

# PRO. SCALDATAZZE ON XX OFF xx

La scritta ON XX comincerà a lampeggiare, con i tasti  $\mathbf{\nabla} \mathbf{A}$  variare il tempo di scaldatazze aperto (compreso tra 0 e 60 min).

- Premere ENTER per confermare e per passare al tempo di scaldatazze OFF, compreso tra 0 e 60 min.
- NOTA: Programmando uno dei due valori ON/OFF a 0 la funzione viene automaticamente esclusa.

Quando lo scaldatazze è programmato, il pulsante lampeggia lentamente.

 Premere il tasto ENTER per passare alla pagina successiva. Temperatura singola

• Sul display è visualizzato:

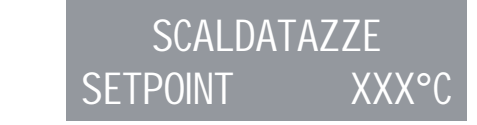

- Tramite i tasti ▼ ▲ è possibile diminuire e aumentare la temperatura nel range [40°C ÷ 80°C] / [104°F ÷ 176°F].
- Premere ENTER per confermare e passare alla funzione successiva.
- Premere **RESET** per tornare alla pagina precedente senza confermare.

### Temperatura Doppia

• Sul display è visualizzato:

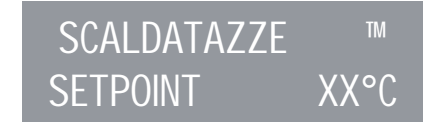

E

- Tramite i tasti ▼ ▲ è possibile diminuire e aumentare la temperatura n.1 nel range [40°C ÷ 80°C] / [104°F ÷ 176°F].
- Premere RESET per tornare alla pagina precedente senza confermare.
- Premere ENTER per confermare e passare alla fase successiva ed il display visualizzerà:

SCAL DATA77F

SETPOINT

### Tramite i tasti ▼ ▲ è possibile diminuire e aumentare la temperatura n.2 nel range [40°C ÷ 80°C] / [104°F ÷ 176°F].

XXX°C

- Premere ENTER per confermare e passare alla funzione successiva.
- Premere RESET per tornare alla pagina precedente senza confermare.

### PROGRAMMAZIONE DATA/ORA

• Sul display è visualizzato:

# DATA/ORA

 Premendo il tasto ENTER, il display visualizzerà per esempio:

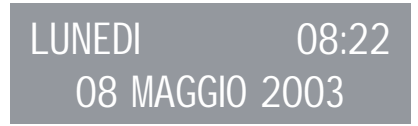

- Le ore cominceranno a lampeggiare.
- Variare le ore e i minuti utilizzando i tasti 🔻 🔺.
- Confermare premendo il tasto ENTER.

Una volta variati le ore e i minuti premere nuovamente ENTER e variare il giorno, il mese e l'anno utilizzando la procedura sopra descritta.

Al termine premere ENTER per passare alla pagina successiva.

### IMPOSTAZIONE DISPLAY (E TEMPO EROGAZIONE) (Solo versione T3)

E' possibile visualizzare nella pagina principale le temperature dei gruppi presenti nella macchina.

La temperatura viene fornita sia in °C che in °F.

Nella prima riga sono presenti le temperature dei gruppi 1 e 3, mentre nella seconda riga sono presenti le temperature dei gruppi 2 e 4 oppure solo quella del gruppo 2, nel caso in cui i gruppi presenti nella macchina siano solo 3.

Si accede alla funzione premendo il tasto ENTER e a display verrà visualizzato "VISUAL. TEMPERAT." Tramite i tasti ▼ ▲ e' possibile selezionare "ATTIVO" o "NON ATTIVO".

Il tasti ENTER e RESET consentono di confermare e nei seguenti casi:

- Nel caso sia selezionato "ATTIVO" si ritorna al menù principale.
- Nel Caso sia selezionato "NON ATTIVO" si accede alla funzione "TEMPO DI EROGAZIONE" (descritta qui di seguito).
• Sul display è visualizzato:

### TEMPO DI EROGAZ.

• Premendo il tasto ENTER il display visualizzerà:

### TEMPO DI EROGAZ. XXX

Con i tasti ▼ ▲ sarà possibile selezionare XXX come:

- NON ATTIVO (non verranno visualizzati i tempi di erogazione).
- RIGA 1 (verranno visualizzati i tempi di erogazione nella riga 1).
- RIGA 2 (verranno visualizzati i tempi di erogazione nella riga 2).
- Premere ENTER per confermare e passare alla fase successiva.
- Premere RESET per tornare alla pagina precedente senza confermare.

Se la visualizzazione del tempo di erogazione è attiva quando viene fatta partire una erogazione, tranne che con il Continuo, la riga inferiore del Display viene adibita alla visualizzazione del tempo di erogazione (o dei tempi se più gruppi stanno erogando). Ad ogni gruppo è riservata una zona della riga inferiore: la zona a sinistra è per il gruppo 1, quella di fianco per il gruppo 2 così via fino alla zona più a destra per il gruppo 4. Le varie zone sono separate da barre verticali; se un gruppo non sta erogando la zona viene lasciata vuota. Di seguito è riportato un esempio: sono in erogazione il gruppo 1(è appena partito sono trascorsi 0 secondi), il gruppo 2 (sta erogando da 12 secondi), ed il gruppo 4 (sta erogando da 21 secondi).

Zona riservata al tempo di erog. del gruppo 2

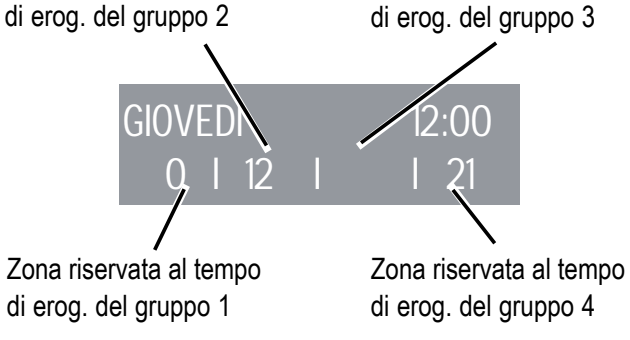

Zona riservata al tempo

Nel caso in cui si sia scelto di abilitare la visualizzazione delle temperature nella pagina principale, all'accensione della centralina o all'uscita dal menù di configurazione, prima di venir visualizzate le temperature stesse, occorre attendere circa un secondo. Le possibili informazioni sulle temperature sono le seguenti:

- a) Una temperatura: la corrente temperatura del gruppo;
- b) "LOW": la temperatura del gruppo è inferiore ai 70°C;
- c) "N.C.": la sonda di temperatura non è collegata;
- d) "C.C.": la sonda di temperatura è in corto circuito.

#### **EROGAZIONE IN LAVAGGIO**

E' possibile attivare o meno la possibilità di uscire dal menù con il tasto ENTER durante un ciclo di pulizia fuori dal menù e permettere le erogazioni.

Se si sceglie di uscire dal lavaggio, per avere a disposizione i gruppi non in lavaggio per eventuali erogazioni, il ciclo di pulizia verrà indicato nella riga inferiore o in quella superiore a seconda della scelta effettuata nel menù "TEMPO DI EROGAZIONE". Nel caso in cui i tempi di erogazione siano disattivati, il processo di pulizia verrà visualizzato sulla riga inferiore.

Durante un ciclo di lavaggio automatico fuori dal menù (quindi con erogazione abilitata), non è possibile entrare nel menù di impostazione e spegnere la macchina, sia in manuale che in automatico.

Si accede alla funzione premendo il tasto ENTER. Tramite i tasti ▼ ▲ è possibile selezionare tra le opzioni NON ATTIVO / ATTIVO .

Il tasto ENTER consente di confermare e ritornare al menù principale.

Premendo il tasto **RESET** si ritorna al menù principale e le eventuali modifiche apportate non vengono memorizzate.

#### PROGRAMMAZIONE TEMPO DI EROGAZIONE (Solo versione DIGIT)

- Il modello ADONIS<sup>+</sup> Digit è dotato di un sistema elettronico in grado di controllare il tempo di erogazione dipendenti dalla macinatura del caffè.
- Sul display è visualizzato:

### TEMPO DI EROGAZ.

• Premendo il tasto ENTER il display visualizzerà:

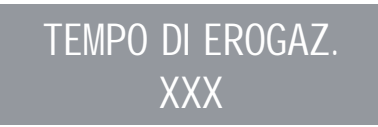

#### Con i tasti ▼ ▲ sarà possibile selezionare XXX come:

- NON ATTIVO (non verranno visualizzati i tempi di erogazione).
- RIGA 1 (verranno visualizzati i tempi di erogazione nella riga 1).
- RIGA 2 (verranno visualizzati i tempi di erogazione nella riga 2).
- Premere ENTER per confermare e passare alla fase successiva.
- Premere RESET per tornare alla pagina precedente senza confermare.

Se la visualizzazione del tempo di erogazione è attiva quando viene fatta partire una erogazione, tranne che con il Continuo, la riga inferiore del Display viene adibita alla visualizzazione del tempo di erogazione (o dei tempi se più gruppi stanno erogando). Ad ogni gruppo è riservata una zona della riga inferiore: la zona a sinistra è per il gruppo 1, quella di fianco per il gruppo 2 così via fino alla zona più a destra per il gruppo 4.

Le varie zone sono separate da barre verticali; se un gruppo non sta erogando la zona viene lasciata vuota.

Di seguito è riportato un esempio: sono in erogazione il gruppo 1(è appena partito sono trascorsi 0 secondi), il gruppo 2 (sta erogando da 12 secondi), ed il gruppo 4 (sta erogando da 21 secondi).

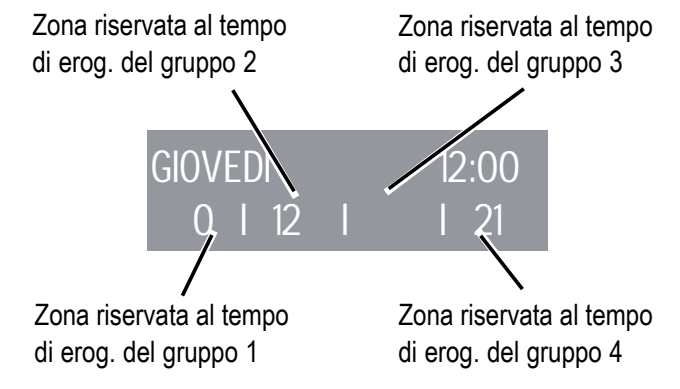

| IMPOSTARE IL SETPOINT PRESS                          | TABELL | A PRESSIONE - TEMPE | ERATURA | 1,30                       | 123                                        | 253,4        |
|------------------------------------------------------|--------|---------------------|---------|----------------------------|--------------------------------------------|--------------|
| Il SETPOINT PRESS: permette di scegliere la pressio- |        | ADONIS <sup>+</sup> |         | 1,35                       | 124                                        | 255,2        |
| ne/temperatura di lavoro a regime.                   |        |                     |         | 1,40                       | 124,5                                      | 256,1        |
|                                                      | Bar    | °C                  | °F      | 1,45                       | 125                                        | 257          |
|                                                      |        |                     |         | 1,50                       | 126                                        | 258,8        |
| SETPOINT PRESS                                       | 0,50   | 110,5               | 230,9   | 1,55                       | 126,5                                      |              |
|                                                      | 0,55   | 111,5               | 232,7   | 1,60                       | 127                                        |              |
|                                                      | 0,60   | 112,5               | 234,5   |                            |                                            |              |
|                                                      | 0,65   | 113,5               | 236,3   |                            |                                            |              |
| Premendo il tasto ENTER il display visualizzerà:     | 0,70   | 114                 | 237,2   |                            |                                            |              |
| SETPOINT PRESS                                       | Bar    | °C                  | °F      | VISUALIZZA<br>• Sul displa | ZIONE STORICO ALLARMI<br>y è visualizzato: |              |
| XX XX RAP                                            | 0,75   | 115                 | 239     |                            |                                            |              |
|                                                      | 0,80   | 115,5               | 239,9   |                            | STORICO ALLARMI                            |              |
| Premere 🔻 🔺 per regolare il punto di lavoro-press/   | 0,85   | 116,5               | 241,7   |                            |                                            |              |
| temp.                                                | 0,90   | 117,5               | 243,5   |                            |                                            |              |
| • Premere ENTER per confermare e passare alla        | 0,95   | 118                 | 244,4   | Premendo                   | o il tasto ENTER, il display v             | isualizzerà: |
| fase successiva.                                     | 1,00   | 119                 | 246,2   |                            |                                            |              |
| Premere RESET pe r tornare alla pagina preceden-     | 1,05   | 119,5               | 247,1   |                            |                                            |              |
| te senza confermare.                                 | 1,10   | 120,5               | 248,9   |                            | EKKUKE UI                                  |              |
|                                                      | 1,15   | 121                 | 249,8   |                            |                                            |              |
|                                                      | 1,20   | 122                 | 251,6   | _                          |                                            |              |
|                                                      | 1,25   | 112,5               | 252,5   |                            |                                            |              |

Premendo **V** il tasto si scorrono gli ultimi dieci allarmi memorizzati. Dopo il decimo allarme, premendo di nuovo il tasto ▼ si passa alla pagina successiva.

#### **PROGRAMMAZIONE MANUTENZIONE**

Sul display è visualizzato:

MANUTENZIONE

Premendo il tasto ENTER, il display visualizzerà: ٠

### EROGAZIONI 10000 01 GENNAIO 2005

- Utilizzare i tasti ▼ ▲ per impostare entrambi i valori.
- Utilizzare il tasto ENTER per confermare. Raggiunto il limite impostato di erogazioni o raggiunta la data fissata per la manutenzione sul display comparirà la scritta:

### MANUTENZIONE

Per far scomparire la parola MANUTENZIONE occorrerà spostare la data in avanti oppure aumentare il numero dei caffè.

#### ALLARME LAVAGGIO

Consente di impostare il timer (ore e minuti) dell'allarme

lavaggio dei gruppi.

zate.

E' possibile accedere alla funzione premendo il tasto ENTER.

Tramite i tasti **V A** è possibile selezionare tra le opzioni ATTIVO e NON ATTIVO

Selezionando con ENTER lo stato NON ATTIVO si torna al menù principale. Selezionando invece lo stato ATTIVO è necessario impostare con i tasti **V A** e ENTER le ore e i minuti dopo i guali verrà visualizzato l'allarme.

Terminata l'impostazione dei minuti si ritorna al menù principale.

Premendo il tasto RESET si ritorna al menù principale e le eventuali modifiche apportate non vengono memoriz-

#### SELEZIONE LINGUA

Sul display è visualizzato: ٠

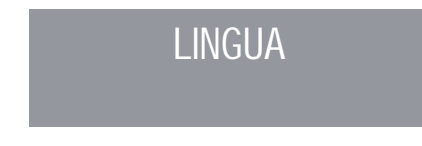

- Premendo il tasto ENTER, sul display verrà visua-• lizzata la lingua già impostata. Scegliere la lingua desiderata utilizzando i tasti **V** A.
- Premere ENTER per confermare e passare alla fase successiva
- Premere **RESET** per tornare alla pagina precedente senza confermare

#### SCELTA UNITA' DI MISURA TEMPERATURA

Sul display è visualizzato:

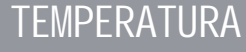

• Premendo il tasto ENTER, il display visualizza:

### TEMPERATURA FAHRENEIT

0

### TEMPERATURA CELSIUS

- Con i tasti ▼ ▲ è possibile modificare l'unità di misura impostata.
- Premere ENTER per confermare e passare alla fase successiva.
- Premere RESET per tornare alla pagina precedente senza confermare.

#### **REGOLAZIONE LUMINOSITÀ TASTIERA**

Sul display è visualizzato:

### REG.LUMINOSITA'

 Premendo il tasto ENTER, sul display verrà visualizzato:

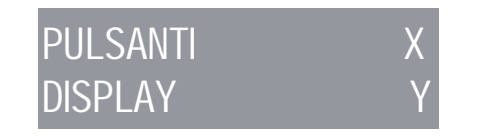

- Con la scritta "pul santi X" lampeggiante, scegliere il valore di luminosità desiderato da un valore minimo di 1 a un massimo di 6 utilizzando i tasti ▼ ▲.
- Confermare premendo ENTER.
- Il valore della luminosità "displ ay Y" lampeggia e utilizzando i tasti ▼ ▲ è possibile impostare la luminosità della scritta "displ ay Y" da un minimo di 1 ad un massimo di 3.
- Premere ENTER per confermare e passare alla fase successiva.
- Premere RESET per tornare alla pagina precedente senza confermare.

#### ACCEDERE ALLE FUNZIONI NASCOSTE

Questo permette di accedere ad altre funzioni speciali.

In REG. LUMINOSITA' premere i tasti 1 caffè lungo

+ Contraction del PRIMO & SECONDO gruppo per almeno 3sec per accedere al menù speciale. Ora i pulsanti hanno le seguenti funzioni:

RESET (per uscire dal menu nascosto).

▼ ▲ UP/DOWN (per cambiare i parametri).

ENTER (per navigare il menu nascosto).

Elenco funzioni nascoste programmabili

Autolivello: con pompa - senza pompa ( $\checkmark \land UP$ / DOWN per cambiare). Sens. autolivello: 1 - 2 - 3 ( $\checkmark \land UP$ /DOWN per cambiare) Acqua calda: con pompa - senza pompa ( $\checkmark \land UP$ /DOW(N per cambiare)

( $\checkmark$   $\blacktriangle$  UP/DOWN per cambiare).

Livello in erogazione: non attivo - attivo

( $\checkmark$   $\blacktriangle$  UP/DOWN per cambiare).

Taratura della temperatura: -15 - 0 - 15 °C/F

(▼ ▲ UP/DOWN per cambiare).

Taratura della pressione: -200 - 0 - 200 mbar

( $\checkmark$   $\land$  UP/DOWN per cambiare).

Preinfusione: non attivo - attivo ( $\checkmark \land$  UP/DOWN per cambiare).

Scaldatazze: unica - unica temp. - Doppia temp. (▼ ▲ UP/DOWN per cambiare).

Taratura dell'orologio: -300 - 0 - 300 sec / mese (▼ ▲ UP/DOWN per cambiare).

Collegamento seriale: attivo - non attivo

( $\checkmark$   $\land$  UP/DOWN per cambiare).

Meno gruppo: 0 - 1 - 2 - 3 ( $\checkmark$   $\blacktriangle$  UP/DOWN per cambiare).

Meno servito: 0 - 1 - 2 - 3 ( $\checkmark$   $\blacktriangle$  UP/DOWN per cambiare).

#### COLLEGAMENTI DIRETTI

Nello stato "macchina pronta" è possibile accedere direttamente alle impostazioni di seguito, invece di passare per il menu.

#### IMPOSTARE LA SETPOINT PRESS:

Premere ENTER + ▲ per andare direttamente al menu di impostazione del SETPOINT PRESS(questo sarà bar o° C/° F dipenderà lo status vista sono stati).

▼ ▲ premere SU o GIÙ per spostare in alto e in basso il punto di lavoro.

Premere ENTER per confermare e passare alla fase successiva.

sarà in gradi Celsius (°C) oppure in gradi Fahrenheit (°F). L'impostazione della visualizzazione in temperatura e la scelta della scala modificano anche la pagina di impostazione del setpoint. Infatti, scegliendo la modalità temperatura, il setpoint verrà visualizzato in gradi Celsius o Fahrenheit a seconda della scelta della scala.

#### ON OFF STAND-BY (MODALITÀ DI RISPARMIO ENERGETICO) Questo permette di ruotare in tre modalità di lavoro.

Premere RESET per 3 sec per accendere  $\rightarrow$  spegnere  $\rightarrow$  mettere in stand-by la macchina.

UNITÀ DI MONITORAGGIO (°C/°F – BAR)

Tramite display è possibile visualizzare lo stato della caldaia o in pressione oppure in temperatura. Il passaggio da una modalità all'altra lo si effettua con il tasto ▼ del display.

Nel caso della pressione, la visualizzazione sarà in bar, mentre nel caso della temperatura la visualizzazione

### 8. PULIZIA E MANUTENZIONE

#### 8.1 ARRESTO

Per arrestare la macchina bisogna ripremere l'interruttore generale e portarlo nella posizione "O".

#### 8.2 PULIZIA DELLA CARROZZERIA

Prima di effettuare qualsiasi operazione di pulizia, bisogna portare la macchina a stato energetico "O" (cioè interruttore macchina spento e sezionatore aperto).

### 

Non utilizzare solventi, prodotti a base di cloro, abrasivi.

### 

Non è possibile pulire l'apparecchio con getto d'acqua o immergendolo in acqua.

Pulizia zona lavoro: togliere la griglia del pianolavoro

sollevandolo anteriormente verso l'alto e sfilarlo, togliere il sottostante piatto raccogliacqua e pulire il tutto con acqua calda e detersivo. **Pulizia carena**: per pulire tutte le parti cromate utilizzare un panno morbido inumidito.

### 8.3 PULIZIA DELLE DOCCETTE INOX

Le doccette inox sono situate sotto i gruppi erogazione, come si vede in Fig. 21.

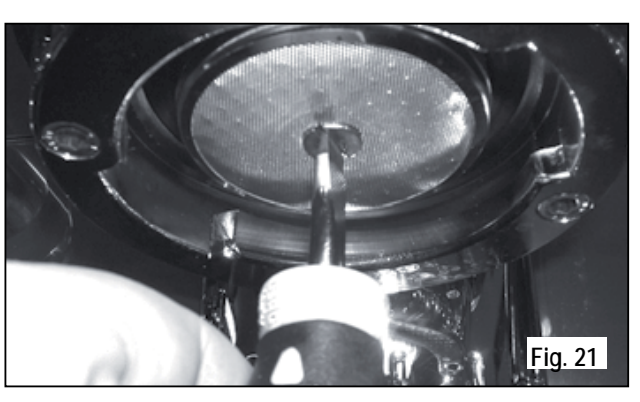

### 

Per la pulizia operare come descritto:

- Svitare la vite posta al centro della doccetta.
- Sfilare la doccetta e verificare che i fori non siano ostruiti.
- In caso di ostruzioni pulire secondo descrizione (vedi capitolo "PULIZIA DEI FILTRI E PORTAFILTRI").

Si raccomanda di effettuare la pulizia delle doccette settimanalmente.

#### 8.4 PULIZIA DEL GRUPPO CON L'AUSILIO DEL FILTRO CIECO

La macchina è predisposta per il lavaggio del gruppo erogazione tramite detergente specifico in polvere. La macchina inizierà il ciclo di pulizia che consiste nel ricircolo di acqua calda intervallata da un tempo di attesa.

E' consigliabile effettuare il lavaggio almeno una volta al giorno con gli appositi detergenti.

### ATTENZIONE PERICOLO DI INTOSSICAZIONE

Una volta tolto il portafiltro effettuare alcune erogazioni per eliminare eventuali residui di detergente.

Per eseguire la procedura di lavaggio procedere come segue:

- Sostituire il filtro con quello cieco del gruppo erogatore.
- (2) Mettervi all'interno due cucchiai di detergente specifico in polvere e immettere il portafiltro al gruppo.
  (3) Premere uno dei tasti caffè e arrestare dopo 10

④ Ripetere l'operazione più volte.⑤ Togliere i portafiltro ed effettuare alcune erogazioni.

#### 8.5 PULIZIA DEI FILTRI E PORTAFILTRI

Mettere due cucchiaini di detergente specifico in mezzo litro d'acqua calda e immetervi filtro e portafiltro (escluso il manico) per almeno mezz'ora. Dopodichè risciacquare in abbondante acqua corrente.

sec.

### 9. MESSAGGI FUNZIONI MACCHINA $ADONIS^{+}$

| INDICAZIONI DISPLAY<br>E TASTI | CAUSA                                                                                                    | EFFETTO                                                                                                    | SOLUZIONE                                                                | NOTA |
|--------------------------------|----------------------------------------------------------------------------------------------------|----------------------------------------------------------------------------------------------------|--------------------------------------------------------------------------|------|
| ERRORE DIAGNOSI                | Al momento della diagnosi il<br>sistema presenta delle anomalie<br>sulle eprom della centralina.                  | La macchina non riscalda e tutte le funzioni sono bloccate.                                                            |                                                                          |      |
| ERRORE EROGAZIONE              | Raggiunto il tempo limite di<br>erogazione (120 sec.) il<br>dosatore non ha inviato gli<br>impulsi programmati.   | L'indicazione sul display<br>lampeggia così come il tasto<br>"continuo" del relativo gruppo.                           | Premere il tasto RESET o uno<br>dei tasti ▼ ▲.                           |      |
| ERRORE DOSATORE                | Se entro i primi tre secondi<br>dall'inizio erogazione, il dosatore<br>non ha inviato gli impulsi<br>programmati. | Se l'erogazione non è interrotta<br>manualmente si arriva al blocco<br>di tempo limite (120 sec.)                      | Premere il tasto RESET o uno<br>dei tasti ▼ ▲.                           |      |
| ERRORE LIVELLO                 | Se dopo 90 sec. di<br>funzionamento della macchina il<br>livello dell'acqua non viene<br>ripristinato.            | L'indicazione sul display<br>lampeggia.<br>La pompa si disattiva.<br>La resistenza e tutte le funzioni<br>sono inibite | Spegnere la macchina e<br>riaccenderla.<br>Si riattiveranno le funzioni. |      |

| INDICAZIONI DISPLAY<br>E TASTI | CAUSA                                                                             | EFFETTO                                                                                                    | SOLUZIONE                                                                          | NOTA                                                                                                    |
|--------------------------------|-----------------------------------------------------------------------------------|----------------------------------------------------------------------------------------------------|------------------------------------------------------------------------------------|----------------------------------------------------------------------------------------------------|
| ERRORE PRESSIONE               | Quando la temperatura della<br>macchina supera i 130°C.                           | L'indicazione sul display<br>lampeggia, e la resistenza<br>si disattiva.                                             | Il sistema si autoripristina non<br>appena la temperatura scende<br>sotto i 130°C. | La caldaia è provvista di un<br>termostato di sicurezza a riarmo<br>manuale, se la resistenza non si<br>ripristina chiamare un<br>tecnico specializzato.                                                  |
| ERR. SOVRACORR.                | Errato assorbimento dovuto al<br>mal funzionamento di un carico<br>della macchina | L'indicazione sul display<br>lampeggia. La pompa si disattiva.<br>La resistenza e tutte le funzioni<br>sono inibite. | Spegnere la macchina e<br>chiamare un tecnico<br>specializzato.                    |                                                                                                    |
| MACINATURA FINE                | La macchina rileva valori diversi<br>da quelli impostati.                         | Tempo molto più lungo di<br>erogazione.                                                                              | Cambiare grado di macinatura<br>e premere il tasto RESET o uno<br>dei tasti ▼ ▲.   | Lasciando la macchina nello<br>stato di programmazione, dopo<br>10 min. dall'ultima selezione, il<br>sistema ritorna alla configurazio-<br>ne precedente e il display indica<br>il normale funzionamento. |
| MACINATURA GROSSA              | La macchina rileva valori diversi<br>da quelli impostati.                         | Tempo molto più corto di<br>erogazione.                                                                              | Premere il tasto RESET o uno dei tasti ▼ ▲.                                        |                                                                                                    |

## **ADONIS**<sup>+</sup>

Congratulations, you have chosen an unique in its kind machine. Read carefully what is advised in the instruction manual for "setting-up" of your ADONIS<sup>+</sup>. You will see how easy it is to make delicious coffee and creamy cappuccinos. With the passing of time, you will also realise how little maintenance is needed.

Victoria Arduino

# **ADONIS**<sup>+</sup>

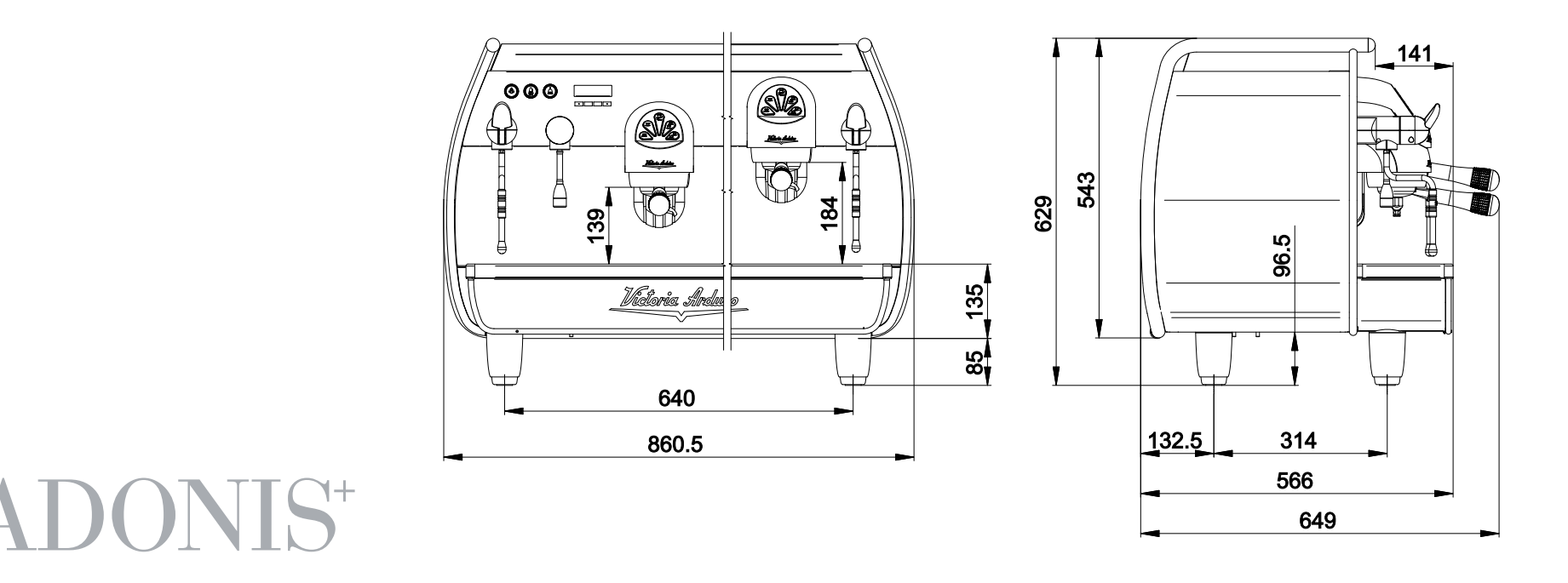

Model:  $ADONIS^+$  2 groups - Net weight: 84 Kg - Gross weight: 90 Kg - Thermal power: 4500 W - Boiler capacity 14 lt - Volts 230-380V 50/60Hz Model:  $ADONIS^+$  3 groups - Net weight: 98 Kg - Gross weight: 108 Kg - Thermal power: 5000 W - Boiler capacity 17 lt - Volts 230-380V 50/60Hz

CE The approval mark certifies that all machines have been subjected to accurate inspection tests and checks

### INDEX

#### 

| 1.  | GENERAL REMARKS ON |
|-----|--------------------|
|     | THE CONSIGNMENT    |
| 1.1 | SAFETY REGULATIONS |

| <b>2</b> .<br>2.1 | DESCRIPTION            | 3 |
|-------------------|------------------------|---|
| <b>3.</b><br>3.1  | TRANSPORT AND HANDLING | 5 |
| 0.1               |                        |   |

#### 

| 5.  | ADJUSTMENTS TO BE MADE BY       |    |
|-----|---------------------------------|----|
|     | A QUALIFIED TECHNICIAN ONLY     | 58 |
| 5.1 | FILLING BOILER MANUALLY         | 58 |
| 5.2 | PRESSOSTAT / PUMP ADJUSTMENT    | 59 |
| 5.3 | HOT WATER ECONOMISER ADJUSTMENT | 60 |

| 5.4 GLOCK BALTERY REPLACEMENT | 61 | ERY REPLACEMENT61 | 5.4 |
|-------------------------------|----|-------------------|-----|
|-------------------------------|----|-------------------|-----|

| 6.  | USE                                                | 62 |
|-----|----------------------------------------------------|----|
| 6.1 | COMMISSIONING PROCEDURE OR AFTER BOILER            |    |
|     | MAINTENANCE (T3 VERSION)                           | 62 |
| 6.2 | TURNING THE MACHINE ON                             | 62 |
| 6.3 | LED SWITCH ON                                      | 64 |
| 6.4 | BUTTONS KEY (Selection Configuration)              | 64 |
| 6.5 | STEAM FLOW ADJUSTMENT                              | 65 |
| 6.6 | ADJUSTING THE TURBOCREAM NOZZLE (If Fitted)        | 65 |
| 6.7 | ADJUSTING THE AUTOSTEAM NOZZLE (If Fitted)         |    |
|     |                                                    |    |
| 7.  | PROGRAMMING                                        | 67 |
| 7.1 | KEY                                                | 67 |
| 7.2 | PROGRAMMING (USER Mode)                            | 67 |
| 7.3 | PROGRAMMING (TECHNICIAN Mode)                      | 69 |
|     |                                                    |    |
| 8.  | CLEANING AND MAINTENANCE                           | 84 |
| 8.1 | SWITCHING OFF THE MACHINE                          | 84 |
| 8.2 | CLEANING THE OUTSIDE OF THE MACHINE                |    |
| 8.3 | CLEANING THE STAINLESS COFFEE-HOLDERS              |    |
| 8.4 | CLEANING THE UNIT WITH THE AID OF THE BLIND FILTER |    |
| 8.5 | CLEANING FILTERS AND FILTER-HOLDERS                |    |
|     |                                                    |    |
| 9.  | MACHINE FUNCTION MESSAGES                          | 86 |

### 1. GENERAL REMARKS ON THE CONSIGNMENT

#### 1.1 SAFETY REGULATIONS

● The present manual is an integral and essential part of the product and will have to be handed over to the user. Read carefully the written warnings in the present manual as they give important suggestions concerning the safety of installation and set-up, use and maintenance. Keep this manual in a safe place for further information.

### A POLLUTION DANGER

2 After removing the packaging, check the integral parts of the machine are intact. If in doubt, do not use the machine and contact the professionally qualified personnel. The elements of the packaging must be kept out of children's reach as they can be potential sources of danger and they mustn't be disposed of in the environment.

**3** Before connecting the machine, make sure that the data of the plate correspond to those of the electrical distribution network. The plate is located under the machine's base. The installation has to be carried out in compliance with the regulations of the Country where the machine is set-up, according to the instructions by the manufacturer and qualified personnel.

The manufacturer can't be considered responsible for possible damage caused by failure in earthing the plant. For the electrical safety of this machine it is obligatory to arrange the earthing plant, contact an electrician with proper and certified technical suitability, to check the electrical capacity of the plant is adequate to the maximum power of the machine, stated on the plate. In particular the electrician will have to make sure that the section of the plants' cables is suitable to the power absorbed by the machine.

The use of adaptors, multi-sockets and extensions is forbidden. If their use is necessary, it is compulsory to call a licensed electrician. • When installing the device, it is necessary to use the parts and materials supplied with the device itself. Should it be necessary to use other parts, the installation engineer needs to check their suitability for use in contact with water for human consumption.

• bis This machine must be installed according to the applicable federal, state, and local standards (codes) in force with regard to plumbing systems including back-flow prevention devices.

For this reason, the plumbing connections must be carried out by a qualified technician.

• The device needs to be supplied with water that is suitable for human consumption and compliant with the regulations in force in the place of installation. The installation engineer needs confirmation from the owner/manager of the system that the water complies with the requirements and standards stated above. **6** This machine will have to be used only for the purpose described in this manual.

The manufacturer can't be considered responsible for possible damage caused by improper, wrong, or unreasonable uses.

### 

Before using the machine read carefully and completely the instruction manual, safety regulations and the machine tuning/ directions.

This appliance is not suitable for use by children or persons with reduced physical, sensory or mental capabilities, or by persons with a lack of experience or knowledge, unless supervised or given instructions.

**8** The maximum and minimum storage temperatures must fall within a range of [-5, +50]°C.

**8** bisThe operating temperature must be within the range of [+5, +35]°C.

At the end of installation, the device is switched on and taken to rated operating conditions, leaving it in a state in which it is "ready for operation".

The device is then switched off and the whole hydraulic circuit is bled of the first lot of water in order to remove any initial impurities.

The device is then refilled and taken to rated operating conditions.

After reaching the "ready for operation" condition, the following dispensing operations are carried out:

- 100% of the coffee circuit through the coffee dispenser (for more than one dispenser, this is divided equally);

- 100% of the hot water circuit through the water dispenser (for more than one dispenser, this is divided equally);

- opening of each steam outlet for 1 minute.

At the end of installation, it is good practice to draw up a report of the operations.

**(D)** The use of any electrical device must comply with fundamental regulations. In particular:

do not touch the machine with wet hands or feet;

- do not use the machine barefoot;
- do not use extensions in places used as a bath or shower;
- do not pull the supply cable, to disconnect the machine from the supplying net;
- do not leave the machine exposed to atmospheric agents (rain, sun, etc);
- do not allow the machine to be used by children or by non-authorised personnel that haven't read and understood this manual.
- During installation, the mains power system needs to be equipped with a disconnector switch to cut off each phase.

The authorised technician has to, before carrying out any maintenance operation, unplug the socket after having switched off the machine switch.

**(1)** bis For the cleaning operations bring the machine to energetic state "O", that is to say "machine is switched off and socket unplugged" and keep exclusively to what is stated in the present manual.

**1** In case of breakdown or wrong functioning of the machine, switch it off.

Any intervention is strictly forbidden.

Contact exclusively professionally authorised personnel. The possible repair of the products will have to be made by the manufacturer only or by an authorised service using exclusively original spare parts.

Non-compliance with the above stated can compromise the safety of the machine.

**(B)** When setting it up, the licensed electrician will have to check an omni-polar switch is provided by the actual safety regulations with opening distance from the contacts the same or bigger than 3 mm.

To avoid dangerous overheating, we do recommend you uncoil the supply cable to its full length.

**W** bis The user mustn't replace the supply cable of this machine. In case of damage, switch the machine off and for its replacement contact exclusively professionally qualified personnel.

**(b)** In the event that you decide not to use a machine of this kind anymore, we advise you make it ineffective by unplugging the socket, then cut the supply cable.

### WARNING DANGER OF POLLUTION

Do not dispose of the machine in the environment: for waste disposal, contact a specialised authorised centre or contact the manufacturer that will give you information about this.

**1** To help the aeration of the machine place it 15 cm from the walls or from other machines on the aeration side.

### A WARNING DANGER OF BURNING

When using the vapour spear, pay much attention and do not place hands under it and do not touch it immediately after its use.

B Remember that before carrying out any set-up operation, maintenance, download, or tuning, the qualified operator has to wear working gloves and safety shoes. P The maximum noise disturbance level is lower than 70db.

If the pipe connecting to the mains water is replaced the old pipe must never be re-used.

### 

#### INFORMATION TO THE USERS

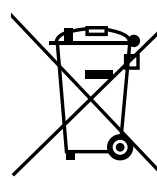

Under the senses of art. 13 of Law Decree 25th July 2005, n. 151 "Implementation of the Directives/ Guidelines 2002/95/CE, 2002/96/CE and 2003/108/CE, concerning the reduction of the use of dangerous substances in electric and electronic equipment, as well as the disposal of wastes".

The symbol of the crossed large rubbish container that is present on the machine points out that the product at the end of its life cycle must be collected separately from the other wastes. The user for this reason will have

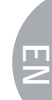

to give the equipment that got to its life cycle to the suitable separate waste collection centres of electronic and electrotechnical wastes, or to give it back to the seller or dealer when buying a new equipment of equivalent type, in terms of one to one. The suitable separate waste collection for the following sending of the disused equipment to recycling, the dealing or handling and compatible environment disposal contributes to avoid possible negative effects on the environment and on the people's health and helps the recycling of the materials the machine is composed of. The user's illegal disposal of the product implies the application of administrative fines as stated in Law Decree n.22/1997" (article 50 and followings of the Law Decree n.22/1997).

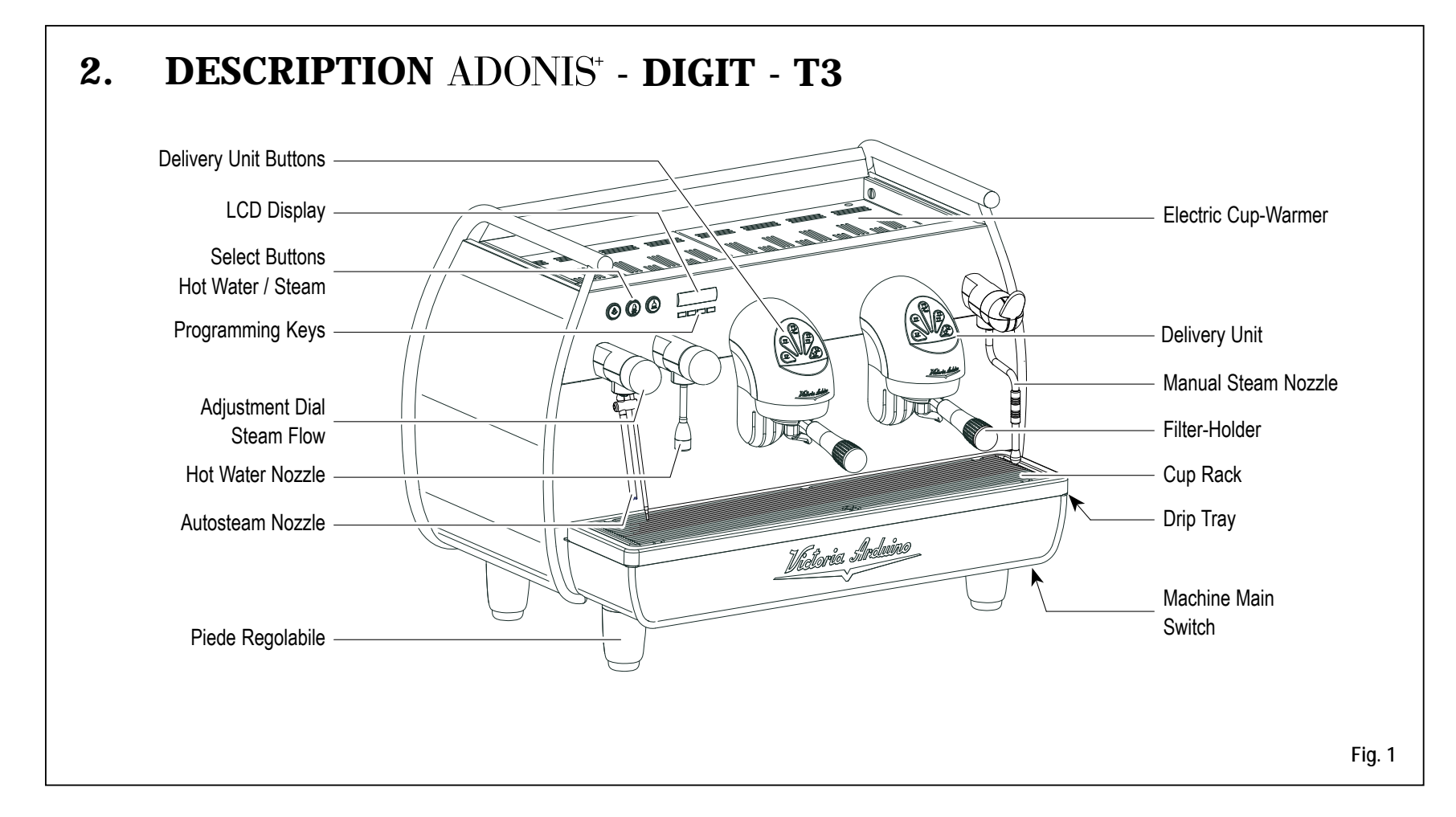

#### 2.1 ACCESSORIES LIST

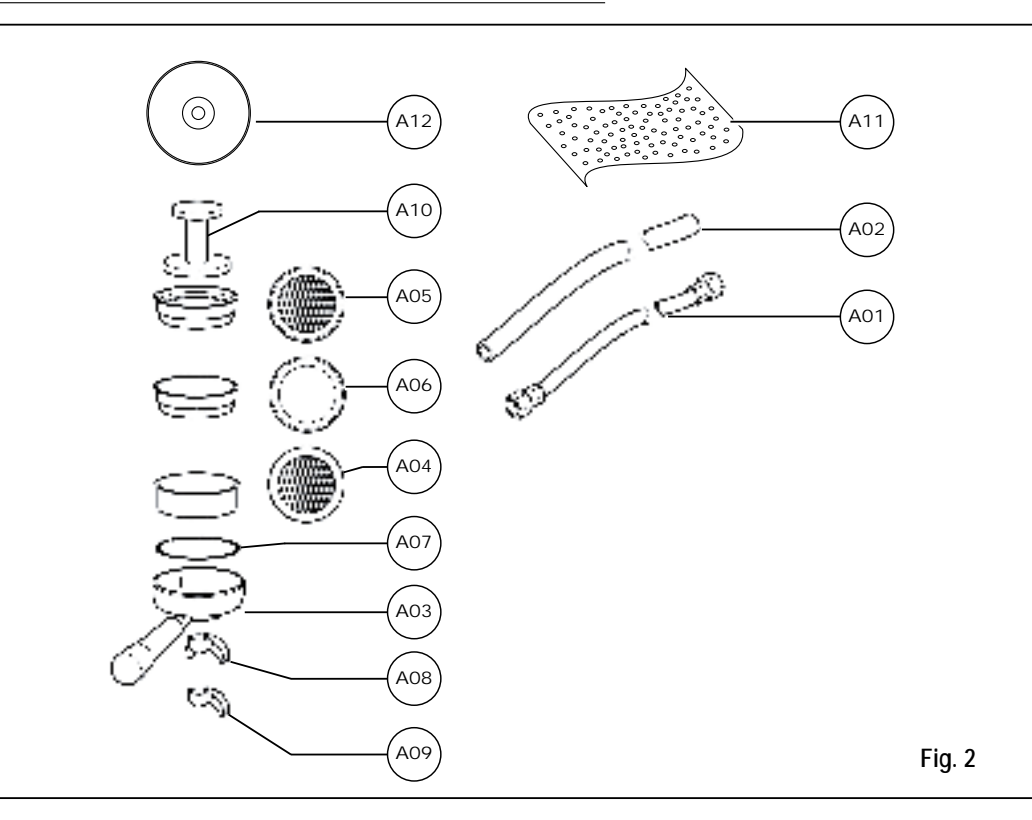

| CODE | DESCRIPTION                                  | 2 GROUPS | 3 GROUPS |
|------|----------------------------------------------|----------|----------|
| A01  | Filling tube ¾"                              | 1        | 1        |
| A02  | Worktop draining tube<br>Ø 25 mm - I. 150 cm | 1        | 1        |
| A03  | Filter-holder                                | 3        | 4        |
| A04  | Double filter                                | 2        | 3        |
| A05  | Single filter                                | 1        | 1        |
| A06  | Blind filter                                 | 1        | 1        |
| A07  | Spring                                       | 3        | 4        |
| A08  | Double delivery spout                        | 2        | 3        |
| A09  | Single delivery spout                        | 1        | 1        |
| A10  | Coffee presser                               | 1        | 1        |
| A11  | Microfibre cloth                             | 1        | 1        |
| A12  | DVD                                          | 1        | 1        |

### 3. TRANSPORT AND HANDLING

#### **3.1 APPLIANCE IDENTIFICATION**

When contacting the manufacturer, Victoria Arduino for any reason, always quote the machine serial number.

The machine is transported on pallets containing several machines inside boxes secured to the pallet by straps. Before performing any transport or handling operation, the operator must:

 wear safety gloves and footwear and overalls with elasticised ends.

Pallets must be transported using an adequate lifting mechanism (fork-lift truck type).

### A CAUTION: COLLISION OR CRUSHING HAZARD

During the entire handling operation, the operator must make sure no one or nothing is inside the operating area. Slowly lift the pallet to about 30 cm from the ground and move to the loading area. After making sure there are no obstacles, persons or things, proceed with loading. Once at destination, always using an adequate lifting mechanism (eg. fork-lift), after making sure there is no one or nothing within the unloading area, lower the pallet to about 30 cm from the ground and transport it to the storage area.

### CAUTION: COLLISION OR CRUSHING HAZARD

Before performing the following operation, make sure the load is in place and is not likely to fall when the straps are cut.

The operator, wearing safety gloves and footwear, must now cut the straps and store the product. To perform this operation, check the technical characteristics of the product to determine the weight of the machine to be stored and take consequent precautions.

### CAUTION: POLLUTION HAZARD

Once the machine has been freed of the pallet or container, do not discard these in the environment - pollution hazard.

### 4. INSTALLATION AND PRELIMINARY OPERATIONS

After unpacking, assess that the machine and its accessories unit are complete, then proceed as follows:

- place the machine so that it is level on a flat surface;
- assemble its supporting feet by inserting the insert into the cylindrical unit (see Fig. 3);
- twist the rubber foot into the screw thread inside the unit (see Fig. 3);
- screw the whole assembled unit into the allotted setting for the machine's adjustable feet;
- level the machine by regulating the adjustable feet;

### 

The unit grooves have to face upwards, as shown in the following illustration.

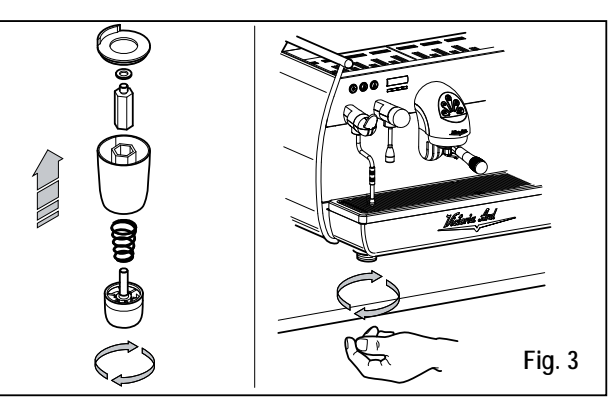

It is advisable to install a softener (1) and then a mesh filter (2) on the external part of the plumbing system, during preliminaries and after levelling the machine. In this way impurities like sand, particles of calcium, rust etc will not damage the delicate graphite surfaces and durability will be guaranteed.

Following these operations, connect the plumbing systems as illustrated in the following figure.

### 

Recommended mains pressure for the water is [2.3] bar.

### 

Avoid throttling in the connecting tubes. Assess that the drain pipe (3) is able to eliminate waste.

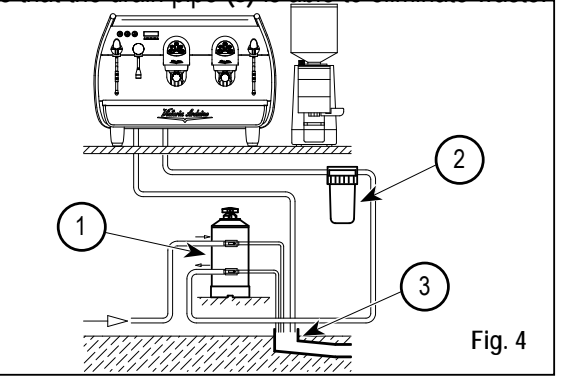

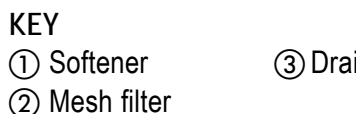

③ Drain Ø 50 mm

Ы

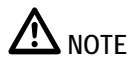

For a correct functioning of the machine the water works pressure must not exceed 4 bars.

Otherwise install a pressure reducer upstream of the softener; the internal diameter of water entrance tube must not be less than  $6 \text{mm} (\frac{3}{8})$ .

### ▲ CAUTION RISK OF SHORT CIRCUITS

The machine must always be protected by an automatic omnipolar switch of suitable power with contact openings of equal distance or more than 3mm. Nuova Simonelli is not liable for any damage to people or objects due to not observing current security measures.

Prior to connecting the machine to the electrical mains, assess that the voltage shown on the machine's data plate corresponds with that of the mains.

If it does not, carry out the connections on the basis of the available electrical line, as follows:

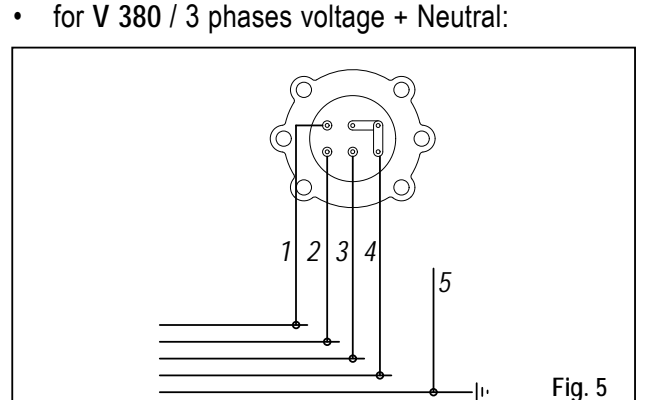

for V 230 / monophase voltage:

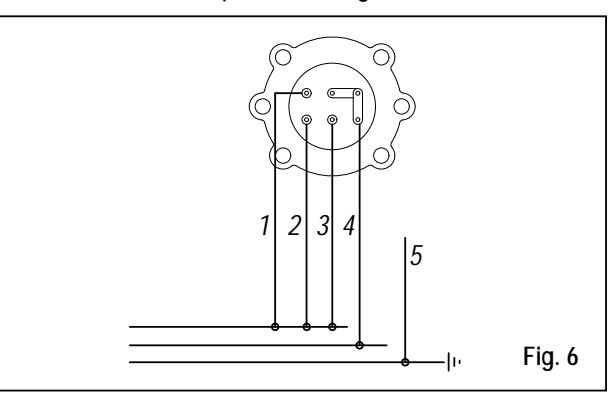

KEY (1) Black (2) Grey (3) Brown (4) Blue (5) Yellow-green

### 5. ADJUSTMENTS TO BE MADE BY A QUALIFIED TECHNICIAN ONLY

#### 5.1 FILLING BOILER MANUALLY

### 

This operation must be carried out with the machine turned off.

All models  $ADONIS^{+}$  are equipped with a level gauge to keep the water level inside the boiler constant. When using the machine for the first time, it is advisable to fill the boiler by hand to avoid damaging the electrical resistor and turning on the electronic protection.

If this should happen, just turn the machine off and then start it up again to complete its loading procedure (see chapter "MACHINE FUNCTIONS MESSAGE – LEVEL ERROR"). To fill the boiler manually for the first time, proceed as follows:

- remove the grid and the drip tray;
- remove the protective metal sheet by unscrewing the two side screws "A" as shown in the following illustration;

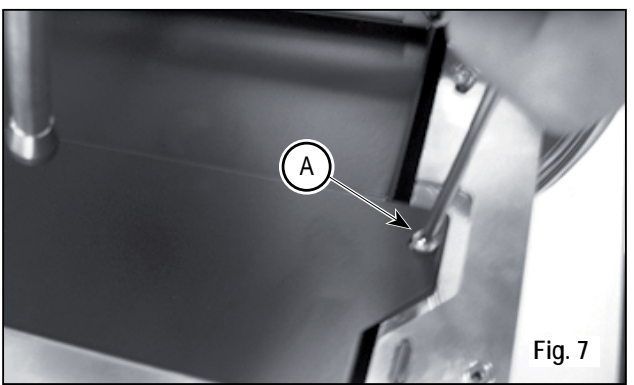

- turn the manual "A" level tap so that water will enter the boiler;
- after about 45 seconds, shut off the valve "A" as illustrated in the following figure;

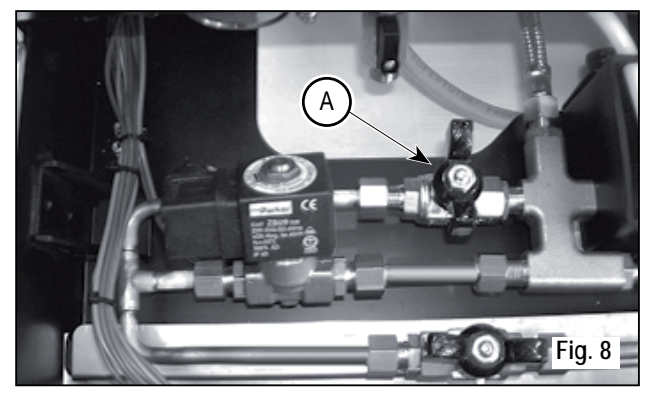

• switch on the machine (see the chapter "SWITCHING ON THE MACHINE").

E

### 5.2 PRESSOSTAT / PUMP ADJUSTMENT

### 

This operation can be carried out while the machine is turned on.

To adjust the service pressure of the boiler, thus regulating the water temperature, according to the various functions and needs of the coffee desired, proceed as follows:

- remove the grid and the drip tray;
- remove the protective metal sheet by unscrewing the two side screws "A" as shown in the following illustration;

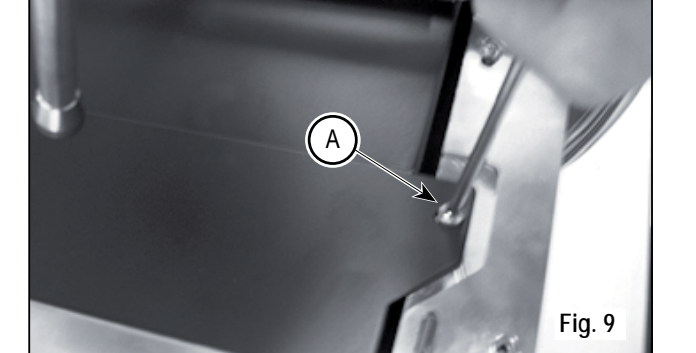

Turn the pump registration screw, turning it clockwise to INCREASE and counter clock wise to DECREASE the pressure;

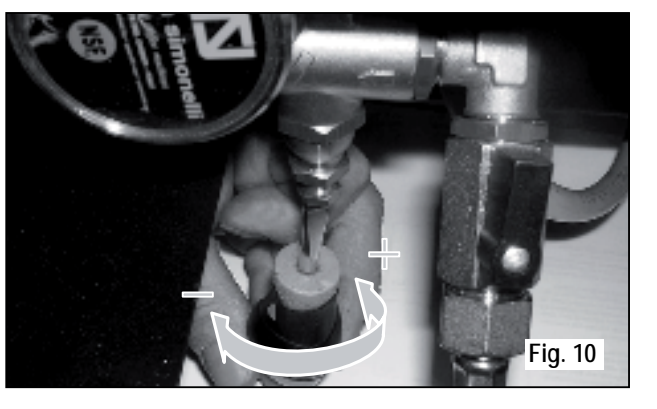

Advisable pressure: 9 bar

The set pump pressure is displayed in the pressure gauge, inside the machine (see Fig. 11);

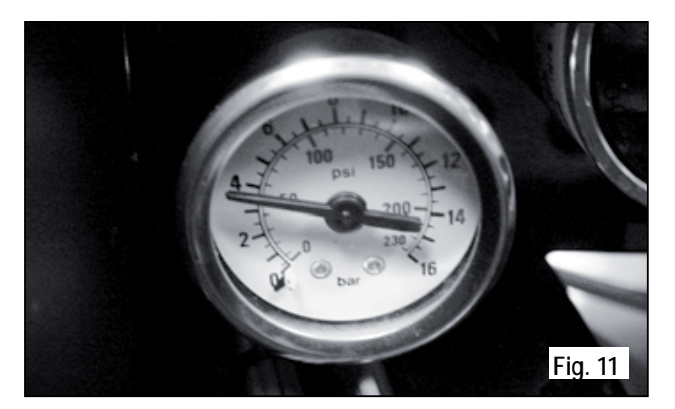

At the end of the adjustment process, refit the sheet metal guard on the relevant housing and secure it in place with the two side screws. Refit the drip tray and the work surface grid.

#### 5.3 HOT WATER ECONOMISER ADJUSTMENT

### 

This operation can be carried out while the machine is turned on.

All models ADONIS<sup>+</sup> are equipped with a hot water mixer tap which adjusts the water temperature and optimises the system's performance.

To adjust the hot water economiser, turn the registration knob.

• The hot water economiser is located inside the machine.

To access the economiser, remove the cup warmer section on the left by loosening the two screws "D" as illustrated in the following figure.

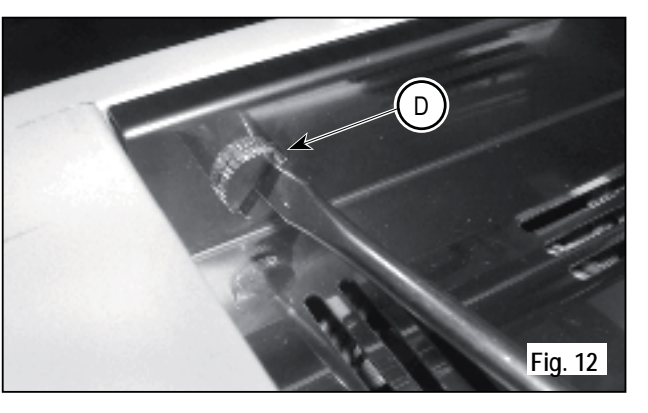

 Turn the adjustment knob ANTICLOCKWISE / CLOCKWISE to INCREASE / REDUCE the temperature of the hot water;

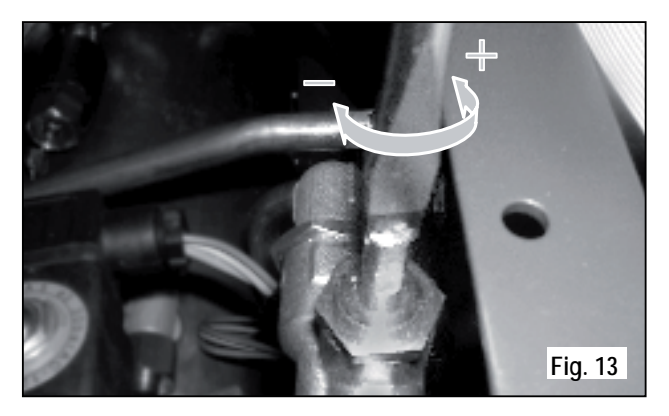

• when the operation has been completed, screw the protective panel back on.

### 5.4 CLOCK BATTERY REPLACEMENT

The electronic control unit is equipped with a lithium battery to provide the clock with an approximately three-year autonomy period, after which replacing the battery may prove necessary.

In case the machine has remained unutilised for a long time, the clock can be blocked by proceeding as follows:

• with the machine off the display will read:

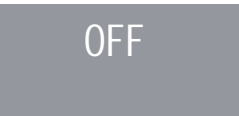

 press the ENTER key for 5 seconds; the display will read:

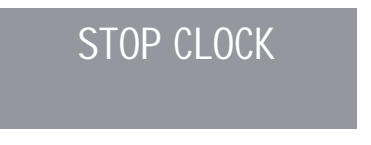

The clock will start up again as soon as the machine is plugged in once more.

### 

Replacement of the lithium battery must be carried out EXCLUSIVELY by Qualified Technician. Nuova Simonelli cannot be held liable for any damage to people or things due to non observance of the safety prescriptions described in this booklet.

### 6. USE

Before starting to use the appliance, the operator must be sure to have read and understood the safety prescriptions contained in this booklet.

The ADONIS<sup>+</sup> model is equipped with a display key T and a technical key U. With the display key T it is possible to access the normal operating functions, while programming menus can be seen but not modified (Chapter 7). The technician U key allows you to access all the functions and to modify the parameters of the programming menu.

#### 6.1 COMMISSIONING PROCEDURE OR AFTER BOILER MAINTENANCE (T3 VERSION)

When commissioning the machine for the first time or after carrying maintenance switch ON the machine

using the main switch positioned lower down and on the right and proceed as follows:

- If the message "OFF CLOCK DISENABLED" appears on the display proceed as follows in step three.
- (2) If the message "OFF" appears on the display press the key until the message "OFF – CLOCK DISENABLED" appears on the display and then proceed as follows in step three.
- (3) Switch ON the machine by pressing the key and automatically water will exit from the units for 45 seconds to ensure that the coffee boiler has been correctly filled.

This cycle cannot and must not be interrupted. If this cycle is interrupted due to an electricity failure or accidental switching off of the machine using the main switch, when the machine is switched on again the cycle will start again for another 45 seconds.

#### 6.2 TURNING THE MACHINE ON

• Switch off the disconnector and set the main switch "A" to "I".

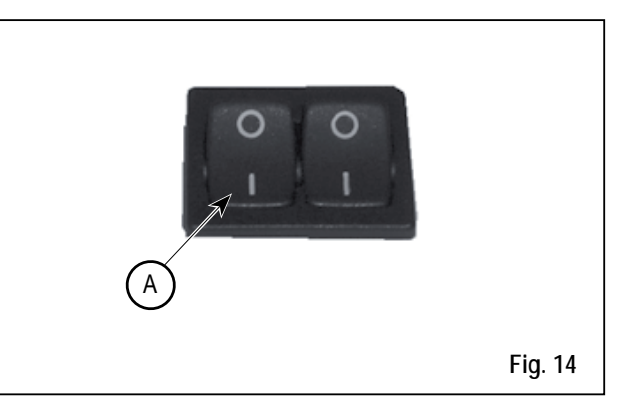

• The unlit display will read:

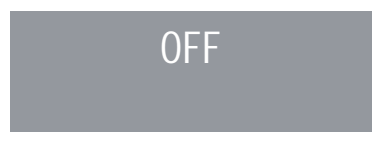

### 

The machine is not operative in that the main switch only supplies the electronic card.

### 

For electronic card maintenance, turn the machine off by means of the external main switch or disconnect the plug.

#### MANUAL SWITCHING ON / OFF

### Automatic On / Off NOT PROGRAMMED

#### SWITCH ON

Press the **RESET** key for 2 seconds, the buzzer will beep, the display will light up to indicate the release of the EPROM for about 1 second.

The control unit will start up an auto diagnosis cycle to check the functions, all the selection keys will light up. Once the check is completed the display will read:

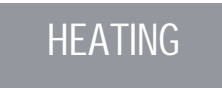

with the day and time. When 110°C has been reached, the heating message will disappear and will be replaced by the words:

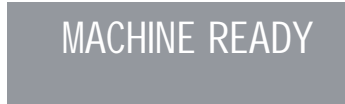

### 

On completion of the check up all the selection keys are activated.

### 

In case the auto diagnosis indicates error or malfunction, call an assistance centre; the operator MUST NOT intervene.

### POWER OFF

Press the RESET key for 2 seconds; the machine will turn off and the display will read:

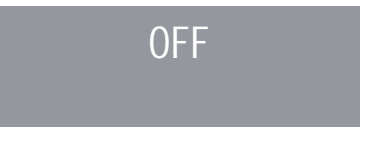

#### Automatic On / Off PROGRAMMED

The machine will SWITCH ON at the first programmed switch-on time (see the section entitled PROGRAMMING at the paragraph PROGRAMMING ON - OFF).

The control unit will perform an auto diagnosis of all functions and all of the selection keys will light up. Once the diagnosis is complete, the display will read as follows:

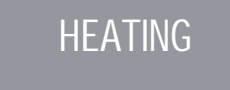

with the date and time. Once the temperature of 110°C has been the word "Heating" will disappear to be replaced by:

MACHINE READY

### 

Once the auto diagnosis has been completed all the keys are activated.

### 

In case the auto diagnosis indicates error or malfunction, call the assistance centre; the operator MUST NOT intervene. The machine will SWITCH OFF at the first time set for stopping the coffee maker (see chapter on **PROGRAMMING** and paragraph on **PROGRAMMING ON – OFF**).

### 

the machine can be switched on or off manually as indicated in the previous paragraph.

#### 6.3 LED SWITCH ON

• Switch off the disconnector and set the main switch "B" to "I".

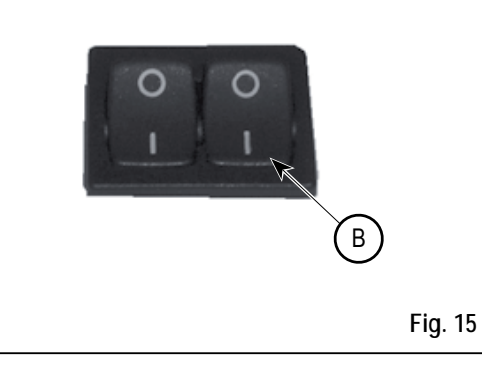

#### 6.4 BUTTONS KEY Selection Configuration

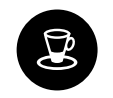

1 Small coffee

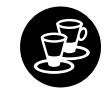

2 Small coffees

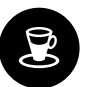

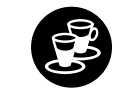

```
2 Long coffees
```

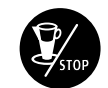

1 Long coffee

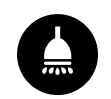

Hot Water

Continuous

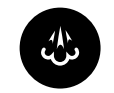

Steam

Cup W

Cup Warmer

#### 6.5 STEAM FLOW ADJUSTMENT

Use the lever to increase/reduce the flow of steam injected into the milk, as illustrated in the following figure.

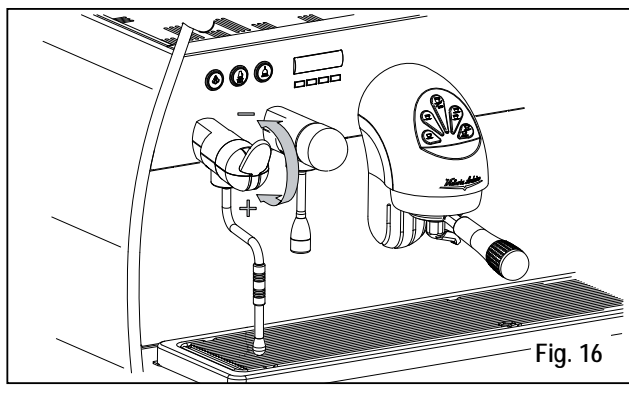

### 

Before using the steam wand, always bleed out any condensation for at least 2 seconds or according to the manufacturer's instructions.

#### 6.6 ADJUSTING THE TURBOCREAM NOZZLE (If Fitted)

To increase/reduce the amount of air injected into the milk from the TurboCream nozzle (and therefore to increase/reduce the amount of foam in the heated milk) proceed as illustrated in Fig. 17:

- ① Loosen the stainless steel tube (1) as illustrated in Fig. 17.A.
- To increase/reduce the amount of air, tighten (turning clockwise) or loosen (turning anticlockwise) the Teflon tube (2) as illustrated in Fig. 17.B.

③ Tighten the stainless steel tube again.

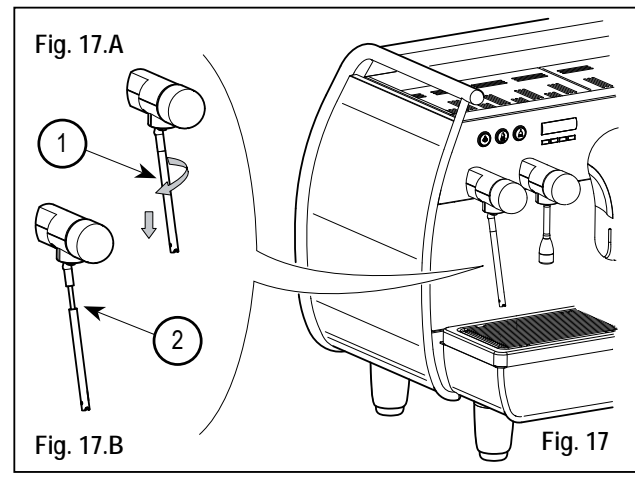

### 

By reducing or increasing the length (tightening or loosening) the tube/Teflon tube by a few fractions of a mm/mm, there is a significant difference in the amount of foam in the heated milk. 6.7 ADJUSTING THE AUTOSTEAM NOZZLE (If Fitted)

To increase/reduce the amount of air injected into the milk from the TurboCream nozzle (and therefore to increase/reduce the amount of foam in the heated milk) proceed as illustrated in Fig. 18:

- ① Loosen the stainless steel tube (1) as illustrated in Fig. 18.A.
- ② To increase/reduce the amount of air, tighten (turning clockwise) or loosen (turning anticlockwise) the Teflon tube (2) as illustrated in Fig. 18.B.

③ Tighten the stainless steel tube again.

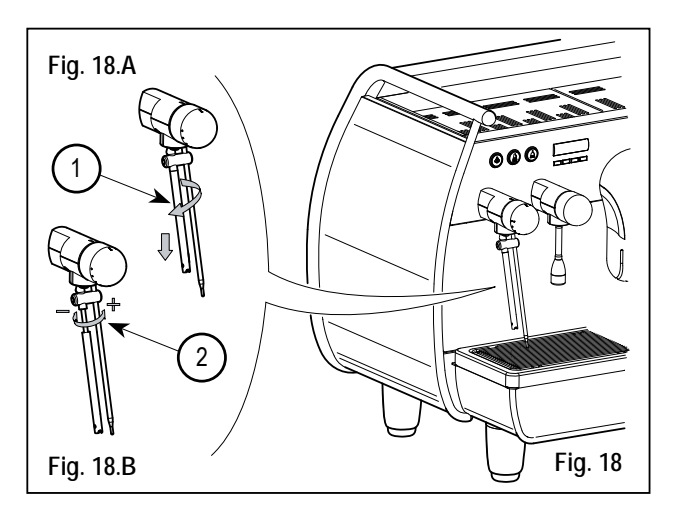

(4) As far as concerns temperature settings, see the relevant programming section.

### 

By reducing or increasing the length (tightening or loosening) the tube/Teflon tube by a few fractions of a mm/mm, there is a significant difference in the amount of foam in the heated milk.

### 7. PROGRAMMING

#### 7.1 KEY

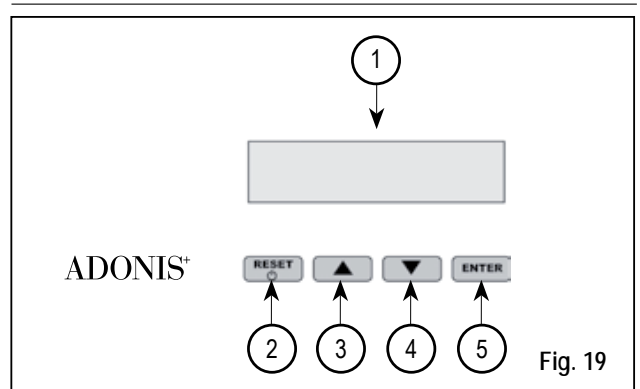

LIST OF DISPLAY FUNCTIONS (USER MODE) AUTO CLEAN CYCLE DOSES POURING COUNT TOTAL MACHINE TOTAL TOTAL WASHES

#### 7.2 PROGRAMMING (USER Mode)

To enter the user mode display environment, hold down the ENTER key for 8 seconds and wait to hear the first acoustic signal. The machine will read:

### AUTO.CLEAN.CYCLE

#### AUTOMATIC CLEANING CYCLE

• The display will show:

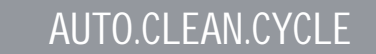

#### • Press ENTER and the display will read:

### AUTO.CLEAN.CYCLE SELECT

The central key in each unit will begin to flash on and off. Insert the blind filter (Fig. 2 A06) into the filter-holder, add half a dose of PULICAFF and attach the filter-holder into the unit where you intend to carry out the automatic cleaning cycle.

# LCD Display. **RESET** Key: to turn the machine on and off and to exit menu.

③ CURSORS Key:④

(5) ENTER Key:

 off and to exit menu.
 to scroll the menu and to increase and decrease values.
 to access the menu.

67

### Carrying out a cleaning cycle in more than one unit at a time is possible.

• Press the key to start the unit automatic cleaning cycle. The display will read:

### AUTO.CLEAN.CYCLE

where 1L indicates that the cleaning cycle has been activated within the 1st unit. Once the cycle of 15 deliveries of 5 seconds each, with a 10-second pause between each delivery, has been completed the selected unit where the selected unit flash on and off again and the display will read.

### RINSE

• Press the **RESET** key to view the next functions or to guit the display mode.

#### DOSES

• The display will read:

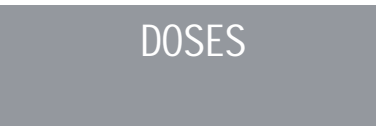

- Press the ENTER key and all of the dose, hot water and steam keys will start to flash.
- Pressing one of the flashing keys will show the corresponding programmed setting on the display.
- Press the  $\blacktriangle$  key to return to the previous function.
- Press the RESET key to quit the display mode.

#### POURING COUNT

• The display will read:

### DELIVERY COUNT

- Press the ENTER key and all of the dose, hot water and steam keys will start to flash.
- · Pressing one of the flashing keys will show the cor-

responding counter on the display.

- Press the ▲ key to return to the previous function.
- Press the RESET key to quit the display mode.

#### TOTAL

• The display will read:

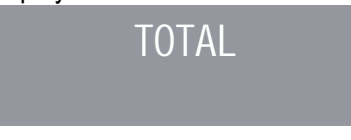

- The short coffee key S of each group will flash and when pressed, the machine will show the number of coffees poured with the given group.
- Press the ▼ ▲ keys to view the other functions.
- Press the RESET key to quit the display mode.

#### MACHINE TOTAL

• The display will read:

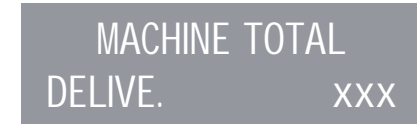

- Press the ▼ ▲ keys to view the other functions.
- Press the **RESET** key to quit the display mode.

#### WASH COUNT

• The display will read:

### CLEANING COUNTER

- The long coffee key for each group in will flash and when pressed, the display will show the number of wash cycles carried out for that particular group.
- Press the  $\mathbf{\nabla} \mathbf{A}$  keys to view the other functions.
- Press the RESET key to quit the display mode.

#### LIST OF PROGRAMMABLE FUNCTIONS (TECHNICIAN Mode) AUTO.CLEAN.CYCLE DOSE PROGRAM. DELIVERY COUNT ACTIVE UNITS \*

ON-OFF PROGRAM ENERGY SAVING SETPOINT TEMPERATURE (and OFFSET) 2 \* CUP-WARMER PRO. DATE/TIME DISPLAY SETTING (and DELIVERING TIME) Z \* DELIVERING IN WASHING MODE POURING TIME 🖉 ° SETPOINT PRESS. HISTORICAL ALARM MAINTENANCE WASH ALARM LANGUAGE 🛃 TEMPERATURE LIGHT ADJUST 🜌

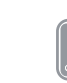

\* T3 version only

° Digit version only

Operation to be carried out EXCLUSIVELY by a Qualified Technician. Adjustment by NON qualified technicians can invalidate the guarantee.

### ment, hold

7.3

To enter the Technician Mode programming environment, hold down the ENTER key for at least 10 seconds and wait for the acoustic signal.

AUTO.CLEAN.CYCLE

followed by:

PROGRAM. DOSES

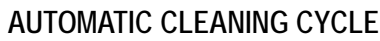

PROGRAMMING

(TECHNICIAN Mode)

• The display will read:

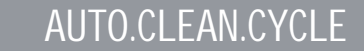

• Press ENTER and the display will read:

### AUTO.CLEAN.CYCLE SELECT

- The central key in each unit will begin to flash on and off. Insert the blind filter (Fig. 2 A06) into the filter-holder, add half a dose of PULICAFF and attach the filter-holder into the unit where you intend to carry out the automatic cleaning cycle. It is possible to wash more than one group at the same time.
- Press the vertice key to start the unit automatic cleaning cycle. The display will read:

### AUTO.CLEAN.CYCLE i L

where 1L indicates that the cleaning cycle has

been activated within the 1st unit. Once the cycle of 15 deliveries of 5 seconds each, with a 10-second pause between each delivery, has been completed the selected unit will begin to flash on and off again and the display will read.

RINSE

Eliminate any residues of PULICAFF from the blind

filter and press the rinsing cycle starting up key of the unit or units where the cleaning cycle has been effected. The letter R will remain on the

display like the key . Once the rinsing cycle of the selected unit or units has been completed, the display will read.

MACHINE READY

If ACTIVE has been selected in the function "DELIVER

WHILE WASHING" (see function), after the groups to be cleaned have been selected, pressing the ENTER key will quite the washing mode to use the other, nonselected units to deliver coffee.

When the washing mode is closed to make the units not being washed available to deliver coffee, the washing cycle will be shown in the top or bottom line of the screen, according to the choice made in the "DELIV-ERING TIME" menu. If the delivering times are deactivated, the washing process will be displayed on the bottom line.

It is not possible to open the setting menu and to switch off the machine, either manually or automatically, during an automatic washing cycle not in the menu (therefore, with delivering enabled).

#### **PROGRAMMING DOSES**

• The display will read:

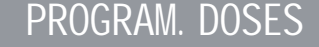
EN

• Press ENTER, and the display will read:

## PROGRAM. DOSES SELECT

All the programmable keys will start to flash on and off.

 Press the coffee key you wish to program; the display will read:

VOLUME C.C:

Followed by the dose amount already set by the manufacturers.

- Vary the dose, by pressing the buttons  $\mathbf{\nabla} \mathbf{\Delta}$ .
- By pressing the coffee key you want to program, delivery will be started up (in the meantime all the other keys will turn off).
- Once you have the required dose, press the continuous coffee key to stop pouring.

- The display will show the new dose amount which can still be changed by means of the keys ▼ ▲.
- Press the ENTER key to confirm the programmed dose.
- Press the RESET key to cancel programming.
- The programmed coffee key will switch off.

Hot Water

Press the button and make sure that it lights up. The display will read:

PROGRAM. DOSES SECONDS X.X

The value X.X is the default setting.

Press the  $\checkmark$  keys to vary the hot water delivery time.

If a new sampling is desired press the button again. Delivery starts. When the desired dose has been reached press the button again

- The display will show the new dose value set which can still be changed by pressing the ▼ ▲ keys.
- Press the ENTER key or go on to a further selection to terminate the operation..
- Press the **RESET** key to cancel programming.

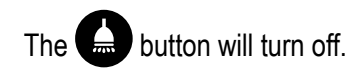

#### Timed steam

Press the button and make sure it lights up. In those models provided with a temperature probe (optional) the control unit automatically recognizes the presence of the probe and the display will read:

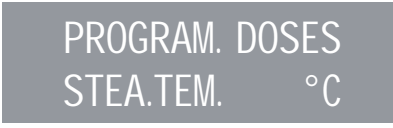

followed by the temperature set previously by the manufacturer.

Press the  $\checkmark$  keys to vary the temperature of the beverage you want to heat. When the desired temperature has been reached, the steam delivery will

automatically stop.

In the standard version (without temperature probe), on pressing the standard the display will read:

## PROGRAM. DOSES STEA.SEC.

followed by the amount already set by the manufacturers.

Press con the  $\mathbf{\nabla} \mathbf{A}$  keys to vary the steam delivery time .

If a new sampling is desired press the the button again.

Delivery starts. When the desired dose has been reached press the button again .

- The display will show the new value set which can still be changed by pressing the ▼▲.
- Press the ENTER key or go on to a further selection to terminate the operation.
- Press the RESET key to cancel programming.

The 🕉 button will turn off.

## TRANSFERRING DOSES

• When the display reads:

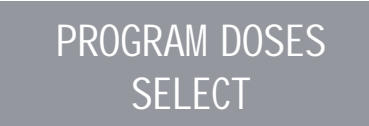

transferring the set dose to other units is possible by pressing the  $\mathbf{\nabla}$  key. The display will read:

## DOSES TRANSFER SELECT GROUPS

at this point, the continuous coffee keys of the second, third and fourth groups will flash as shown in Fig. 20.

• Selecting the continuous key (the key will stop flashing and remain lit) will transfer the values programmed for the first group to the other groups, one at a time.

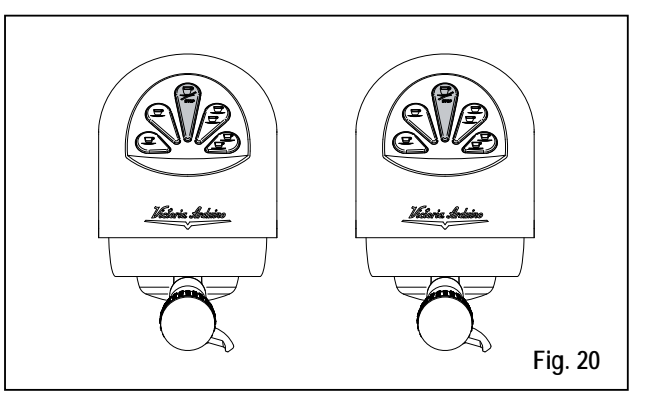

• Press the ENTER key to confirm. At this point the display will read:

## PROGRAM DOSES SELECT

• Press the RESET or ▲ key to exit without confirmation.

Γ

#### STANDARD DOSES

• When the display reads:

DOSES TRANSFER SELECT GROUPS

we mean to recall the standard dose values.

 Press the ▼ key. The display will read:

> DEFAULT SETING SELECT GROUPS

At this point, the continuous coffee keys vill

begin to flash.

• Select one or more continue keys (the key or keys selected will remain lit up).

The key or keys will recall the selected unit's standard doses.

• Press the ENTER key to confirm.

The display will read:

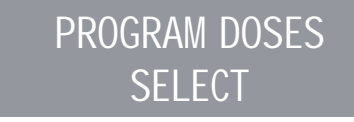

 Press the RESET or the ▲ key to exit without confirmation.

NOTE: all the selections can be programmed for a maximum of two minutes; after that time a flashing message will appear on the display saying:

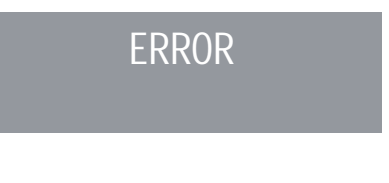

## DELIVERY COUNT

• The display will read:

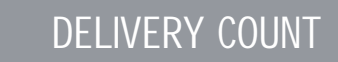

By pressing the ENTER key the display will read:

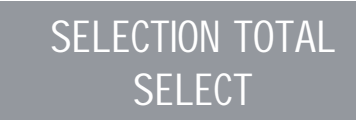

- All the delivery keys will start to flash on and off. By pressing one of the delivery keys the amount of the deliveries made will be visualised.
- Hold down the **RESET** key for 3 seconds to reset. **NOTE:** The continuous coffee equals one delivery.

<sup>•</sup> Press ▼ key and the display will read:

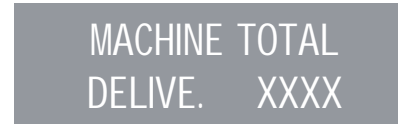

This indicates the total amount of deliveries made.

- Hold down the RESET key for 3 seconds to reset.
- By pressing the  $\mathbf{\nabla}$  key the display will read:

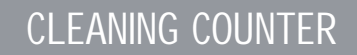

To access the automatic cleaning counter press ENTER.

The long coffee keys , on the machine will begin to flash; when the group key is pressed, the display will show the number of wash cycles carried out. Hold down the RESET key for 3 seconds to reset.

#### ACTIVE UNITS (T3 version only)

- It is possible to set both the units actually present and those to be enabled when the control unit is switched on. To set the number of active units when the machine is switched on and to change the active units, proceed as follows:
- Switch on the function by pressing the ENTER key.
- It is possible to activate/deactivate individual units by pressing the ▼ ▲ keys. Press ENTER to confirm and to pass on to the next unit. When the last unit is confirmed, the function returns to the main menu.
- Pressing the RESET key returns to the main menu and any changes made will not be saved.

- NOTE: To make a change effective, it is necessary to switch the machine off and then on again, using the main switch located in the bottom right.
- NOTE: From the machine ready state, it is possible to activate/deactivate the deactivated/activated units by pressing the ▲ key and the button for the unit in question. This temporary change is active until the machine is switched off and then on again from the main switch.
- NOTE: If the electronic control unit is replaced, when the "ACTIVE UNITS" are shown on the display, it is necessary to press the long coffee key for the first and second group to make sure that in the "ACTIVE GROUPS X" on the display, X actually corresponds to the number of units installed on the machine.
  - It is possible to change the value with the keys.

For machines with 2 units, the value should be X=2, for machines with 3 units, the value

should be X=3, for machines with 4 units, the value should be X=4.

#### PROGRAM. ON/OFF

The display will read:

**ON-OFF PROGRAM** 

• By pressing the ENTER, the display will read:

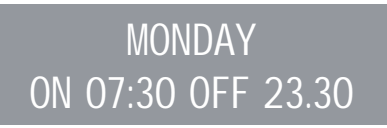

where the ON and OFF values indicate when the machine will turn on and off.

- Press ▼ ▲ to change the day forward and backward.
- Press ENTER to vary the programmed starting up time (the message ON 07:30 will start to flash on and off).

- Use the  $\mathbf{\nabla} \mathbf{A}$  keys to vary the starting up time.
- Press ENTER to confirm and to go on to the programmed switching off time (the message OFF 23.30 will start to flash on and off).
- Use the ▼ ▲ keys to vary the switching off time.
- Confirm by pressing ENTER.
- To de-activate the on/off function on weekly day-off, press RESET.

DAY OFF

The display will read:

(to reinstate, press RESET)

After the word SUNDAY, by pressing  $\checkmark$  again, a beep will signal that you have come to the following page.

ENERGY SAVING (stand-by)

• The display will read:

#### ENERGY SAVING

This function allows the machine to enter an active STANDBY status, where it is possible to choose whether to switch off the machine completely or to keep it at a set pressure (lower than working pressure).

Press ENTER and the display will read:

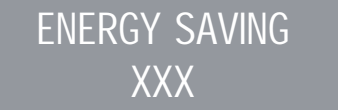

Here it is possible to select the XXX mode using the  $\checkmark$  keys.

The 4 operating modes are:

- OFF: during STANDBY the machine is switched off and the display reads "OFF";
- STANDBY 0.10 bar: during STANDBY, the machine maintains a pressure of 0.10 bar and the display (set to minimum brightness) reads "LOW POWER USE";
- STANDBY 0.50 bar: during STANDBY, the machine maintains a pressure of 0.50 bar and the display (set to minimum brightness) reads "LOW POWER USE";
- STANDBY 0.80 bar: during STANDBY, the machine

maintains a pressure of 0.80 bar and the display (set to minimum brightness) reads "LOW POWER USE".

This type of operation is possible when switching the machine on/off manually using the RESET key and when switching the machine on/off automatically using the ON/OFF programming function.

If the RES key is pressed while the machine is in one of the standby conditions (0.10 bar, 0.50 bar, 0.80 bar), the machine switches to OFF. If the key is pressed again, the machine enters the ON mode.

Press the ENTER key to confirm the mode selected from the display and go back.

Press the **RESET** key to go back without confirming.

#### SETPOINT TEMPERATURE

(AND OFFSET) (Version T3 only)

 It is possible to access this function by pressing the ENTER key .

The  $\checkmark$  key serves to adjust the temperatures of the boilers and units; the ENTER key is used to confirm and pass to the next value. When the last unit has been confirmed, the function returns to the main menu.

Pressing the RESET key moves to the next value to be adjusted; any changes made will not be saved. SETP G1: Unit 1 temperature SETP C1: Boiler 1 temperature SETP G2: Unit 2 temperature SETP C2: Boiler 2 temperature SETP G3: Unit 3 temperature SETP C3: Boiler 3 temperature SETP G4: Unit 4 temperature SETP C4: Boiler 4 temperature

#### OFFSET ADJUSTMENT

When the display reads:

SETPOINT TEMP

Holding down the even one long coffee keys for the first and second units together for a few seconds will open the OFFSET function.

- The  $\checkmark$  **A** keys serve to adjust the OFFSET of the various unit boilers.
- The ENTER key confirms and passes to the next value
- When the last unit has been confirmed, the function returns to the main menu
- Pressing the RESET key passes to the adjustment of the next value; any changes made will not be saved.

OFFS. G1: Group 1 offset OFFS. C1: Boiler 1 offset OFFS. G2: Group 2 offset OFFS. C2: Boiler 2 offset OFFS. G3: Group 3 offset OFFS. C3: Boiler 3 offset OFFS. G4: Group 4 offset OFFS. C4: Boiler 4 offset

#### CUP-WARMER PROGRAMMING

• The display will read:

## CUPWARMER PROG.

In the cup warmer section of the list of programmable hidden functions (see page 77), it is possible to select one of the following types of cup warmer; single (traditional), single temperature, double temperature. Pressing ENTER will open the submenu.

#### Single Cup Warmer

• The display will read:

## CUPWARMER PROG.

• Pressing ENTER will cause the display to read, for example:

## CUP-WARMER PROG. ON XX OFF xx

The message ON XX will begin to flash; use the  $\checkmark$  **\bigstar** keys to change the cup warmer open time (from 0 to 60 min.).

• Press ENTER to confirm and pass to the cup warmer OFF time (from 0 to 60 min.).

NOTE: Setting one of the two ON/OFF values to 0 will automatically bypass the function.

When the cup warmer is programmed, the button will flash slowly.

• Press the ENTER key to pass to the next page.

Single temperature

• The display will read:

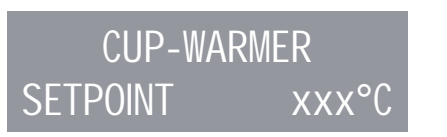

- Using the ▼ ▲ keys, it is possible to increase or reduce the temperature within a certain range [40°C ÷ 80°C] / [104°F ÷ 176°F].
- Press ENTER to confirm and pass to the next step.

Press **RESET** to return to the previous page without confirming.

#### Double Temperature

The display will read:

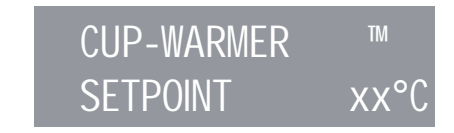

- Using the ▼ ▲ keys, it is possible to increase or reduce the temperature no.1 within a certain range [40°C - 80°C] / [104°F - 176°F].
- Press RESET to return to the previous page without confirming.
- Press ENTER to confirm and pass to the next step; the display will read:

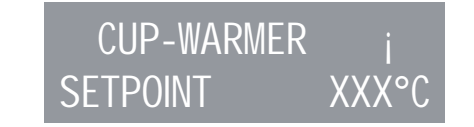

• Using the  $\mathbf{\nabla} \mathbf{A}$  keys, it is possible to increase or

reduce the temperature no.2 within a certain range  $[40^{\circ}C \div 80^{\circ}C] / [104^{\circ}F \div 176^{\circ}F].$ 

- Press ENTER to confirm and pass to the next step.
- Press RESET to return to the previous page without confirming.

#### DATE/TIME PROGRAMMING

The display will read:

## DATE/HOUR

• By pressing the ENTER key, the display will read for example:

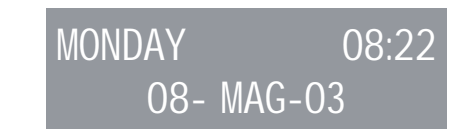

The times will start to flash on and off.

Vary the hours and the minutes by using the key ▼ ▲.

Confirm by pressing the ENTER key.

Once the hours and the minutes have been varied press ENTER again and vary the day, the month and the year by using the same procedure as described above.

On completion press ENTER to go on to the next page.

#### DISPLAY (AND DELIVERY TIME) SETTING

#### (T3 version only)

On the main menu, it is possible to see the temperatures of the units on the machine. The temperatures are given in both in °C and °F. The first line shows the temperatures for units 1 and 3, while the second line shows the temperatures of units 2 and 4 or just the temperature for unit 2, if there are just 3 units on the machine.

The function is opened by pressing the ENTER key and the display will read "TEMP. DISPLAY".

Using the  $\bigvee$   $\blacktriangle$  keys it is possible to select "ACTIVE" or "NOT ACTIVE". The ENTER and RESET keys serve to confirm in the following cases:

• If "ACTIVE" is selected, this returns to the main

#### menu.

- If "NOT ACTIVE" is selected, this opens the "DELIV-ERY TIME" function (described here below).
- The display will read:

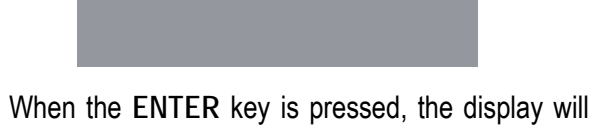

GRINDING

read:

grinding XXX

Using the  $\mathbf{\nabla} \mathbf{A}$  keys, it is possible to select XXX as:

- NOT ACTIVE (pouring times will not be shown).
- ROW 1 (pouring times will be shown in row 1).
- ROW 2 (pouring times will be shown in row 2).
- Press ENTER to confirm and pass to the next step.
- Press RESET to return to the previous page without confirming.

If the delivery time display is on when a delivery is

started - unless with the Continuous function - the bottom line of the display will show the delivery time (or times if more than one unit is delivering). Each group has an area of the bottom line: the area on the left is for unit 1; the area alongside it is for unit 2 and so on, until the area on the far right, which is for unit 4.

The different areas are separated by vertical bars; if a group is not delivering, the area is empty. Here below is an example: unit 1 is delivering (it has just started and 0 seconds have passed); unit 2 has been delivering for 12 seconds and unit 4 is delivering (it has been delivering for 21 seconds).

Area reserved to the delivery time of unit 2

Area reserved to the delivery time of unit 3

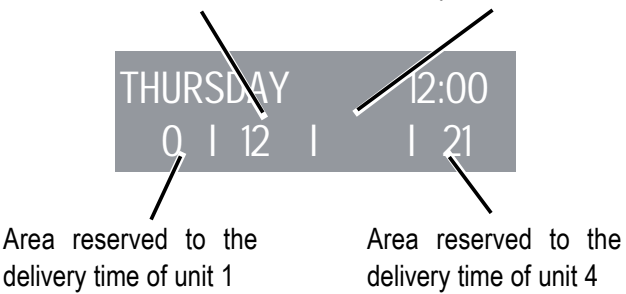

If the choice of activating the temperature display on the main page, when the power unit is switched on or the configuration menu closed, it is necessary to wait about a second before the temperatures are displayed. The available temperature information is as follows:

- a) One temperature: the current unit temperature;
- b) "LOW": the temperature of the unit is below 70°C;
- c) "N.C.": the temperature probe is not connected;
- d) "C.C.": the temperature probe has short circuited.

#### DELIVERY WHILE WASHING

It is possible to activate or not, the possibility to quit the menu with the ENTER key during a washing cycle to allow pouring.

When choosing to quit the washing function to be able to use the units not being washed for pouring as required, the washing cycle will be shown in the bottom or top line, depending on the choices made from the "POURING TIME" menu. If the pouring times are deactivated, the washing process will be viewed on the bottom line.

During an automatic washing cycle, off the menu (therefore, with pouring enabled), it is not possible to enter the setting menu to switch off the machine either in manual or automatic mode.

The function is opened by pressing the ENTER key.

Using the  $\checkmark$  keys, it is possible to select between the NOT ACTIVE / ACTIVE options.

The ENTER key serves to confirm and return to the main menu.

Pressing the **RESET** key returns to the main menu and any changes are not saved.

#### PROGRAMMING THE POURING TIME (DIGIT VERSION ONLY)

The Adonis Digit is equipped with an electronic system to control delivery times according to the coffee grinding fineness.

The display will read:

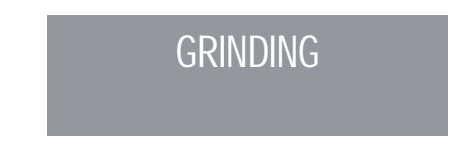

When the ENTER key is pressed, the display will read:

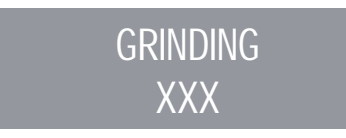

Using the  $\mathbf{\nabla} \mathbf{A}$  keys, it is possible to select XXX as:

- NOT ACTIVE (pouring times will not be shown).
- ROW 1 (pouring times will be shown in row 1).
- ROW 2 (pouring times will be shown in row 2).
- Press ENTER to confirm and pass to the next step.
- Press RESET to return to the previous page without confirming.

If the delivery time display is on when a delivery is started - unless with the Continuous function - the bottom line of the display will show the delivery time (or times if more than one unit is delivering).

Each group has an area of the bottom line: the area on the left is for unit 1; the area alongside it is for unit 2 and so on, until the area on the far right, which is for unit 4.

The different areas are separated by vertical bars; if

| a group is not delivering, the area is empty.                                                         |                             | When the ENTER key is pressed, the display will |                            | 0,90              | 117,5                  | 243,5               |       |
|----------------------------------------------------------------------------------------------------|-----------------------------|-------------------------------------------------|----------------------------|-------------------|------------------------|---------------------|-------|
| Here below is an example: unit 1 is delivering (it has                                                |                             | read:                                           |                            |                   | 0,95                   | 118                 | 244,4 |
| just started and 0 second                                                                             | ds have passed); unit 2 has | _                                               | SETPOINT PRESS             |                   | 1,00                   | 119                 | 246,2 |
| been delivering for 12 seconds and unit 4 is deliver-<br>ing (it has been delivering for 21 seconds). |                             | _                                               | VY VY RA                   | D                 | 1,05                   | 119,5               | 247,1 |
|                                                                                                    |                             |                                                 |                            | 1,10              | 120,5                  | 248,9               |       |
| Area reserved to the                                                                                  | Area reserved to the        | Press 🔻 🔺 to                                    | adjust the work-pres       | ss/temp point.    | 1,15                   | 121                 | 249,8 |
| delivery time of unit 2                                                                               | delivery time of unit 3     | Press ENT                                       | ER to confirm and pass     | to the next step. | 1,20                   | 122                 | 251,6 |
| N                                                                                                    | /                           | Press RES                                       | ET to return to the previo | ous page without  | 1,25                   | 112,5               | 252,5 |
| THURSDAY 12:00<br>0, 1, 12, 1, 21                                                                     |                             | confirming.                                     | •                          |                   | 1,30                   | 123                 | 253,4 |
|                                                                                                    |                             | Ũ                                               |                            |                   | Bar                    | °C                  | °F    |
|                                                                                                    |                             | PRESSURE - TEMPERATURE TABLE                    |                            | 1.35              | 124                    | 255.2               |       |
|                                                                                                    |                             | ADONIS <sup>+</sup>                             |                            |                   | 1.40                   | 124.5               | 256.1 |
| /                                                                                                    | $\mathbf{N}$                |                                                 |                            |                   | 1.45                   | 125                 | 257   |
| Area reserved to the                                                                                  | Area reserved to the        | Bar                                             | °C                         | °F                | 1.50                   | 126                 | 258.8 |
| delivery time of unit 1                                                                               | delivery time of unit 4     | 201                                             | Ū                          | •                 | 1 55                   | 126 5               | 200,0 |
|                                                                                                    |                             | 0.50                                            | 110.5                      | 230.9             | 1 60                   | 120,0               |       |
| SETTING THE SET POINT                                                                                 | PRESS                       | 0.55                                            | 111 5                      | 230,0             | 1,00                   |                     |       |
| The set point allows to chose the pressure/ temperature                                               |                             | 0,60                                            | 112.5                      | 234.5             | HISTORICAL             | ALARM VISUALISATION |       |
| in the working status                                                                                 |                             | 0,65                                            | 112,0                      | 236.3             | The display will read: |                     |       |
|                                                                                                    |                             | 0,00                                            | 110,0                      | 200,0             |                        | y win read.         |       |
| CETDOIN                                                                                               |                             | 0,70                                            | 114                        | 237,2             |                        |                     |       |
| SETPOINT PRESS                                                                                        |                             | 0,75                                            | 115                        | 239               |                        |                     |       |
|                                                                                                    |                             | 0,80                                            | 115,5                      | 239,9             |                        |                     |       |
|                                                                                                    |                             | 0,85                                            | 116,5                      | 241,7             |                        |                     |       |

• By pressing the ENTER key, the display will read:

## ERROR 01

 Pressing the ▼ key, allows you to scroll down the ten previous alarms saved in the memory. After the tenth alarm, by pressing the ▼ key again you can go on to the next page.

#### MAINTENANCE PROGRAMMING

• The display will read:

## MAINTENANCE

• By pressing the ENTER key, the display will read:

DELIVE. 10000 01 GENNUARY 2005

• Use the ▼ ▲ keys to set both values.

Use the ENTER key to confirm. Once the set delivery limit or the set maintenance date have been reached, the display will visualize the message:

MAINTENANCE

To remove the MAINTENANCE message, move the date forward or increase the number of coffees.

#### ALARM WASH

Allows you to set the timer (hours and minutes) of the alarm washing groups.

You can access functions by pressing the ENTER key. Using the buttons  $\checkmark$   $\blacktriangle$  permetteyou can select between options ACTIVE and INACTIVE.

Selecting NOT ACTIVE status with ENTER to return to the main menu. Instead, by selecting the ACTIVE state must be set with the buttons  $\checkmark$  **and ENTER**, the hours and minutes after which the alarm will be displayed.

After setting the minute you return to the main menu. Pressing the **RESET** button to return to the main menu and any changes made are not saved.

#### SELECTING THE DESIRED LANGUAGE

• The display will read:

## LANGUAGE

- Press the ENTER key to visualise the language already set. Choose the desired language by using the  $\nabla \blacktriangle$ .
- Press ENTER to confirm and pass to the next step.
- Press **RESET** to return to the previous page without confirming.

#### TEMPERATURE UNITY MEASURE SELECTION

• The display will read:

TEMPERATURE

• By pressing ENTER, the display will read:

TEMPERATURE FAHRENEIT or

## TEMPERATURE CELSIUS

- Press  $\mathbf{\nabla} \mathbf{\Delta}$  to modify the measures unit setted.
- Press ENTER to confirm and pass to the next step.
- Press RESET to return to the previous page without confirming.

#### **KEYBOARD LIGHTING ADJUSTMENT**

• The display will read:

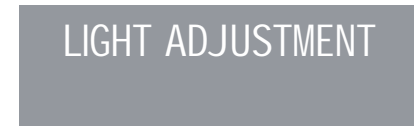

• By pressing ENTER key, the display will read:

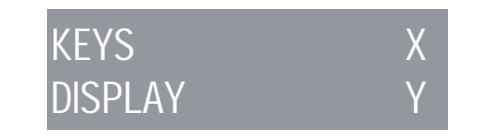

- With the KEYS light X blinking, select the value of desired brightness choosing from a minimum value of 1 to a maximum of 6 by using the ▼ ▲ keys.
- Confirm by pressing ENTER.
- The temperature displ ay value Y blinks and with ▼
  ▲ keys it is possible to set the displ ay lighting Y from a minimum value of 1 to a maximum of 3.
- Press ENTER to confirm and pass to the next step.
- Press RESET to return to the previous page without confirming.

#### ENTER THE HIDDEN FUNCTIONS

This allows to enter other special functions. In BRIGHTNESS ADJUST. mode, hold down the 1 long

coffee + keys of the FIRST & SECOND group for at least 3 sec to open the special menu.

Now the buttons are for: RESET (to exit hidden menu). ▼ ▲ UP/DOWN (to change the parameters). ENTER (to surf the hidden menu).

Programmable hidden functions list Self level: with pump - no pump ( $\checkmark \land UP/DOWN$  to switch). Self level sense: 1 - 2 - 3 ( $\checkmark \land UP/DOWN$  to switch). Hot water: with pump - no pump ( $\checkmark \land UP/DOWN$  to switch). Level in delivery: not active - active ( $\checkmark \land UP/DOWN$  to switch). Temperature calibration: -15 - 0 - +15 °C/F ( $\checkmark \land UP/DOWN$  to switch). Pressure calibration: -200 - 0 - +200 mbars ( $\checkmark \land UP/DOWN$  to switch). Pre brewing: not active - active ( $\checkmark \land UP/DOWN$  to switch). Cup warmer: single - single temp. - double temp. ( $\checkmark \land UP/DOWN$  to switch). Clock calibration: -300 - 0 - +300 sec/month ( $\checkmark \land UP/DOWN$  to switch). Serial connection: active - not active ( $\checkmark \land UP/DOWN$  to switch). Least group: 0 - 1 - 2 - 3 ( $\checkmark \land UP/DOWN$  to switch). Least serve: 0 - 1 - 2 - 3 ( $\checkmark \land UP/DOWN$  to switch).

#### **DIRECT LINKS**

In "machine ready" state you can go direct to the settings below instead of surfing the menu.

#### SETTING THE TEMPERATURE POINT:

Press ENTER +  $\blacktriangle$  to go directly to the Setting Point menu (this will be bars or °C/°F depend on the status view you were).

 $\checkmark$  **\land** press UP or DOWN to move up and down the working Point.

Press ENTER to confirm and pass to the next step. MONITORING UNIT (°C/°F - BAR) The display can also show you the pressure or temperature status of the boiler; to pass from one to the other, press the  $\mathbf{\nabla}$  key on the display.

In the case of pressure, the reading will be shown in bar, while for temperature, it will be in degrees Celsius (°C) or Fahrenheit (°F). The display setting for the temperature can be chosen from the setpoint setting page. In fact, when choosing the temperature mode, the setpoint will be shown in degrees Celsius or Fahrenheit according to the chosen measurement.

#### **ON OFF STAND-BY**

(ENERGY SAVING MODE) This allows to rotate into the three working modes/statuses.

Press RESET for 3 sec to switch on  $\rightarrow$  off  $\rightarrow$  standby the machine status.

## 8. CLEANING AND MAINTENANCE

#### 8.1 SWITCHING OFF THE MACHINE

To switch the machine off press the main switch and set the machine to the "O" energy position.

#### 8.2 CLEANING THE OUTSIDE OF THE MACHINE

The machine must be set to "O" power (switch off and disconnector open) before any cleaning operations are performed.

## 

Do not use solvents, chlorine-based products or abrasives.

## 

It is not possible to clean the machine using water jets or standing it in water.

Cleaning the work area: remove the worktop, lifting it

up from the front and sliding it out. Remove the water collection dish underneath and clean everything with hot water and cleansers. Cleaning the bottom: To clean all the chromium-plated areas, use a soft, damp cloth.

#### 8.3 CLEANING THE STAINLESS COFFEE-HOLDERS

The stainless coffee-holders are situated under the delivery units, as shown in Fig. 21.

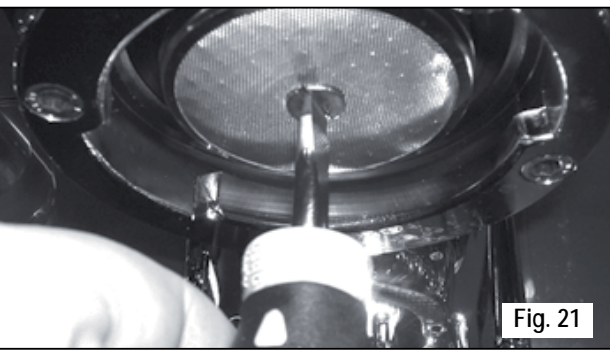

## 

To clean proceed as follows:

- Turn the screw placed in the centre of the coffeeholder.
- Slide the coffee-holder out and check that its holes are not obstructed but clean.
- If obstructed, clean as described (Paragraph "CLEANING FILTERS AND FILTER-HOLDERS").
   We recommend cleaning the coffee-holder once a week.

#### 8.4 CLEANING THE UNIT WITH THE AID OF THE BLIND FILTER

The machine is pre-set for cleaning the delivery unit with a specific washing powder.

The machine will initiate washing cycle which consists in the circulation of hot water followed by regular breaks.

We recommend carrying out a washing cycle at least once a day with special cleansers.

## A CAUTION RISK OF INTOXICATION

Once the filter-holder has been removed, repeat delivery operations a few times to eliminate any cleanser residues.

To carry out the washing procedure, proceed as follows:

- ① Substitute the filter with the delivery unit blind filter.
- (2) Fill it with two spoonfuls of special cleanser powder and insert it into the unit filter-holder.
- ③ Press one of the coffee keys and halt it after 10 seconds.

④ Repeat the procedure several times.

(5) Remove the filter-holder and carry our a few deliver-

ies.

## 8.5 CLEANING FILTERS AND FILTER-HOLDERS

Place two spoonfuls of special cleanser in half a litre of hot water and immerse filter and filter-holder (without its handle) in it leaving them to soak for at least half an hour. Then rinse abundantly with running water.

## 9. ADONIS<sup>+</sup> MACHINE FUNCTION MESSAGES

| DISPLAY AND KEY<br>INDICATIONS | CAUSE                                                                                                    | EFFECT                                                                                                    | SOLUTION                                                                                      | NOTES |
|--------------------------------|----------------------------------------------------------------------------------------------------|----------------------------------------------------------------------------------------------------|-----------------------------------------------------------------------------------------------|-------|
| DIAGNOSIS OF ERROR             | At the time of the diagnosis the system presents faults within the control unit EPROM.                      | If after 90 sec of machine func-<br>tioning the water level is not re-<br>established.                                           |                                                                                               |       |
| DELIVERY ERROR                 | On reaching delivery time limit<br>(120 seconds) the doser doesn't<br>send out its set commands.            | The display indicator and the<br>'continuous' key belonging to the<br>relative unit will flash on and off.                       | Press the RESET key or one of the keys▼ ▲.                                                    |       |
| DOSER ERROR                    | If the doser doesn't send out its<br>set commands within the first<br>three seconds from delivery<br>onset. | If the delivery isn't manually halt-<br>ed, the maximum time limit (120<br>sec) will be blocked.                                 | Press the RESET key or one of the keys▼ ▲.                                                    |       |
| LEVEL ERROR                    | If after 90 sec of machine func-<br>tioning the water level is not re-<br>established.                      | The display indicator will flash<br>on and off. The pump is de-ac-<br>tivated. The resistor and all the<br>functions are halted. | Turn the machine off and then<br>turn it on again. All its functions<br>will be re-activated. |       |

| DISPLAY AND KEY<br>INDICATIONS | CAUSE                                                                                   | EFFECT                                                                                                    | SOLUTION                                                                                 | NOTES                                                                                                    |
|--------------------------------|-----------------------------------------------------------------------------------------|----------------------------------------------------------------------------------------------------|------------------------------------------------------------------------------------------|----------------------------------------------------------------------------------------------------|
| PRESSURE ERROR                 | When the machine's tempera-<br>ture is higher than 130°C.                               | The display indicator will flash<br>on and off and the resistor is de-<br>activated.                                             | The system will be re-estab-<br>lished as soon as the tempera-<br>ture goes below 130°C. | The boiler is provided with a man-<br>ual refitting safety thermostat; if<br>the resistor is not re-established,<br>call a qualified technician.                                                                                              |
| OVERCURRENT ERR.               | Incorrect electrical input caused<br>by a malfunction in one of the<br>machine charges. | The display reading will flash. The<br>pump will switch off. The heating<br>element and all other functions<br>will be disabled. | Switch off the machine and send for a specialist technical engineer.                     |                                                                                                    |
| FINE GRINDING                  | The machine registers values different from the set values.                             | A much longer delivery time.                                                                                                    | Modify grinding degree and<br>press the key RESET or one of<br>the keys ▼ ▲.             | By leaving the machine in the<br>programming state, within 10<br>minutes from the last selection,<br>the system will return to the<br>previous configuration and the<br>display will indicate its reestab-<br>lishment of normal functioning. |
| COARSE GRINDING                | The machine registers values different from the set values.                             | A much shorter delivery time.                                                                                                    | Press the RESET key or one of the keys ▼ ▲.                                              |                                                                                                    |

л Ш

## **ADONIS**<sup>+</sup>

Tous nos compliments pour avoir choisi une machine unique en son genre. Lisez attentivement les indications contenues dans la notice d'instructions pour "préparer" votre ADONIS<sup>+</sup>. Vous apprécierez la facilité d'opération pour obtenir d'excellents cafés et des cappuccinos crémeux. Avec le temps, vous remarquerez aussi que votre nouvelle machine requiert un entretien minimum.

Victoria Arduino

# **ADONIS**<sup>+</sup>

90

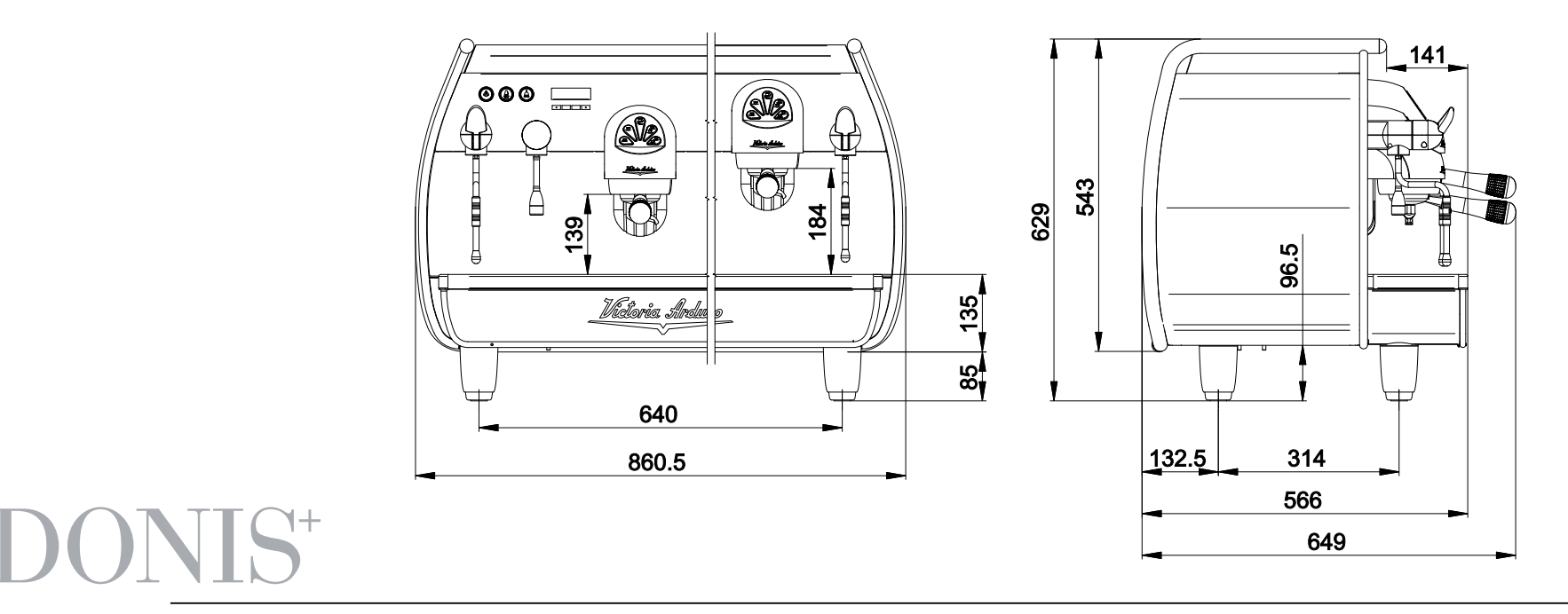

Modèle: ADONIS<sup>+</sup> 2 groupes - Poids Net: 84 Kg - Poids Brut: 90 Kg - Puiss. Thermique: 4500 W - Capacité chaudière 14 lt - Volts 230-380V 50/60Hz Modèle: ADONIS<sup>+</sup> 3 groupes - Poids Net: 98 Kg - Poids Brut: 108 Kg - Puiss. Thermique: 5000 W - Capacité chaudière 17 lt - Volts 230-380V 50/60Hz

CE La marque d'approbation certifie que toutes les machines ont été soumises à des tests d'essai et à des contrôles minutieux

## SOMMAIRE

| 1.  | NOTES GÉNÉRALES A LA LIVRAISON | )3 |
|-----|--------------------------------|----|
| 1.1 | PRESCRIPTIONS DE SÉCURITÉ      | 93 |

| 6.  | UTILISATION                                      | 106 |
|-----|--------------------------------------------------|-----|
| 6.1 | PROCÉDURE DE PREMIERE INSTALLATION OU APRÈS      |     |
|     | L'ENTRETIEN DES CHAUDIÈRES (VERSION T3)          | 106 |
| 6.2 | MISE EN MARCHE DE LA MACHINE                     | 106 |
| 6.3 | ALLUMAGE VOYANTS LUMINEUX                        | 108 |
| 6.4 | LÉGENDE TOUCHES (Configuration sélections)       |     |
| 6.5 | RÉGLAGE FLUX DE LA VAPEUR                        | 109 |
| 6.6 | RÉGLAGE LANCE TURBOCREAM (Si Installée)          | 109 |
| 6.7 | RÉGLAGE LANCE AUTOSTEAM (Si Installée)           | 110 |
|     |                                                  |     |
| 7.  | PROGRAMMATION                                    | 111 |
| 7.1 | LÉGENDE                                          | 111 |
| 7.2 | AFFICHAGE (Mod. UTILISATEUR)                     |     |
| 7.3 | PROGRAMMATION (Mod. TECHNICIEN)                  | 114 |
|     |                                                  |     |
| 8.  | NETTOYAGE ET ENTRETIEN                           | 129 |
| 8.1 | ARRÊT DE LA MACHINE                              | 129 |
| 8.2 | NETTOYAGE DE LA CARROSSERIE                      | 129 |
| 8.3 | NETTOYAGE DES DOUCHES INOX                       | 129 |
| 8.4 | NETTOYAGE DU GROUPE AVEC L'AIDE DU FILTRE BORGNE | 130 |
| 8.5 | NETTOYAGE DES FILTRES ET DES SUPPORTS A FILTRES  | 130 |
|     |                                                  |     |
| 9.  | MESSAGES FONCTIONS MACHINE                       | 131 |

## 1. NOTES GÉNÉRALES A LA LIVRAISON

## 1.1 PRESCRIPTIONS DE SÉCURITÉ

• Ce manuel est partie intégrante et essentielle du produit et doit par conséquent être remis à l'utilisateur. Lire attentivement les conseils qu'il contient car ils fournissent des indications particulièrement importantes sur la sécurité de l'installation, son utilisation et son entretien.

Conserver ce manuel avec soin de façon à pouvoir le consulter si nécessaire.

## RISQUE DE POLLUTION

2 Après avoir retiré la machine de son emballage, contrôler que l'appareil soit en parfait état. En cas du moindre doute, ne pas l'utiliser et s'adresser à un technicien qualifié. Les éléments de l'emballage (sacs plastique, polystyrène expansé, clous, etc.) ne doivent pas être laissés à la portée des enfants car ils peuvent être dangereux. Ne pas répandre ces éléments dans l'environnement. 3 Avant de brancher l'appareil, veillez à ce que les données indiquées sur la plaquette correspondent à celles du réseau électrique. La plaquette est située sur le devant de l'appareil, en haut à droite. L'installation doit être réalisée dans le respect des normes en vigueur, suivant les instructions fournies par le fabricant et par un technicien qualifié.

Le fabricant ne pourra en aucun cas être retenu responsable des éventuels dommages causés par une absence de mise à la terre de l'installation. Pour la sécurité électrique de cet appareil, il est obligatoire de prévoir une installation de mise à la terre, en s'adressant à un électricien qualifié et dûment autorisé à cet effet, afin qu'il vérifie que la portée électrique de l'installation soit bien appropriée à la puissance maximum de l'appareil indiquée sur la plaquette.

En particulier, l'électricien devra s'assurer que la section des câbles de l'installation soit bien adaptée à la puissance absorbée par l'appareil. L'emploi d'adaptateurs de même que de prises multiples et de rallonges est interdit. Si leur usage s'avère indispensable, il faut absolument s'adresser à un électricien dûment autorisé à cet effet.

 Durant l'installation du dispositif, utiliser les composants et les matériaux fournis en dotation avec le dispositif. Si l'utilisation de composants supplémentaires s'avère nécessaire, l'installateur doit vérifier l'adéquation de ces derniers pour un emploi au contact de l'eau pour la consommation humaine.

**4** bis La machine doit être installée conformément aux normes en vigueur, en matière de santé, pour les installations hydrauliques. Il faut donc que l'installation hydraulique soit réalisée par un technicien autorisé.

**5** L'alimentation du dispositif doit être effectuée avec de l'eau adéquate pour la consommation humaine conformément aux dispositions en vigueur dans le pays d'installation. L'installateur doit recevoir de la part du propriétaire/gérant de l'installation, une confirmation écrite indiquant que l'eau respecte les caractéristiques susmentionnées.

6 Cet appareil devra être destiné uniquement à l'usage décrit expressément dans cette notice. Le fabricant ne pourra en aucun cas être retenu responsable des dommages éventuels causés par une mauvaise ou déraisonnable utilisation.

## 

Avant d'utiliser la machine, lire entièrement le manuel de mode d'emploi et les prescriptions de sécurité et de mise au point.

L'appareil n'est pas indiqué pour l'utilisation de la part des enfants, des personnes avec des capacités physiques, sensorielles ou mentales réduites ou n'ayant pas l'expérience et les connaissances suffisantes, à moins qu'elles ne soient surveillées ou instruites par des personnes responsables de leur sécurité. 8 Les températures maximum et minimum de stockage doivent être comprises entre [- 5 + 50]°C.

**8** bis La température de fonctionnement doit être comprise entre [+5, +35]°C.

9 Au terme de l'installation, le dispositif doit être actionné jusqu'à ce qu'il atteigne la condition nominale de travail en le laissant en condition de "prêt au fonctionnement". Eteindre ensuite le dispositif et vider entièrement le circuit hydraulique de sa première eau afin d'éliminer toute impureté éventuelle. Le dispositif doit être ensuite à nouveau chargé et actionné jusqu'aux conditions nominales de fonctionnement.

Lorsqu'on atteint la condition "prêt au fonctionnement", effectuer les distributions suivantes:

- 100% du circuit café à travers le distributeur de café (pour plusieurs distributeurs, diviser en mesures égales);
- 100% du circuit eau chaude à travers le distributeur d'eau (pour plusieurs distributeurs, diviser en mesures égales);

- ouverture de chaque sortie vapeur pendant 1 minute. Au terme de l'installation, il serait préférable de rédiger un rapport des opérations effectuées.

**U** L'utilisation de tout appareil électrique entraîne le respect de certaines règles fondamentales. Et notamment:

- ne pas toucher l'appareil avec les mains ou les pieds mouillés ou humides;
- ne pas utiliser l'appareil pieds nus;
- ne pas employer de rallonges dans des locaux utilisés comme salle de bain ou douche;
- ne pas tirer le câble d'alimentation pour débrancher l'appareil du réseau électrique;
- ne pas laisser l'appareil exposé aux agents atmosphériques (pluie, soleil, etc.);
- ne pas permettre l'utilisation de l'appareil de la part d'enfants ou de personnes non autorisées et n'ayant pas lu ni bien compris le contenu de cette notice.
- En phase d'installation, le réseau électrique devra être prédisposé avec un sectionneur qui sectionne chaque phase.

**1** Le technicien autorisé doit, avant d'effectuer toute opération d'entretien, débrancher la prise après avoir éteint l'interrupteur de la machine.

**b**is Pour les opérations de nettoyage, positionner la machine sur l'état énergétique "O", à savoir "interrupteur machine éteint et prise débranchée" et suivre exclusivement les indications de la notice d'instructions.

En cas de panne ou de mauvais fonctionnement de l'appareil, éteignez-le. Il est strictement d'intervenir. Adressez-vous uniquement au personnel qualifié. La réparation éventuelle des produits ne devra être effectuée que par la Maison Constructrice ou par un centre de service après vente dûment autorisé, en utilisant uniquement des pièces détachées originales. L'inobservance de ces indications pourrait compromettre la sécurité de l'appareil.

**B** Lors de l'installation, l'électricien autorisé devra prévoir un disjoncteur omnipolaire conforme aux normes en vigueur qui prévoient que les contacts aient un espace d'ouverture égal ou supérieur à 3 mm. Afin d'éviter des surchauffes dangereuses, il est conseillé de bien dérouler sur toute la longueur le câble d'alimentation.

**W** bis La câble d'alimentation de cet appareil ne doit pas être remplacé par l'utilisateur. En cas d'endommagement du câble, éteindre l'appareil et le faire remplacer uniquement par un technicien qualifié.

Si vous décidez de ne plus utiliser cet appareil, il est vivement conseillé de le rendre inefficace en coupant le câble d'alimentation, après avoir débranché le câble du réseau d'alimentation électrique.

## ATTENTION RISQUE DE POLLUTION

Ne jamais abandonner l'appareil dans l'environnement: pour son élimination totale, s'adresser à un centre autorisé ou contacter le fabricant afin de recevoir les instructions à ce sujet.

Bour favoriser l'aération de la machine, positionnez-la à 15 cm des murs et des autres machines. ATTENTION RISQUE DE BRULURES

Lors de l'utilisation du bec à vapeur, ne jamais exposer les mains à la vapeur. Ne jamais toucher le bec tout de suite après son utilisation.

B Pour effectuer toute opération relative à l'installation, l'entretien, le déchargement et la mise au point, l'opérateur qualifié devra toujours porter ses gants de travail et ses chaussures de protection.

De niveau maximum de pollution sonore émise est inférieur à 70db.

Den cas de substitution du tube pour le branchement hydrique, le vieux tube ne doit plus être réutilisé.

## 

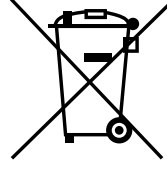

RENSEIGNEMENT AUX UTILISATEURS Aux sens de l'art. 13 du Décret Législatif du 25 juillet 2005, n. 151 "Réalisation des Directives 2002/95/CE, 2002/96/CE et 2003/108/ CE. relatives à la réduction de l'utili-

sation de substances dangereuses dans les appareillages électriques et électroniques, ainsi qu'à l'enlèvement des ordures".

Le symbole de la poubelle barrée reporté sur l'appareillage indique que le produit, à la fin de sa propre vie utile, doit être recueilli séparément d'autres ordures. L'utilisateur devra, donc, transmettre l'appareillage arrivé à la fin de sa vie aux centres aptes à la récolte différenciée des déchets électroniques et électrotechniques, ou le rendre au détaillant au moment de l'achat d'un nouvel appareillage de même type, à raison d'échange un à un. La récolte différenciée propre pour le départ successif de l'appareillage laissé au recyclage, au traitement et à l'enlèvement compatible d'un point de vue de l'environnement, contribue à éviter de possibles effets négatifs sur le milieu et sur la santé et il favorise le recyclage des matériels dont l'appareillage se compose. L'enlèvement illégal du produit de la part de l'utilisateur comporte l 'application des sanctions administratives dont au D.Lgs.n. 22/1997" (article 50 et suivants du D.Lgs.n.22/1997).

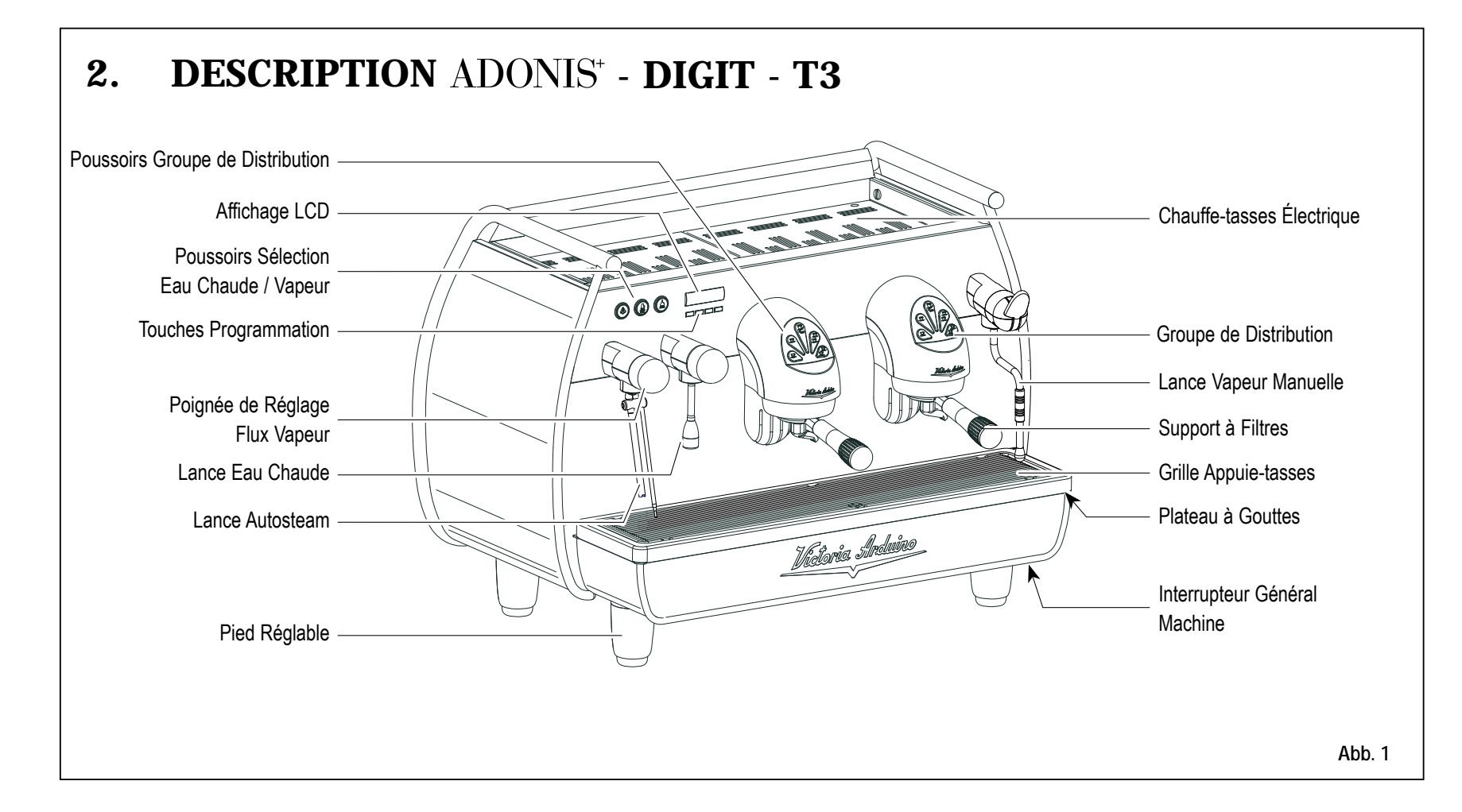

97

#### 2.1 LISTE ACCESSOIRES

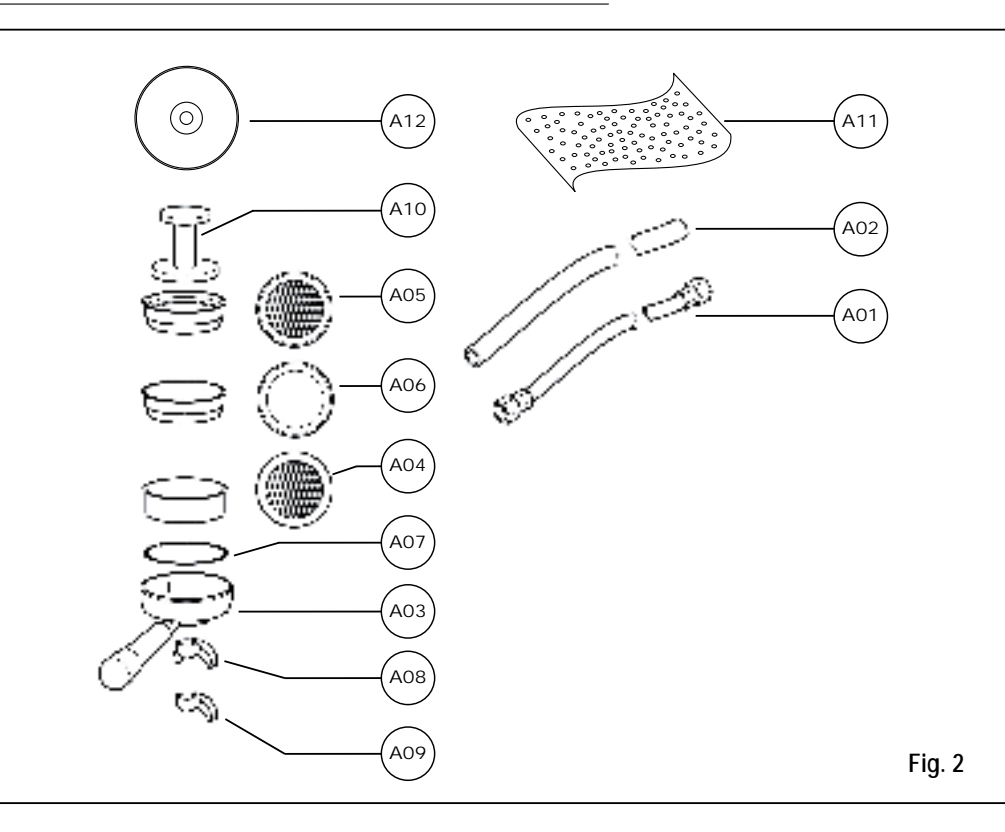

| CODE | DESCRIPTION                                            | 2 GROUPES | 3 GROUPES |
|------|--------------------------------------------------------|-----------|-----------|
| A01  | Tube arrivée ¾"                                        | 1         | 1         |
| A02  | Tube évacuation plan de travail<br>Ø 25 mm - I. 150 cm | 1         | 1         |
| A03  | Support à filtres                                      | 3         | 4         |
| A04  | Double filtre                                          | 2         | 3         |
| A05  | Filtre unique                                          | 1         | 1         |
| A06  | Filtre borgne                                          | 1         | 1         |
| A07  | Ressort                                                | 3         | 4         |
| A08  | Double bec de distribution                             | 2         | 3         |
| A09  | Bec unique de distribution                             | 1         | 1         |
| A10  | Presse café                                            | 1         | 1         |
| A11  | Chiffon en microfibres                                 | 1         | 1         |
| A12  | DVD                                                    | 1         | 1         |

FR

## **3. TRANSPORT ET DEPLACEMENT**

## 3.1 IDENTIFICATION DE LA MACHINE

Pour toute communication avec le fabricant Victoria Arduino, indiquer toujours le numéro de série qui est celui figurant dans ce manuel.

La machine est transportée sur des palettes avec d'autres machines et à l'intérieur de cartons; le tout étant fixé aux palettes au moyen des courroies appropriées. Avant de procéder à toute opération de transport ou de déplacement, l'opérateur doit:

 mettre des gants et des chaussures de protection ainsi qu'une salopette munie d'élastiques aux extrémités.
 Le transport des palettes doit être effectué au moyen d'un appareil de soulèvement approprié (du type chariot élévateur à fourches). ATTENTION RISQUE D'IMPACT OU D'ECRASEMENT

Lors des opérations de déplacement, l'opérateur doit s'assurer qu'aucune personne, chose ou objet ne se trouve dans la zone d'opération.

Soulever doucement la palette à 30 cm environ de terre et rejoindre la zone de chargement.

Une FIS atteinte la zone de chargement et après avoir vérifié l'absence d'obstacles, de choses ou de personnes, poser la palette à terre toujours au moyen d'un appareil de levage approprié (par exemple, un chariot élévateur à fourches), puis la déplacer en la soulevant à 30 cm environ de terre jus qu'à la zone de stockage.

ATTENTION RISQUE D'IMPACT OU D'ECRASEMENT

Avant de procéder à l'opération décrite ci-après, s'assurer que le matériel chargé soit bien positionné et qu'il ne tombe pas après la coupure des courroies.

Pour couper les courroies et stocker le produit, l'opérateur doit toujours être muni de gants et de chaussures de

protection; pour effectuer cette opération, consulter les caractéristiques techniques du produit afin de contrôler le poids de la machine devant être emmagasinée et de pouvoir agir en conséquence.

## ATTENTION RISQUE DE POLLUTION

Après avoir retiré la machine de la palette ou de sa caisse, n'abandonner pas l'emballage dans l'environnement : risque de pollution.

## 4. INSTALLATION ET OPERATIONS PRELIMINAIRES

Après avoir retiré l'emballage et avoir vérifié l'intégrité de la machine et de ses accessoires, procéder de la façon suivante:

- position la machine sur un plan horizontal;
- assembler les pieds de support de la machine en introduisant la broche dans la coquille cylindrique (voir Fig. 3);
- visser le pied en caoutchouc dans le filetage de la broche contenue dans la coquille (voir Fig. 3);
- visser l'ensemble du groupe assemblé dans les emplacements des pieds de la machine;
- niveler la machine en agissant sur les pieds de réglage;

## 

La rainure de la coquille doit être dirigée vers le haut, comme indiqué dans la figure suivante.

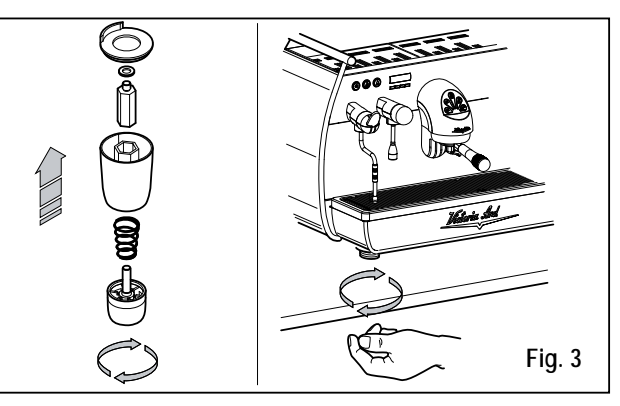

Dans la phase préliminaire, après la mise en plan de la machine, il est conseillé d'installer un adoucisseur (1), à la sortie du circuit hydrique, puis un filtre à maille (2). Cela empêche les impuretés, telles que le sable, les particules de calcaire en suspension, la rouille, etc., d'endommager les surfaces délicates en graphite, garantissant une longue durée de vie de la machine.

Après ces opérations, procéder aux branchements hydrauliques comme illustré dans la figure suivante.

## 

La pression du réseau hydrique conseillée est de 2,3 bars.

## 

Eviter les étranglements des tubes de connexion. Vérifier en outre que l'évacuation (3) soit en mesure d'éliminer les rebuts.

## 

En début de journée et en cas de pauses dépassant les 8 heures, il est nécessaire de procéder à la vidange complète de l'eau (100%) contenue dans les circuits, à travers les distributeurs respectifs.

## 

Pour les exercices où le service est continu, effectuer les vidanges susmentionnées au moins une fois par semaine.

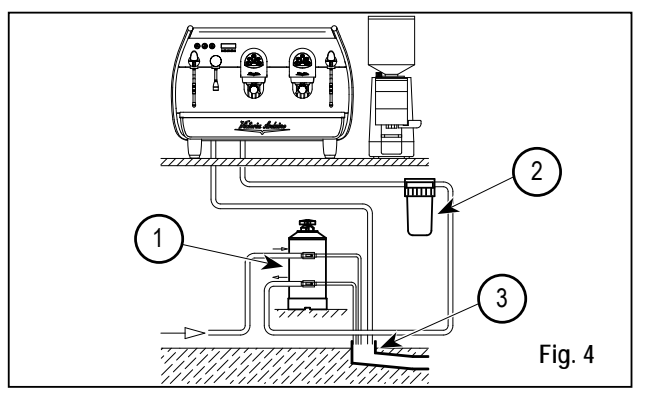

#### LÉGENDE

- 1 Adoucisseur
- Filtre à maille
- (3) Evacuation Ø 50 mm

## 

Pour le bon fonctionnement de la machine, il est nécessaire que la pression du réseau ne dépasse pas les 4 bar. Dans le cas contraire, installer un réducteur de pression en amont de l'adoucisseur; le tube en entrée de l'eau doit avoi r un diamètre interne non inférieur à 6 mm (¾"). ATTENTION RISQUE DE DÉCHARGÉ ÉLECTRIQUE La machine doit toujours être protégée par un interrupteur automatique omnipolaire de puissance appropriée, avec une distance d'ouverture des contacts égale ou supérieure à 3 mm. Nuova Simonelli ne répond d'aucun dommage aux personnes ou aux choses dérivant du non respect des normes de sécurité en vigueur. Avant de brancher a machine à un réseau électrique, vérifiez que le voltage indiqué sur la plaquette des données de la machine corresponde à celle de votre réseau. Dans le cas contraire, effectuez les branchements ci-dessous sur la base de la ligne électrique dont vous disposez, comme illustré ci-après:

pour un voltage V 380 / 3 phases + Neutre:

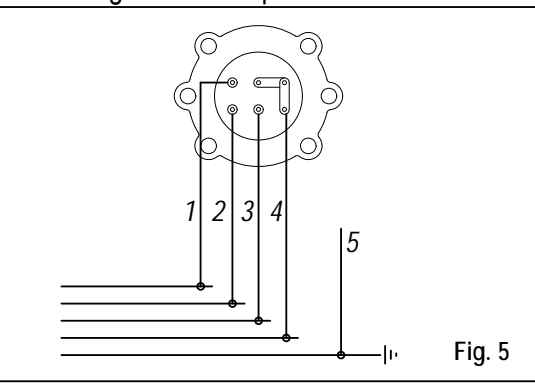

• pour un voltage V 230 / monophasé:

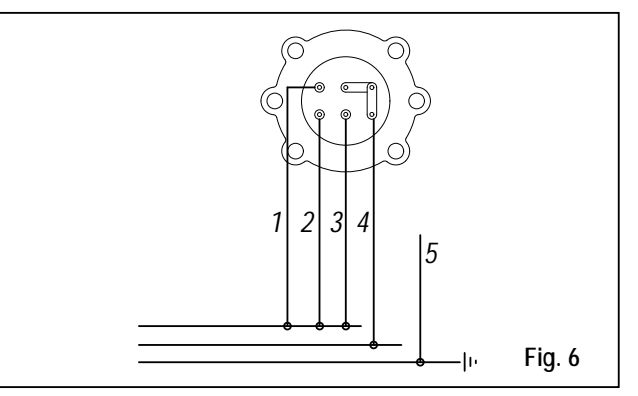

LÉGENDE

 Noir
 Gris
 Marron
 Bleu
 Jaune vert

## 5. REGLAGES DU TECHNICIEN QUALIFIE

#### 5.1 REMPLISSAGE MANUEL DE LA CHAUDIERE

## 

Cette opération doit être effectuée avec la machine éteinte.

Tous les modèles  $ADONIS^{\scriptscriptstyle +}$  sont munis d'une sonde de niveau, afin de maintenir le niveau de l'eau stable à l'intérieur de la chaudière.

Il est de règle, lors de la première mise en marche de la machine, de remplir manuellement la chaudière afin d'éviter que la résistance électrique ne s'abîme et n'enclenche la protection électronique.

Si cela devait arriver, il suffit d'éteindre la machine et de la rallumer pour achever le chargement (voir chapitre "MESSAGES FONCTIONS MACHINE – ERREUR NIVEAU"). Pour effectuer le premier remplissage manuel, agir de la façon suivante:

- retirer la grille et le plateau à gouttes;
- retirer la tôle de protection en dévissant les deux vis latérales "A" comme illustré dans la figure suivante;

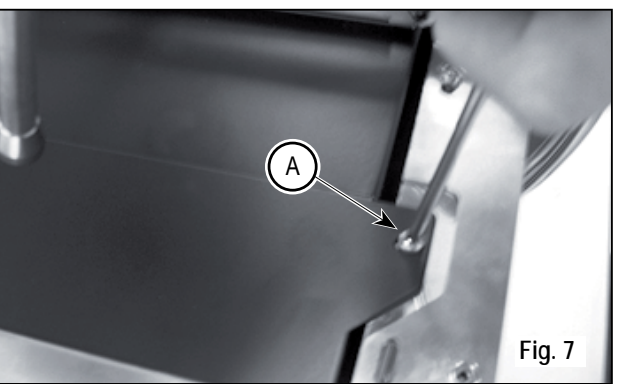

- agir sur le robinet niveau manuel "A", pour permettre l'entrée de l'eau dans la chaudière;
- après environ 45 secondes, fermer le robinet "A" comme illustré dans la figure suivante;

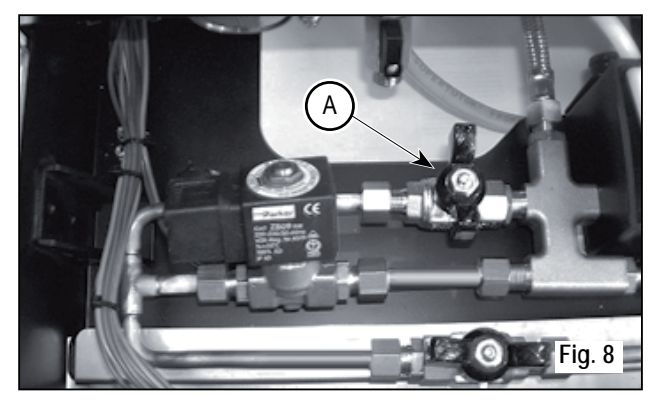

• allumer la machine (voir chapitre "MISE EN MARCHE MACHINE").

## 5.2 RÉGLAGE POMPE

## 

Cette opération doit être effectuée avec la machine éteinte.

Pour modifier la pression de service de la chaudière, c'est-à-dire la température de l'eau, en fonction des différentes exigences ou des caractéristiques du café utilisé, agir de la façon suivante:

- retirer la grille et le plateau à gouttes;
- retirer la tôle de protection en dévissant les deux vis latérales "A" comme illustré dans la figure suivante;

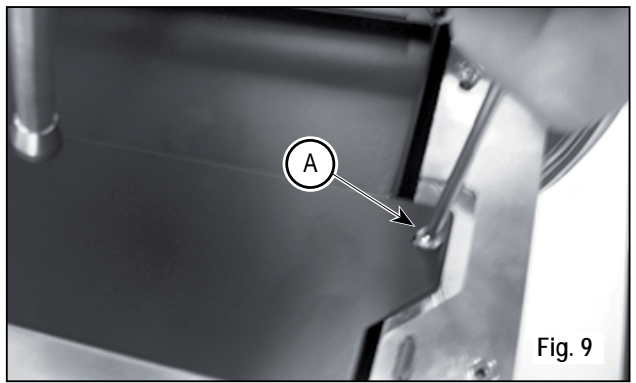

Agir sur la vis de réglage de la pompe pour AUGMENTER (vers la droite) ou DIMINUER (vers la gauche) la pression;

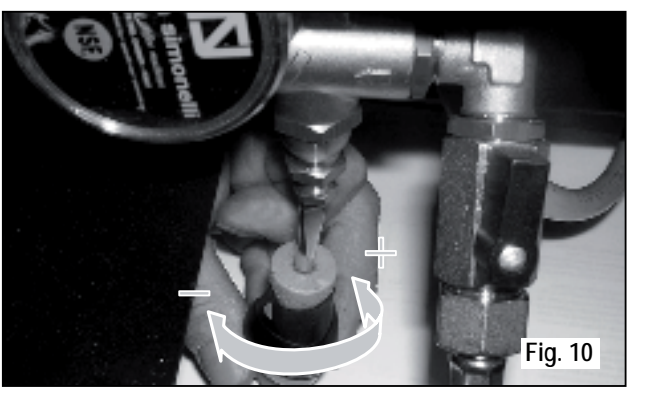

Valeur conseillée: 9 bar

La pression programmée de la pompe est affichée dans le manomètre, logé à l'intérieur de la machine (voir Fig. 11);

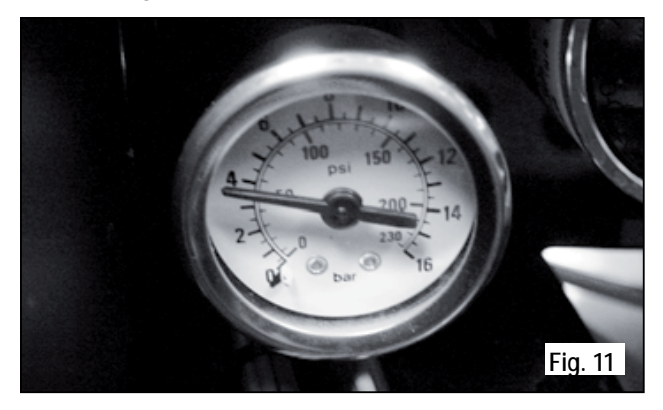

Au terme des réglages, repositionner la protection en tôle dans son logement en la fixant avec les deux vis latérales; repositionner le plateau à gouttes et la grille du plan de travail.

5.3 RÉGLAGE ÉCONOMISEUR EAU CHAUDE

## 

Cette opération peut être effectuée aussi avec la machine allumée.

Tous les modèles ADONIS<sup>+</sup> sont munis d'un mélangeur d'eau chaude, qui permet de régler la température de sortie de l'eau et d'optimiser le rendement du système. Pour régler l'économiseur d'eau chaude, agir sur la poignée de réglage.

• L'économiseur de l'eau chaude est logé à l'intérieur de la machine. Pour accéder à l'économiseur, démonter la portion chauffe-tasses de gauche en dévissant les deux vis "D" comme illustré dans la figure suivante.

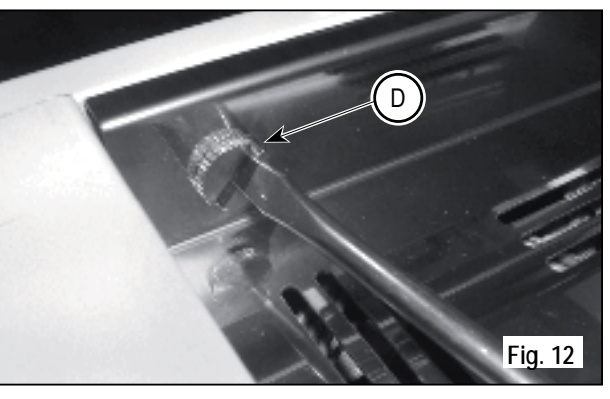

 tourner la poignée de réglage vers la GAUCHE / DROITE pour AUGMENTER / DIMINUER la température de l'eau chaude;

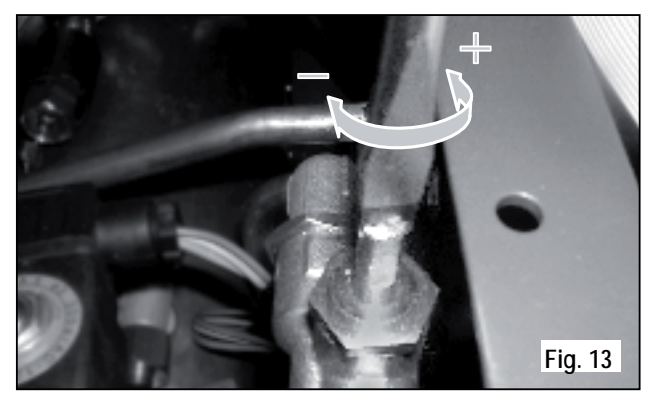

• au terme de l'opération, remonter le panneau de protection à l'aide des vis respectives.

#### 5.4 REMPLACEMENT DE LA BATTERIE DE LA MONTRE

La centrale électronique est munie d'une batterie au lithium pour l'alimentation de la montre, avec une autonomie d'environ 3 ans, après lesquels il est nécessaire de la remplacer.

En cas d'arrêt prolongé de la machine, il est possible de bloquer la montre de la façon suivante:

• avec la machine éteinte, l'écran affiche:

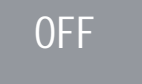

• maintenir la touche ENTER appuyée pendant 5 secondes; l'écran affiche:

## STOP HORLOGE

La montre se remettra en marche dès que l'on branchera la machine au réseau électrique.

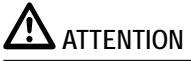

Le remplacement de la batterie au lithium doit être effectuée UNIQUEMENT par un Technicien Spécialisé. Nuova Simonelli ne répond pas des dommages aux personne sou aux choses dérivant du non respect des prescriptions de sécurité indiquées dans ce manuel.

## 6. UTILISATION

Avant de commencer à travailler, l'opérateur doit avoir lu et compris toutes les prescriptions de sécurité indiquées dans ce manuel.

Le modèle ADONIS<sup>+</sup> est muni d'une clé affichage T et d'une clé technicien U. La clé affichage T permet d'accéder aux fonctions normales de travail et les menus de programmation peuvent être affichés mais non pas modifiés (Cap. 7).

La clé technicien U permet d'accéder à toutes les fonctions et de modifier les paramètres des menus de programmation.

#### 6.1 PROCÉDURE DE PREMIERE INSTALLATION OU APRÈS L'ENTRETIEN DES CHAUDIÈRES (VERSION T3)

En phase de première installation de la machine ou après l'entretien de l'une des chaudières, après avoir allumé la

machine avec l'interrupteur général situé en bas à droite, procéder comme suit:

 Si l'afficheur visualise "OFF – MONTRE EXCLUE" procéder comme au pas 3.

- ② Si l'afficheur visualise "OFF" appuyer sur la touche ENTER jusqu'à ce que l'afficheur indique "OFF -MONTRE EXCLUE" puis procéder comme au pas 3.
- ③ Allumer la machine en appuyant sur la touche RESET et automatiquement après la mise en marche, de l'eau sort des groupes pendant 45 secondes afin d'assurer le remplissage correct des chaudières café.

Ce cycle ne peut pas et ne doit pas être interrompu.

Dans le cas où il serait interrompu à cause d'une coupure de courant ou suite à un arrêt accidentel de la machine à travers l'interrupteur général, lors de la mise en marche successive de la machine, cette dernière relance de nouveau le cycle pendant 45 secondes.

#### 6.2 MISE EN MARCHE DE LA MACHINE

Fermer le sectionneur et positionner l'interrupteur général "A" sur "I".

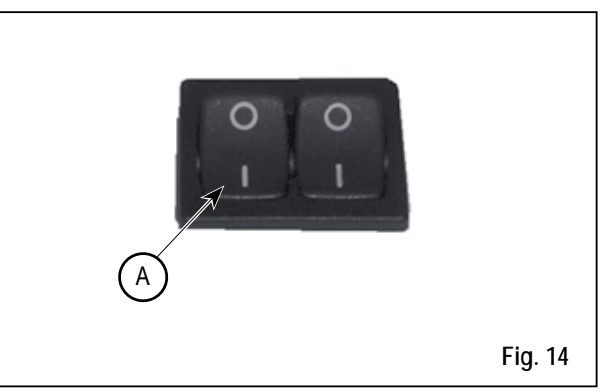
107

#### L'affichage, non éclairé, indique:

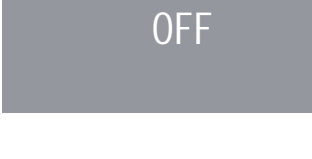

.

La machine n'est pas opérative, car l'interrupteur général permet seulement l'alimentation de la carte électronique.

# 

En cas de manipulation de la carte électronique, éteindre la machine à l'aide de l'interrupteur général et débrancher le câble d'alimentation. MISE EN MARCHE / ARRÊT MANUEL

#### **On - Off Automatique NON PROGRAMME**

#### MISE EN MARCHE

Frapper la touche RESET pendant 2 secondes, la sonnette émet un bip sonore, l'affichage s'allume en indiquant la mise à jour de la Eprom pendant environ 1 seconde.

La centrale effectue l'auto-diagnostic des fonctions et toutes les touches de sélection s'allument. Lorsque le diagnostic est terminé, l'affiche indique:

### CHAUFFAGE

avec le jour et l'heure. Lorsque la température de 110°C est atteinte, l'indication réchauffement disparaît et est remplacée par l'indication

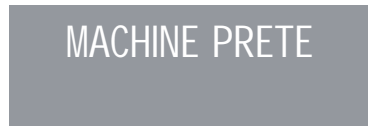

# 

Toutes les touches de sélection sont validées dès la fin du diagnostic.

# 

Si le diagnostic indique des anomalies ou des pannes de fonctionnement, appeler le centre d'assistance aprèsvente; l'opérateur NE DOIT JAMAIS intervenir seul.

#### ARRÊT

Frapper la touche RESET pendant 2 secondes; la machine s'éteint et l'affiche indique:

**OFF** 

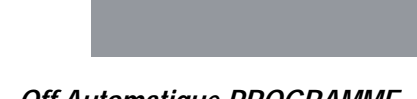

#### On - Off Automatique PROGRAMME

La machine Se MET EN MARCHE au premier horaire de mise en marche programmé (voir chapitre "PROGRAMMATION" et paragraphe "PROGRAMMATION ON - OFF"). La centrale effectue l'auto-diagnostic des fonctions et toutes les touches de sélection s'allument. Lorsque le diagnostic est terminé, l'affiche indique:

CHAUFFAGE

avec le jour et l'heure. Lorsque la température de 110°C est atteinte, l'indication réchauffement disparaît et est remplacée par l'indication:

MACHINE PRETE

# 

Toutes les touches de sélection sont validées dès la fin du diagnostic.

### 

Si le diagnostic indique des anomalies ou des pannes de fonctionnement, appeler le centre d'assistance aprèsvente; l'opérateur NE DOIT JAMAIS intervenir seul.

La machine s'ÉTEINT au premier horaire d'arrêt programmé (voir chapitre "PROGRAMMATION" et paragraphe "PROGRAMMATION ON - OFF").

## 

Il est possible d'allumer ou d'éteindre la machine manuellement, comme indiqué au paragraphe précédent.

### 6.3 ALLUMAGE VOYANTS LUMINEUX

• Fermer le sectionneur et positionner l'interrupteur général "B" sur "I".

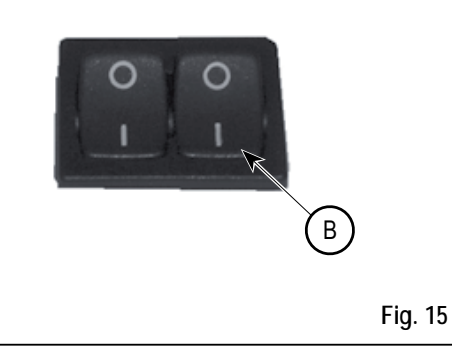

6.4 LÉGENDE TOUCHES Configuration sélections

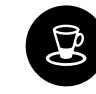

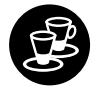

2 Café serré

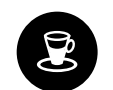

1 Café serré

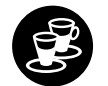

1 Café léger

2 Café léger

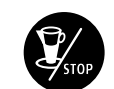

Continu

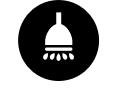

Eau chaude

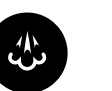

Vapeur

Chauffe-tasses

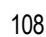

#### 6.5 RÉGLAGE FLUX DE LA VAPEUR

Pour augmenter/diminuer le flux de la vapeur injectée dans le lait, agir sur la levier comme illustré dans la figure suivante.

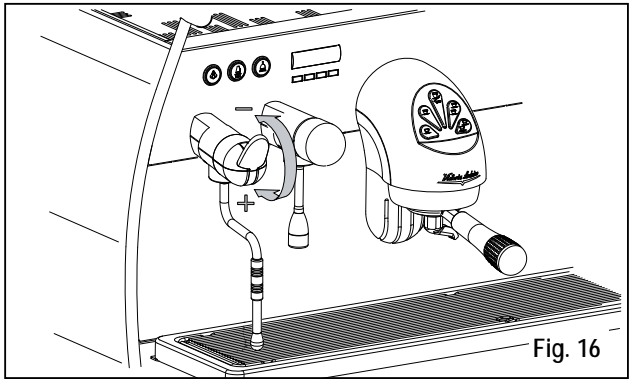

# 

L'utilisation de la lance vapeur doit être précédée d'une purge d'au moins 2 secondes de l'eau de condensation ou selon les instructions du constructeur.

# 6.6 RÉGLAGE LANCE TURBOCREAM (Si Installée)

Pour augmenter/diminuer la quantité d'air injecté dans le lait à travers la lance TurboCream (et par conséquent pour augmenter/diminuer le pourcentage de crème dans le lait monté) procéder comme illustré en Fig. 17:

- ① Dévisser la canule en acier inox (1) comme illustré en Fig. 17.A.
- ② Pour augmenter/diminuer la quantité d'air, visser/ dévisser la canule en téflon (2) comme illustré en Fig. 17.B.
- ③ Visser à nouveau la canule en acier inox.

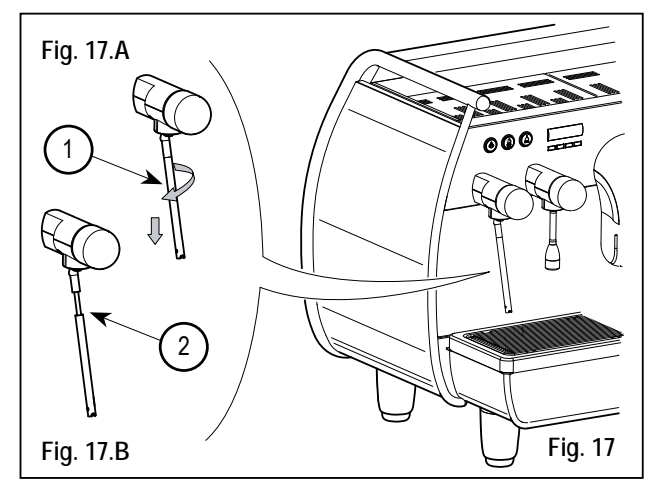

# 

En réduisant ou en augmentant la longueur (en vissant ou en dévissant) de la canule en téflon de quelque mm ou fraction de mm, on obtient des différences sensibles du niveau de crème de lait monté.

# 6.7 RÉGLAGE LANCE AUTOSTEAM (Si Installée)

Pour augmenter/diminuer la quantité d'air injecté dans le lait à travers la lance AutoSteam (et par conséquent pour augmenter/diminuer le pourcentage de crème dans le lait monté) procéder comme illustré en Fig. 18:

- ① Dévisser la canule en acier inox (1) comme illustré en Fig. 18.A.
- ② Pour augmenter/diminuer la quantité d'air, visser/ dévisser la canule en téflon (2) comme illustré en Fig. 18.B.
- ③ Visser à nouveau la canule en acier inox.

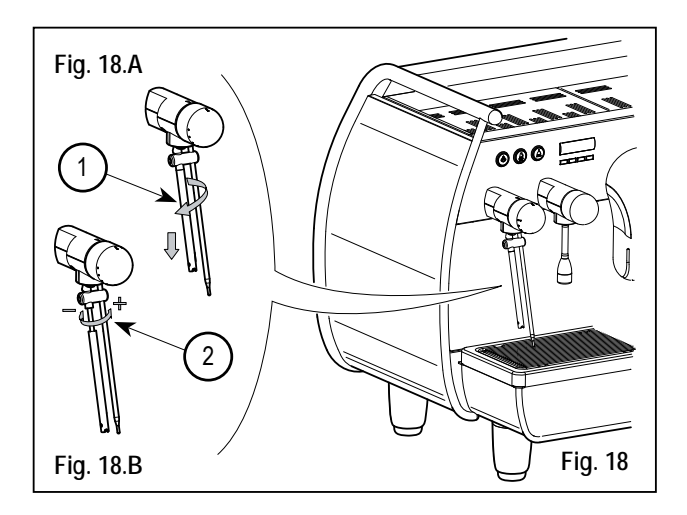

④ En ce qui concerne la programmation de la température, nous vous reportons au paragraphe correspondant de la programmation.

### 

En réduisant ou en augmentant la longueur (en vissant ou en dévissant) de la canule en téflon de quelque mm ou fraction de mm, on obtient des différences sensibles du niveau de crème de lait monté.

#### 7. PROGRAMMATION

#### LÉGENDE 7.1

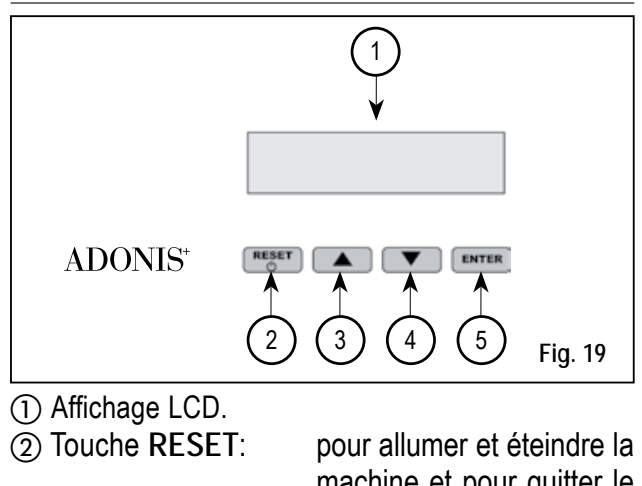

LISTE DES FONCTIONS AFFICHABLES (MOD. UTILISATEUR) CYCL. AUT. NETTOYAGE DOSES COMPTE DISTRIBUTIONS TOTAL TOTAL MACHINE COMPTE LAVAGES

machine et pour quitter le menu. (3) Touche CURSEURS: défilement des menus et augmentation ou diminu-(4) tion des valeurs. (5) Touche ENTER: pour accéder à l'intérieur du menu.

#### 7.2 AFFICHAGE (Mod. UTILISATEUR)

Pour accéder à l'environnement d'affichage en modalité utilisateur, appuyer sur la touche ENTER pendant 8 secondes et attendre le premier signal sonore. La machine affiche:

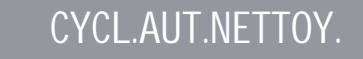

#### CYCLE AUTOMATIOUE DE NETTOYAGE

L'afficheur visualise:

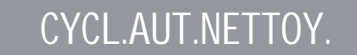

#### Frapper ENTER et l'affichage indique:

### CYCL.AUT.NETTOY. SELECTION

La touche centrale de chaque groupe à clignoter. Introduire le filtre borgne (Fig. 2 A06) dans le support à filtre, ajouter une demie dose de pulicaff et emboîter le support à filtre sur le groupe où l'on veut effectuer le nettoyage automatique. Il

est possible aussi d'effectuer le lavage sur plusieurs groupes en même temps.

 Frapper la touche pour lancer le cycle de nettoyage automatique sur le groupe. L'affichage indique:

> CYCL.AUT.NETTOYAGE i L

où 1L indique que le cycle de nettoyage a été activé sur le 1er groupe.

A la fin du cycle de 15 distributions de 5 secondes chacune, avec une pause de 10 secondes entre chaque distribution, la touche du groupe sélectionné recommence à clignoter et l'affichage indique:

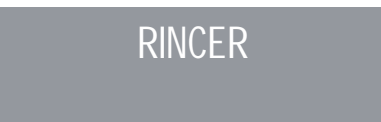

112

Appuyer sur la touche **RESET** pour afficher la fonction suivante ou pour quitter l'environnement d'affichage.

#### DOSES

L'afficheur visualise:

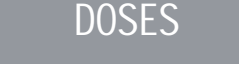

- Frapper la touche ENTER et toutes les touches dose, eau chaude et vapeur se mettent à clignoter.
- En frappant l'une des touches clignotantes sur l'afficheur, la valeur programmée correspondante s'affiche.
- Frapper la touche ▲ pour revenir sur la fonction précédente.
- Frapper la touche RESET pour quitter l'environnement d'affichage.

#### COMPTE DISTRIBUTION

L'afficheur visualise:

### COMPT.DISTRIB.

- Frapper la touche ENTER et toutes les touches dose, eau chaude et vapeur se mettent à clignoter.
- En frappant l'une des touches clignotantes sur l'afficheur, le compteur correspondant s'affiche.
- Frapper la touche RESET pour quitter l'environnement d'affichage.

#### TOTAL

L'afficheur visualise:

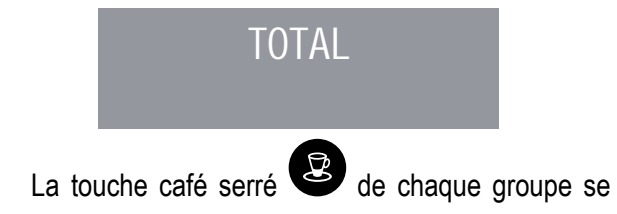

met à clignoter et en la frappant, le nombre de cafés effectués avec ce groupe s'affiche.

- Frapper les touches ▼ ▲ pour afficher les autres fonctions.
- Frapper la touche RESET pour quitter l'environnement d'affichage.

#### TOTAL MACHINE

L'afficheur visualise:

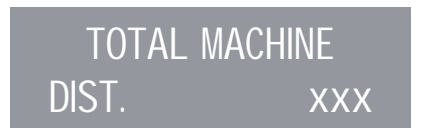

- Frapper les touches ▼ ▲ pour afficher les autres fonctions.
- Frapper la touche **RESET** pour quitter l'environnement d'affichage.

COMPTE DE LAVAGE

L'afficheur visualise:

### COMPT.LAVAGES

- La touche un café léger de chaque groupe es se met à clignoter et en la frappant, il est possible d'afficher le nombre de cycles de lavage effectués pour ce groupe.
- Frapper les touches ▼ ▲ pour afficher les autres fonctions.
- Frapper la touche RESET pour quitter l'environnement d'affichage.

LISTE FONCTIONS PROGRAMMABLES (Mod. TECHNICIEN) CYCL. AUT. NETTOYAGE PROGRAM. DOSES COMPT. DISTRIBUTIONS GROUPES ACTIFS \* PROGRAMM. ON/OFF

ECONOMIE D'ENERGIE SETPOINT TEMPERATURE (ET OFFSET) 🖉 \* PRO. CHAUFFE-TASSES M DATE/HEURE PROGR. AFFICHEUR (ET TEMPS D'EXTRACTION) Z \* DISTRIBUTION EN MODE LAVAGE MOUTURE 🖉 ° SETPOINT PRESS HISTORIQUE ALARMES ENTRETIEN 🛃 ALARME LAVAGE 🌌 LANGUE TEMPERATURE REGL. LUMINOSITÉ 🌌

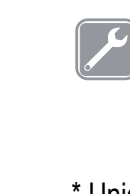

Cette opération peut être effectuée SEULEMENT par un Technicien Spécialisé. Le réglage de la part de techniciens NON qualifiés ou d'autres personnes peuvent faire déchoir la garantie. \* Uniquement version T3

#### <sup>°</sup> Uniquement version Digit 7.3 PROGRAMMATION (Mod. TECHNICIEN)

Pour accéder à l'environnement de programmation, Mod. Technicien appuyer sur la touche ENTER pendant au moins 10 secondes et attendre le deuxième signal sonore. L'afficheur visualise:

CYCL.AUT.NETTOY.

PROGRAM. DOSES

#### suivi de:

CYCLE AUTOMATIOUE DE NETTOYAGE

L'afficheur vieueliee

CYCL.AUT.NETTOY.

Frapper ENTER et l'affichage indigue:

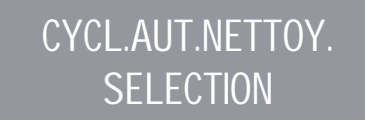

- La touche centrale de chaque groupe Stop se met à clignoter. Introduire le filtre borgne (Fig. 2 A06) dans le support à filtre, ajouter une demie dose de pulicaff et emboîter le support à filtre sur le groupe où l'on veut effectuer le nettoyage automatique. Il est possible aussi d'effectuer le lavage sur plusieurs groupes en même temps.
- Frapper la touche gour lancer le cycle de nettoyage automatique sur le groupe. L'affichage indique:

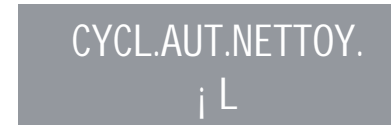

où 1L indique que le cycle de nettoyage a été activé sur le 1er groupe. A la fin du cycle de 15 distributions de 5 secondes chacune, avec une pause de 10 secondes entre chaque distribution, la touche du groupe sélectionné recom-

mence à clignoter et l'affichage indique:

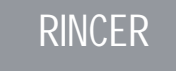

Vider le filtre borgne des éventuels résidus de puli-

caff et frapper la touche pour lancer le cycle

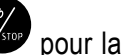

de rinçage du groupe ou des groupes où l'on a effectué le cycle de nettoyage. La lettre R s'affiche

de facon continue ainsi que la touche Lorsque le cycle de rinçage du/des groupe/s sélectionné/s est terminé, l'affichage indique:

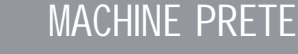

114

S'il a été sélectionné avec la fonction "DISTRIBUTION EN MODE LAVAGE" actionnée (voir fonction), après avoir sélectionné les groupes à laver, on peut quitter le mode lavage en frappant la touche ENTER, et utiliser les groupes non sélectionnés pour extraire le café.

Si on choisit de quitter le mode lavage pour utiliser les groupes qui n'ont pas été sélectionnés pour la fonction lavage afin de pouvoir extraire des cafés, le cycle de lavage sera indigué sur la ligne inférieure ou sur la ligne supérieure, selon le choix effectué dans le menu "TEMPS D'EXTRACTION". Si les temps d'extraction sont exclus, le processus de lavage est affiché sur la ligne inférieure.

Pendant un cycle de lavage automatique hors du menu (à savoir avec l'extraction validée), il est impossible d'accéder au menu de programmation et d'éteindre la machine, aussi bien en modalité manuelle qu'automatique.

PROGRAMMATION DOSES

L'afficheur visualise:

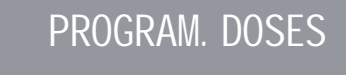

Frapper ENTER et l'affichage indigue:

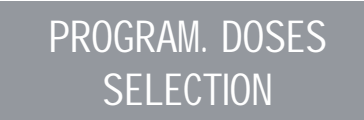

Toutes les touches programmables se mettent à clianoter.

Frapper la touche café qui doit être programmée, l'affichage indique:

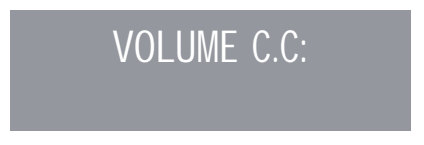

suivi de la valeur déjà programmée par le Constructeur.

- Varier la dose, en agissant sur les poussoirs
- Frapper la touche café qui doit être programmé, la distribution commence (entre temps, toutes les autres touches s'éteignent).
- Après avoir atteint la dose désirée, frapper la touche café continu group pour arrêter la distribution.
- L'affichage indigue la nouvelle valeur qui pourra encore être modifiée avec les touche ▼ ▲.
- Frapper la touche ENTER pour confirmer la dose programmée.
- Frapper la touche RESET pour annuler la programmation
- La touche café programmée s'éteint.

#### Eau chaude

L'affichage indique:

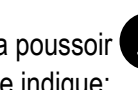

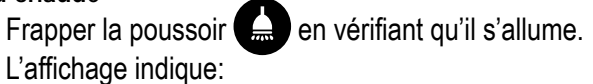

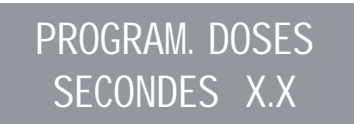

La valeur X.X est celle programmée. Frapper les touches ▼ ▲ pour varier le temps de

distribution d'eau chaude à verser.

• Si on désire effectuer un autre échantillonnage, frapper à nouveau le poussoir

La distribution commence. Lorsque la dose désirée est atteinte, frapper à nouveau le poussoir

- L'affichage indique la nouvelle valeur programmée qui peut encore être modifiée en sélectionnant les touches
   ▼ ▲.
- Frapper la touche ENTER ou passer à une autre sélection pour terminer l'opération.
- Frapper la touche RESET pour annuler la programmation.
  Le poussoir s'éteint.

Vapeur temporisee/température

Frapper le poussoir en vérifiant qu'il s'allume. Sur les versions avec sonde de température (option), la centrale détecte automatiquement la présence de la sonde et l'affichage indique:

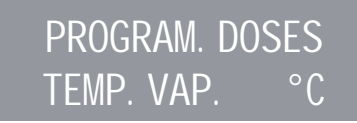

suivi de la valeur déjà programmée par le Constructeur.

Frapper les touches ▼ ▲ pour varier la température que doit atteindre la boisson à réchauffer. Une fois que cette température est atteinte, la distribution de la vapeur s'arrête automatiquement.

Sur la version standard (sans sonde de température), en frappant Sur l'affichage indique:

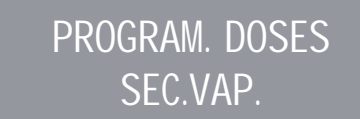

suivi de la valeur déjà programmée par le Constructeur.

Frapper sur les touches  $\checkmark$   $\blacktriangle$  pour modifier le temps de distribution de la vapeur.

Si on désire effectuer un autre échantillonnage, frapper à nouveau le poussoir 🔥.

La distribution commence. Lorsque la dose désirée est atteinte, frapper à nouveau le poussoir .

- L'affichage indique la nouvelle valeur programmée qui peut encore être modifiée en sélectionnant les touches ▼ ▲.
- Frapper la touche ENTER ou passer à une autre sélection pour terminer l'opération.
- Frapper la touche RESET pour annuler la programmation.

Le poussoir 📣 s'éteint.

#### TRANSFERT DES DOSES

• Lorsque l'affichage indique:

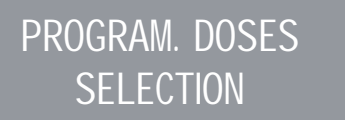

en frappant la touche ▼ il est possible de transférer la valeur des doses programmées sur les autres groupes.

ЦЦ

문

#### L'affichage indique:

Vielaria Statuia

### TRANSFERT DOSES SELECT. GROUPES

- A ce point, les touches café continu vie du deuxième, troisième et quatrième groupe clignotent comme illustré en Fig. 20.
- En sélectionnant la touche café continu 🐝 une à la fois (la touche clignotante devient fixe), on transfert les valeurs programmées du premier groupe aux autres groupes.

# DOSES STANDARD Lorsque l'affichage indique:

Fig. 20

confirmer

Frapper la touche ENTER pour confirmer.

PROGRAM. DOSES

**SELECTION** 

Frapper la touche RESET ou A pour quitter sans

L'affichage indigue alors:

A ce point, les touches café continu 🐝 se mettent à clignoter.

- Sélectionner l'une ou plusieurs touches continues • (la/les touche/s sélectionnées s'allument de facon fixe). La/les touche/s rappellent les valeurs des doses standard sur les groupes sélectionnés.
- Frapper la touche ENTER pour confirmer. L'affichage indique:

### PROGRAM. DOSES **SELECTION**

- Frapper la touche RESET ou A pour quitter sans confirmer.
- NOTE: toutes les touches peuvent être programmées pour une durée maximum de distribution de 2 minutes. après quoi l'affichage indique (en clignotant):

## ERREUR

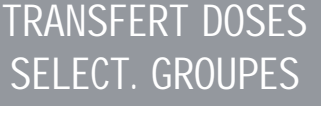

on entend rappeler les valeurs des doses standard. Frapper la touche ▼. L'affichage indique:

> DOSES STANDARD SELECT. GROUPES

#### COMPTAGE DISTRIBUTIONS

• L'affichage indique:

COMPT. DISTRIB.

• En frappant la touche ENTER l'affichage indique:

### TOTAL SELECTION SELECTION

- Toutes les touches de distribution se mettent à clignoter. En frappant l'une des touches de distribution, l'affichage indique le nombre de distributions correspondantes effectuées.
- Pour remettre à zéro, appuyer sur la touche RESET pendant 3 secondes.
- NOTE: Le café continu est calculé comme une distribution.

• Frapper la touche ▼ et l'affichage indique:

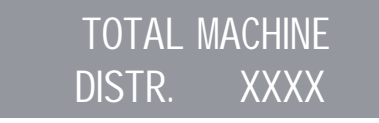

Cette valeur indique le nombre total de distributions effectuées.

- Pour remettre à zéro, appuyer sur la touche RESET pendant 3 secondes.
- En frappant la touche ▼, l'affichage indique:

COMPT.LAVAGES

pour accéder au calcul des lavages automatiques, frapper ENTER.

 Sur la machine, les touches café léger , clignotent, en frappant la touche du groupe, le nombre de cycles de lavage effectués s'affiche. Pour remettre à zéro, appuyer sur la touche RESET pendant 3 secondes.

#### GROUPES ACTIFS (Uniquement version T3)

 Il est possible de programmer les groupes effectivement présents ainsi que ceux qui devront être actionnés au moment de la mise en marche de la centrale.

Pour programmer le nombre des groupes actifs au moment de la mise en marche de la machine et pour modifier les groupes actifs, procéder de la façon suivante:

- Accéder à la fonction en frappant la touche ENTER.
- Il est possible d'actionner/exclure individuellement les groupes à l'aides des touches ▼ ▲. Frapper ENTER pour confirmer et passer au groupe suivant. En confirmant le dernier groupe, on revient sur le menu principal.
- En frappant la touche RESET on revient sur le menu principal et les éventuelles modifications apportées ne sont pas enregistrées.
- NOTE: Quoi qu'il en soit, pour que la modification soit effective, il est nécessaire d'éteindre et de rallumer la machine avec l'interrupteur princi-

pal situé en bas à droite.

- NOTE: Avec la condition de machine prête, il est possible d'actionner/exclure les groupes exclus/actionnés en frappant la touche ainsi que le poussoir du groupe. La modification temporaire est actionnée jusqu'à ce qu'on éteigne et rallume la machine avec l'interrupteur général.
- NOTE: Si on remplace la centrale électronique lorsque l'afficheur indique "GROUPES ACTIFS", il est nécessaire de frapper la
  - touche Café léger du premier et deuxième groupe pour vérifier que dans le message affiché "GROUPES ACTIFS X", X correspond au nombre de groupes effectivement installés sur la machine. Il est possible de modifier la valeur à l'aide des touches ▼ ▲. Pour la machine à 2 groupes la valeur doit être X=2, pour la machine à 3 groupes la valeur doit être X=3, pour la machine à 4 groupes la valeur doit être X=4.

#### PROGRAM. ON/OFF

• L'affichage indique:

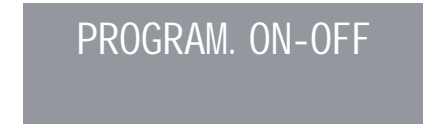

En frappant la touche ENTER, l'affichage indique:

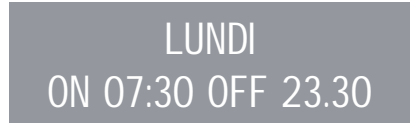

les valeurs de ON et OFF indiquent l'heure de mise en marche et d'arrêt.

- Frapper ▼ ▲ pour passer aux jours suivants ou précédents.
- Frapper ENTER pour modifier l'horaire programmé pour la mise en marche (l'indication ON 07:30 se met à clignoter).
- Utiliser les touches ▼ ▲ pour modifier l'horaire de mise en marche.
- Frapper ENTER pour confirmer et pour passer à

l'horaire programmé pour l'arrêt (l'indication OFF 23:30 se met à clignoter).

- Utiliser les touches ▼ ▲ pour modifier l'horaire d'arrêt.
- Confirmer avec ENTER.
- Pour exclure la mise en marche et l'arrêt dans le jour de repos hebdomadaire, frapper RESET.
   L'affichage indique:

#### REPOS HEBDO

(pour rétablir la fonction, frapper RESET) Après le Dimanche, en frappant à nouveau ▼, un bip sonore indique le passage à la page suivante.

#### ÉCONOMIE D'ÉNERGIE (stand-by)

L'affichage indique:

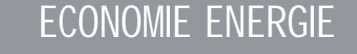

Cette fonction permet à la machine d'entrer dans une condition de STANDBY actif qui permet de choisir d'éteindre entièrement la machine ou de la maintenir à une pression programmée (inférieure à celle de service).

• Frappez ENTER et l'afficheur visualise:

### ECONOMIE ENERGIE XXX

Où la modalité XXX pourra être sélectionnée à l'aide des touches  $\mathbf{\nabla} \mathbf{A}$ .

Les 4 modes de fonctionnement sont:

- OFF: en modalité STANDBY la machine est éteinte et l'afficheur visualise "OFF";
- STANDBY 0.10 bar: en modalité STANDBY la machine maintient une pression de 0.10 bar et l'afficheur (programmé sur une luminosité minimum) visualise "BASSE CONSOMMATION";
- STANDBY 0.50 bar: en modalité STANDBY la machine maintient une pression de 0.50 bar et l'afficheur (programmé sur une luminosité minimum)

#### visualise "BASSE CONSOMMATION";

•

STANDBY 0.80 bar: en modalité STANDBY la machine maintient une pression de 0.80 bar et l'afficheur (programmé sur une luminosité minimum) visualise "BASSE CONSOMMATION".

Ce fonctionnement s'obtient aussi bien dans le cas de marche/arrêt manuelle à travers la touche RESET, que dans le cas de marche/arrêt automatique à travers la programmation ON/OFF.

Si, pendant l'une des trois conditions de standby actif (0.10 bar, 0,50 bar, 0,80 bar) on appuie sur la touche RES, la machine se place sur OFF. Si on appuie encore sur la touche, la machine se place sur ON.

Frapper la touche ENTER pour confirmer la modalité sélectionnée sur l'afficheur et revenir en arrière. Frapper la touche RESET pour revenir en arrière sans confirmer.

#### SETPOINT TEMPERATURE

(ET OFFSET) (Uniquement version T3)

Il est possible d'accéder à la fonction en frappant la touche ENTER.

La touche ▼ ▲ permet de régler les températures des différentes chaudières et des différents groupes; la touche ENTER confirme et passe à la valeur suivante. En confirmant le dernier groupe, on revient sur le menu principal.

En frappant la touche RESET on passe au réglage de la valeur suivante et les éventuelles modifications apportées ne sont pas enregistrées. SETP G1: Température groupe 1 SETP C1: Température chaudière 1 SETP G2: Température groupe 2 SETP C2: Température chaudière 2 SETP G3: Température groupe 3 SETP C3: Température chaudière 3 SETP G4: Température groupe 4 SETP C4: Température chaudière 4

#### **RÉGLAGE OFFSET**

• Quand l'afficheur visualise:

#### SETPOINT TEMP

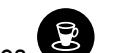

- En appuyant simultanément sur les touches café léger du premier et du deuxième groupe pendant quelques secondes, la fonction OFFSET s'allume.
- Les touches ▼ ▲ permettent de régler les OFF-SET des différentes chaudières des groupes.
- La touche ENTER confirme et passe à la valeur suivante.
- Après avoir confirmé le dernier groupe, on revient sur le menu principal.
- En frappant la touche RESET on passe au réglage de la valeur suivante et les éventuelles modifications apportées ne sont pas enregistrées.

OFFS. G1 : Offset groupe 1

OFFS. C1 : Offset chaudière 1

OFFS. G2 : Offset groupe 2

OFFS. C2 : Offset chaudière 2

OFFS. G3 : Offset groupe 3 OFFS. C3 : Offset chaudière 3 OFFS. G4 : Offset groupe 4 OFFS. C4 : Offset chaudière 4

### PROGRAM. CHAUFFE-TASSES

L'affichage indique:

### PROG. CHAUFFE-T.

Dans la liste des fonctions cachées programmables (voir pag. 36) section chauffe-tasses, il est possible de sélectionner l'une des typologies suivantes de chauffetasses: individuel (traditionnel), température unique, double température.

Frapper la touche ENTER pour accéder au sous-menu.

Chauffe-tasses Individuel

L'affichage indique:

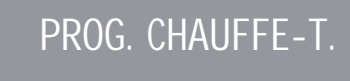

• En frappant la touche ENTER, l'affichage indique par exemple:

### PROG. CHAUFFE-T. ON XX OFF xx

L'inscription ON XX se met à clignoter; à l'aide des touches  $\checkmark$   $\blacktriangle$  varier le temps de chauffe-tasses ouvert (compris entre 0 et 60 min).

- Frapper la touche ENTER pour confirmer et pour passer au temps de chauffe-tasses OFF, compris entre 0 et 60 min.
- NOTE: En programmant l'une des deux valeurs ON/ OFF sur 0, la fonction est automatiquement exclue.

Quand le chauffe-tasses est programmé, le pous-

soir 😇 clignote lentement.

 Frapper la touche ENTER pour passer à la page suivante.a.

#### Température Individuel

• L'affichage indique:

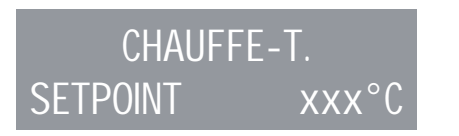

- A l'aide des touches ▼ ▲ il est possible de diminuer et d'augmenter la température à l'intérieur du range [40°C ÷ 80°C] / [104°F ÷ 176°F].
- Frapper la touche ENTER pour confirmer et passer à la fonction suivante.
- Frapper la touche RESET pour revenir à la page précédente sans confirmer.

Double température

L'affichage indique:

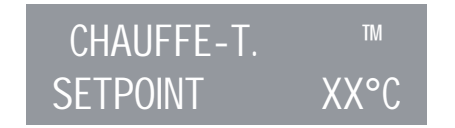

- A l'aide des touches ▼ ▲ il est possible de diminuer et d'augmenter la température n.1 à l'intérieur du range [40°C ÷ 80°C] / [104°F ÷ 176°F].
- Frapper la touche RESET pour revenir à la page précédente sans confirmer.
- Frapper la touche ENTER pour confirmer et passer à la phase suivante et l'afficheur visualise:

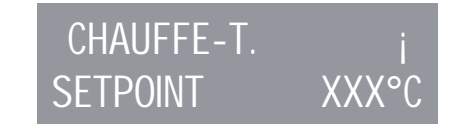

- A l'aide des touches ▼ ▲ il est possible de diminuer et d'augmenter la température n.2 à l'intérieur du range [40°C ÷ 80°C] / [104°F ÷ 176°F].
- Frapper la touche ENTER pour confirmer et passer à la fonction suivante.
- Frapper la touche RESET pour revenir à la page précédente sans confirmer.

#### **PROGRAMMATION DATE/HEURE**

• L'affichage indique:

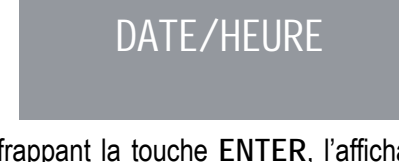

En frappant la touche ENTER, l'affichage indique par exemple:

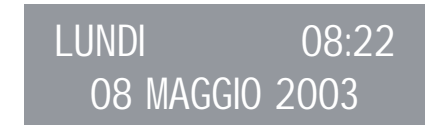

Les heures se mettent à clignoter

- Modifier les heures et les minutes en utilisant les touches ▼ ▲.
- Confirmer avec ENTER.

Une fois que les heures et les minutes ont été modifiées, frapper à nouveau ENTER et modifier le jour, le mois et l'année à travers la procédure susmentionnée. A la fin de l'opération, frapper ENTER pour passer à la page suivante.

#### PROGRAMMATION AFFICHEUR ET TEMPS EXTRACTION (uniquement version T3)

Il est possible d'afficher sur la page principale les températures des groupes présents sur la machine. La température est fournie en °C ou en °F. La première ligne indique les températures des groupes 1 et 3, alors que la deuxième ligne indique les températures des groupes 2 et 4 ou seulement celle du groupe 2 si les groupes présents sur la machine sont seulement 3.

Pour accéder à la fonction, frapper la touche ENTER et l'afficheur visualise "AFFICH. TEMPERAT."

Les touches  $\checkmark$   $\blacktriangle$  permettent de sélectionner "ACTIF" ou "EXCLU". Les touches ENTER et RESET permettent de confirmer et dans les cas suivants:

- Si la fonction "ACTIF" est sélectionnée, on revient sur le menu principal.
- Si la fonction "EXCLU" est sélectionnée, on accède à la fonction "TEMPS D'EXTRACTION" (décrite cidessous).

temp de distrib.

• L'affichage visualise:

#### En frappant la touche ENTER l'afficheur visualise:

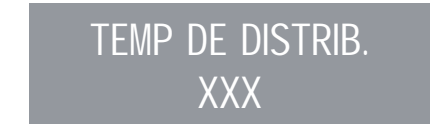

Il est possible, à l'aide des touches ▼ ▲ de sélectionner XXX comme:

- NON ACTIF (les temps de distribution ne seront pas affichés).
- LIGNE 1 (les temps de distribution seront affichés sur la ligne 1).
- LIGNE 2 (les temps de distribution seront affichés sur la ligne 2).
- Frapper la touche ENTER pour confirmer et passer à la fonction suivante.
- Frapper la touche RESET pour revenir à la page précédente sans confirmer.

Si l'affichage du temps de distribution est actif lorsqu'une distribution démarre, sauf avec la modalité Continue, la ligne inférieure de l'Affichage visualise le temps de distribution (ou les temps si la distribution est effectuée par plusieurs groupes). Chaque groupe est associée à une zone de la ligne inférieure: la zone de gauche est associée au groupe 1, celle à côté au groupe 2 et ainsi de suite jusqu'à la zone à l'extrême droite qui est associée au groupe 4.

Les différentes zones sont séparées par des barres verticales; si un groupe n'est pas en distribution, la zone est vide. Un exemple est reporté ci-dessous: le groupe 1 (à peine démarré depuis 0 secondes), le groupe 2 (en distribution depuis 12 secondes), et le groupe 4 (en distribution depuis 21 secondes) sont en distribution.

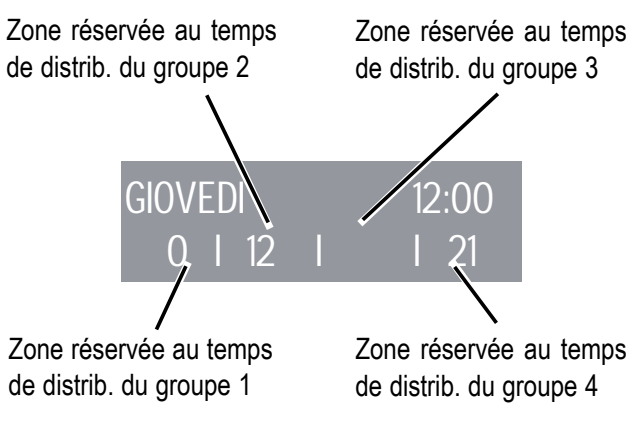

#### DISTRIBUTION EN MODE LAVAGE

Il est possible d'actionner ou d'exclure la possibilité de quitter le menu avec la touche ENTER durant un cycle de lavage hors du menu et de permettre les extractions. Si on décide de quitter le mode lavage, pour utiliser les groupes non sélectionnés pour la fonction lavage afin de pouvoir extraire des cafés, le cycle de lavage est indiqué sur la ligne inférieure ou sur la ligne supérieure, selon le choix effectué dans le menu "TEMPS D'EXTRACTION". Si les temps d'extraction sont exclus, le processus de lavage est affiché sur la ligne inférieure.

Pendant un cycle de lavage automatique hors du menu (à savoir avec l'extraction validée), il est impossible d'accéder au menu de programmation et d'éteindre la machine, aussi bien en modalité manuelle qu'automatique. On accède à la fonction en frappant la touche ENTER. Les touches ▼ ▲ permettent de choisir parmi les options EXCLU/ACTIF.

La touche ENTER permet de confirmer et de revenir sur le menu principal. En frappant la touche RESET on revient sur le menu principal et les éventuelles modifications apportées ne sont pas enregistrées. PROGRAMMATION DU TEMPS DE DISTRIBUTION (Uniquement version Digit)

- Le modèle Digit est muni d'un dispositif électrique capable de contrôler le temps de distribution qui dépend de la mouture du café.
- L'affichage visualise:

TEMP DE DISTRIB.

En frappant la touche ENTER l'afficheur visualise:

TEMP DE DISTRIB. XXX

Il est possible, à l'aide des touches ▼ ▲ de sélectionner XXX comme:

- NON ACTIF (les temps de distribution ne seront pas affichés).
- LIGNE 1 (les temps de distribution seront affichés sur la ligne 1).
- LIGNE 2 (les temps de distribution seront affichés sur la ligne 2).
- Frapper la touche ENTER pour confirmer et passer à la fonction suivante.

• Frapper la touche RESET pour revenir à la page précédente sans confirmer.

Si l'affichage du temps de distribution est actif lorsqu'une distribution démarre, sauf avec la modalité Continue, la ligne inférieure de l'Affichage visualise le temps de distribution (ou les temps si la distribution est effectuée par plusieurs groupes).

Chaque groupe est associée à une zone de la ligne inférieure: la zone de gauche est associée au groupe 1, celle à côté au groupe 2 et ainsi de suite jusqu'à la zone à l'extrême droite qui est associée au groupe 4.

Les différentes zones sont séparées par des barres verticales; si un groupe n'est pas en distribution, la zone est vide. Un exemple est reporté ci-dessous: le groupe 1 (à peine démarré depuis 0 secondes), le groupe 2 (en distribution depuis 12 secondes), et le groupe 4 (en distribution depuis 21 secondes) sont en distribution.

124

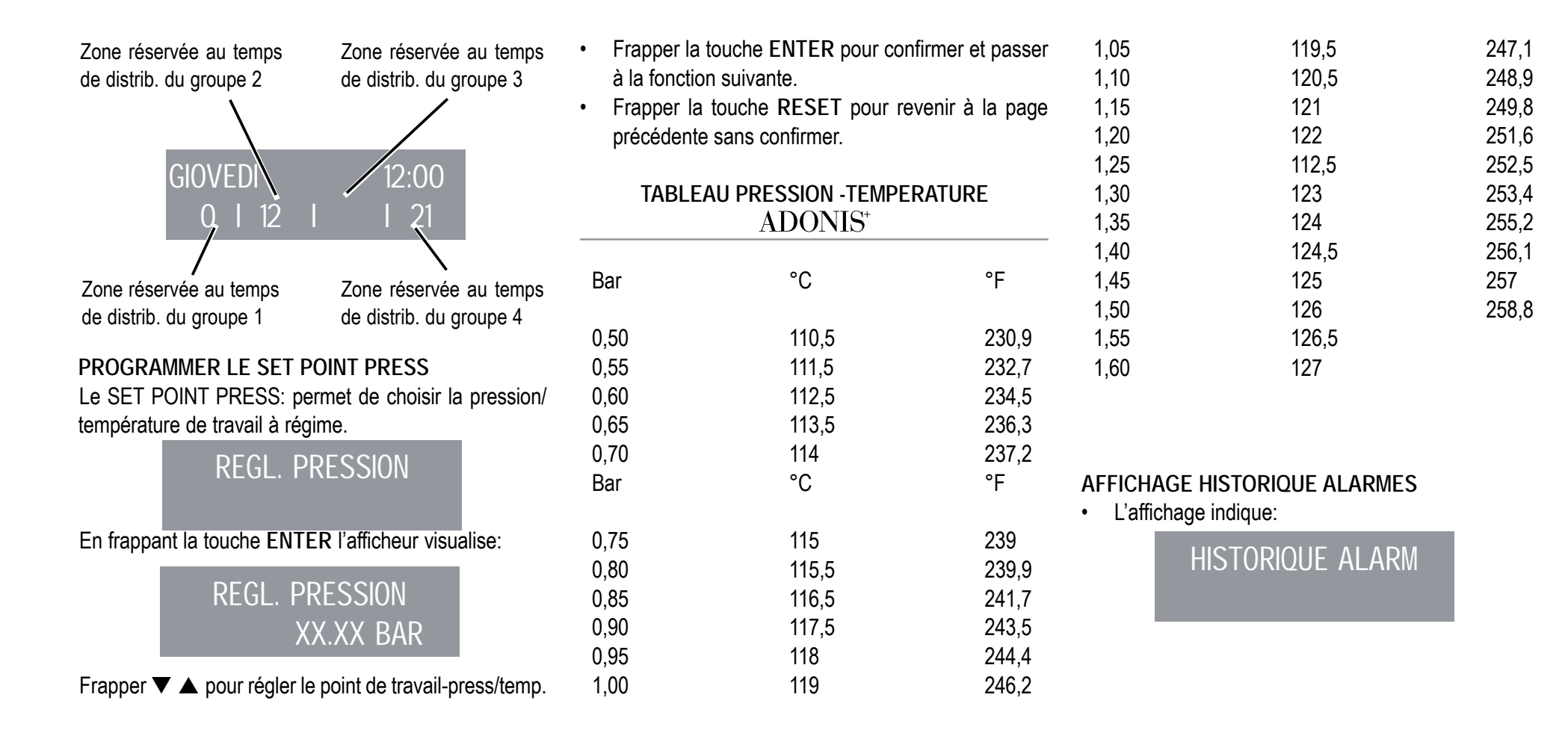

• En frappant la touche ENTER, l'affichage indique:

### ERREUR 01

 En frappant la touche ▼ on parcourt les dix dernières alarmes mémorisées. Après la dixième alarme, en frappant à nouveau la touche ▼ on passe à la page suivante.

#### **PROGRAMMATION ENTRETIEN**

L'affichage indique:

### ENTRETIEN

En frappant la touche ENTER, l'affichage indique:

### DISTRIB. 10000 01 Janvier 2005

- Utiliser les touches ▼ ▲ pour programmer les deux valeurs.
- Utiliser la touche ENTER pour confirmer. Après avoir atteint la limite programmée de distributions ou la date établie pour l'entretien, l'affichage indique:

### ENTRETIEN

Pour faire disparaître le mot ENTRETIEN, il est nécessaire de déplacer la date en avant ou d'augmenter le nombre des cafés.

#### ALARME LAVAGE

Permet de programmer la minuterie (heures et minutes) de l'alarme lavage des groupes.

Il est possible d'accéder à la fonction en frappant la touche ENTER.

Les touches  $\checkmark$  **\land** permettent de choisir parmi les options ACTIF et EXCLU.

En sélectionnant avec la touche ENTER le mode EXCLU, on revient sur le menu principal. En sélection-

nant par contre le mode ACTIF, il est nécessaire de programmer avec les touches  $\checkmark \blacktriangle$  et ENTER les heures et les minutes après lesquelles l'alarme sera affichée. A la fin de la programmation des minutes, on revient sur le menu principal.

En frappant la touche **RESET** on revient sur le menu principal et les éventuelles modifications apportées ne sont pas enregistrées.

#### SÉLECTION LANGUE

• L'affichage indique:

### LANGUE

 En frappant la touche ENTER, la langue déjà programmée s'affiche.

Choisir la langue désirée avec les touches ▼ ▲.

- Frapper la touche ENTER pour confirmer et passer à la fonction suivante.
- Frapper la touche RESET pour revenir à la page précédente sans confirmer.

#### CHOIX UNITÉ DE MESURE TEMPÉRATURE

• L'affichage indique:

TEMPERATURE

• En frappant la touche ENTER, l'écran affiche:

TEMPERATURE FAHRENEIT

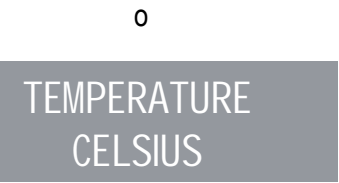

- Il est possible, avec les touches ▼ ▲ de modifier l'unité de mesure programmée.
- Frapper la touche ENTER pour confirmer et passer à la fonction suivante.
- Frapper la touche RESET pour revenir à la page précédente sans confirmer.

#### RÉGLAGE LUMINOSITÉ CLAVIER

• L'affichage indique:

### REG.LUMINOSITE

• En frappant la touche ENTER, l'écran affiche:

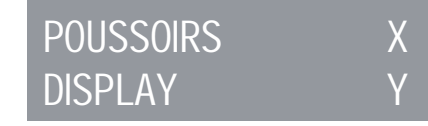

- Lorsque le message "*POUSSOIRS* X" clignote, choisir la valeur de luminosité désirée (valeur minimum 1 valeur maximum 6) à l'aide des touches ▼ ▲.
- Confirmer avec ENTER.
- La valeur de luminosité "disp1 ay Y" clignote et, à l'aide des touches ▼ ▲ il est possible de programmer la luminosité du message "disp1 ay Y" (valeur minimum 1 - valeur maximum 3).
- Frapper la touche ENTER pour confirmer et passer à la fonction suivante.
- Frapper la touche RESET pour revenir à la page précédente sans confirmer.

#### ACCÉDER AUX FONCTIONS CACHÉES

Cela permet d'accéder aux autres fonctions spéciales. En modalité REG. LUMINOSITÉ, appuyer sur les

touches 1 café léger 🕑 + 🕑 du PREMIER & DEUXIÈME groupe pendant au moins 3 secondes pour accéder au menu spécial. Les poussoirs ont alors les fonctions suivantes:

RESET (pour quitter le menu caché).

▼ ▲ UP/DOWN (pour modifier les paramètres).

ENTER (pour naviguer à l'intérieur du menu caché).

Liste fonctions cachees programmables

Niveau automatique: avec pompe - sans pompe (▼ ▲ UP/DOWN pour changer).

Capteur niveau: 1 - 2 - 3 (▼ ▲ UP/DOWN pour changer).

Eau chaude: avec pompe - sans pompe (▼ ▲ UP/DOWN pour changer). Niveau en distribution: non actif - actif ( $\checkmark$   $\land$  UP/DOWN pour changer). Calibrage de la température: -15 - 0 - +15° C/F (▼ ▲ UP/DOWN pour changer). Calibrage de la pression: -200 - 0 - +200 mbar (▼ ▲ UP/DOWN pour changer). Pré-infusion non actif - actif  $(\blacksquare \triangle UP/DOWN \text{ pour changer}).$ Chauffe-tasses: unique - temp. unique - Double temp. (▼ ▲ UP/DOWN pour changer). Calibrage de l'heure: -300 - 0 - +300 sec/mois (▼ ▲ UP/DOWN pour changer). Connexion série: active - non active (▼ ▲ UP/DOWN pour changer). Au moins le groupe: 0 - 1 - 2 - 3 (▼ ▲ UP/DOWN pour changer). Au moins servi: 0 - 1 - 2 - 3 ( $\checkmark$   $\land$  UP/DOWN pour changer).

#### ACCÈS DIRECTS

Dans l'état 'machine prête' il est possible d'accéder directement aux programmations ci-dessous à la place de passer par le menu.

#### PROGRAMMER LA SETPOINT PRESS:

Frapper ENTER + ▲ pour accéder directement au menu de programmation du SET POINT PRESS (exprimé en bars ou en °C/°F selon l'affichage courant).

▼ ▲ frapper UP ou DOWN pour déplacer la température de service en haut et en bas.

Frapper ENTER pour confirmer et passer à la phase suivante.

#### UNITE DE MONITORAGE (°C/°F – BAR)

Il est possible, à travers l'afficheur, de visualiser la modalité «pression» ou «température» de la chaudière. Le passage d'une modalité à l'autre se fait avec la touche ▼ de l'afficheur.

Pour la modalité « pression », l'affichage est en bars, alors que pour la modalité « température », l'affichage

est en degrés Celsius (°C) ou Fahrenheit (°F). La programmation de l'affichage en température et le choix de l'échelle modifient aussi la page de programmation du setpoint. En effet, en choisissant la modalité température, le setpoint sera affiché en degrés Celsius ou en Fahrenheit selon le choix de l'échelle.

#### ON OFF STAND-BY

(modalité économie d'énergie) Cette modalité permet trois modalités de travail.

Appuyer sur RESET pendant 3 sec pour mettre en marche  $\rightarrow$  éteindre  $\rightarrow$  mettre en stand-by la machine.

### 8. NETTOYAGE ET ENTRETIEN

#### 8.1 ARRÊT DE LA MACHINE

Pour arrêter la machine, il faut frapper à nouveau l'interrupteur général et le positionner sur "O".

#### 8.2 NETTOYAGE DE LA CARROSSERIE

Avant toute opération de nettoyage, il faut placer la machine à l'état énergétique "O" (c'est-à-dire interrupteur machine éteint et sectionneur ouvert).

### 

Ne pas utiliser de solvants, de produits à base de chlore, ni d'abrasifs.

### 

Il n'est pas possible de nettoyer l'appareil avec un jet d'eau ou en le plongeant dans l'eau.

Nettoyage de la zone de travail: extraire la grille du plan de travail en la soulevant vers le haut et en la

faisant glisser; retirer le plateau de récupération de l'eau et nettoyer le tout avec de l'eau chaude et du détergent. Nettoyage carrosserie: pour nettoyer toutes les parties chromées, utiliser un chiffon humide.

#### **8.3 NETTOYAGE DES DOUCHES INOX**

Les douches inox sont situées sous les groupes de distribution, comme illustré en Fig. 21.

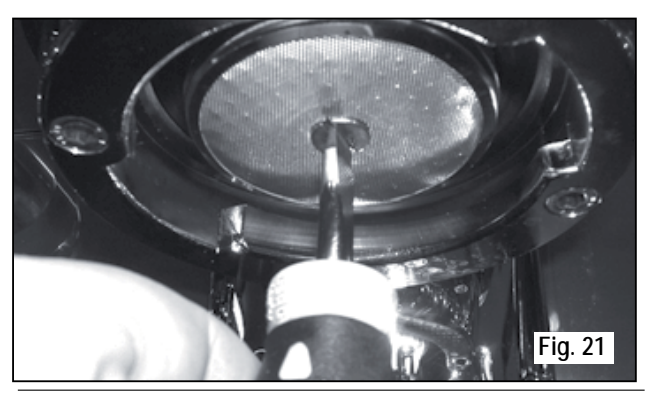

Pour le nettoyage, procéder de la façon suivante:

- Dévisser la vis située au centre de la douche.
- Extraire la douche en la désenfilant et vérifier que les trous ne soient pas bouchés.
- En cas d'obstruction, nettoyer selon les indications du paragraphe "NETTOYAGE DES FILTRES ET DES SUPPORTS A FILTRES".

Il est recommandé d'effectuer le nettoyage des douches toutes les semaines.

#### 8.4 NETTOYAGE DU GROUPE AVEC L'AIDE DU FILTRE BORGNE

La machine est prédisposée pour le nettoyage du groupe de distribution à l'aide d'un produit détergent spécifique en poudre. La machine entame le cycle de nettoyage qui consiste dans la circulation d'eau chaude avec des pauses d'intervalle.

Il est conseillé d'effectuer le lavage au moins une fois par jour en utilisant les produits détergents adéquats.

## ATTENTION RISQUE D'INTOXICATION

Une fois que le support à filtre a été retiré, effectuer quelques distributions pour éliminer les éventuels résidus de détergent.

Pour exécuter la procédure de lavage, procéder de la façon suivante:

- Remplacer le filtre avec le filtre borgne du groupe de distribution.
- ② Le remplir avec deux cuillères de détergent spécial en poudre et emboîter le support à filtre sur le groupe.

(3) Frapper l'une des touches café et interrompre après 10 secondes.

- ④ Répéter l'opération plusieurs fois.
- (5) Retirer le support à filtre et effectuer quelques distributions.

#### 8.5 NETTOYAGE DES FILTRES ET DES SUPPORTS A FILTRES

Mettre deux cuillères de détergent spécial en poudre dans un demi litre d'eau chaude et y plonger le filtre et le support à filtre (sauf le manche) pendant une demie heure au moins.

Rincer ensuite abondamment sous le robinet d'eau.

### 9. MESSAGES FONCTIONS MACHINE $ADONIS^{+}$

| INDICATIONS<br>AFFICHAGE ET<br>TOUCHES | CAUSES                                                                                                    | EFFET                                                                                                    | SOLUTION                                                                             | NOTE |
|----------------------------------------|----------------------------------------------------------------------------------------------------|----------------------------------------------------------------------------------------------------|--------------------------------------------------------------------------------------|------|
| ERREUR DIAGNOSTIC                      | Au moment du diagnostic, le<br>système présente des anomalies sur<br>les cartes Eprom de la centrale.                                | La machine ne se réchauffe<br>pas et toutes les fonctions<br>sont bloquées.                                                          |                                                                                      |      |
| ERREUR DISTRIBUTION                    | Après avoir atteint le temps limite<br>de distribution (120 sec.) le<br>doseur n'a pas envoyé<br>les impulsions programmées.         | L'indication clignote sur<br>l'affichage ainsi que la touche<br>"continu" du groupe<br>correspondant.                                | Frapper la touche RESET ou<br>l'une des touches ▼ ▲.                                 |      |
| ERREUR DOSEUR                          | Si, dans les 3 premières secondes<br>suivant le début de la distribution, le<br>doseur n'a pas envoyé les<br>impulsions programmées. | Si la distribution n'est pas inter-<br>rompue manuellement, on ob-<br>tient le blocage de temps<br>limite (120 sec.).                | Frapper la touche RESET ou<br>l'une des touches ▼ ▲.                                 |      |
| ERREUR NIVEAU                          | Si, après 90 sec. de<br>fonctionnement de la machine,<br>le niveau de l'eau n'est pas rétabli.                                       | L'indication clignote sur<br>l'affichage.<br>La pompe se désactive.<br>La résistance ainsi que toutes<br>les fonctions sont exclues. | Eteindre la machine puis<br>la rallumer.<br>Les fonctions s'actionnent<br>à nouveau. |      |

| INDICATIONS<br>AFFICHAGE ET<br>TOUCHES | CAUSES                                                                           | EFFET                                                                                                    | SOLUTION                                                                                            | NOTE                                                                                                    |
|----------------------------------------|----------------------------------------------------------------------------------|----------------------------------------------------------------------------------------------------|----------------------------------------------------------------------------------------------------|----------------------------------------------------------------------------------------------------|
| ERREUR PRESSION                        | Lorsque la température de la machine dépasse les 130° C.                         | L'indication clignote sur<br>l'affichage, et la<br>résistance se désactive.                                                          | Le système se rétablit<br>automatiquement dès que la<br>température descend<br>en dessous de 130°C. | La chaudière est munie d'un<br>thermostat de sécurité à<br>réarmement manuel; si la<br>résistance ne se rétablit pas,<br>appeler un technicien spécialisé.                                                              |
| ERR. SURINTENSITE                      | Absorption défectueuse due au mauvais fonctionnement d'une charge de la machine. | L'indication clignote sur<br>l'affichage.<br>La pompe se désactive.<br>La résistance ainsi que toutes les<br>fonctions sont exclues. | Eteindre la machine et appeler<br>un technicien spécialisé.                                         |                                                                                                    |
| MOUTURE FINE                           | La machine relève des<br>valeurs différentes de celles<br>programmées.           | Temps de distribution<br>beaucoup plus long.                                                                                         | Modifier le degré de mouture<br>et frapper la touche RESET ou<br>l'une des touches ▼ ▲.             | En laissant la machine dans l'état<br>de programmation, 10 minutes<br>après la dernière sélection, le<br>système retourne sur la configu-<br>ration précédente et l'affichage<br>indique le fonctionnement nor-<br>mal. |
| MOUTURE GROSSE                         | La machine relève des<br>valeurs différentes de celles<br>programmées.           | Temps de distribution beaucoup plus court.                                                                                           | Frapper la touche RESET ou l'une des touches ▼ ▲.                                                   |                                                                                                    |

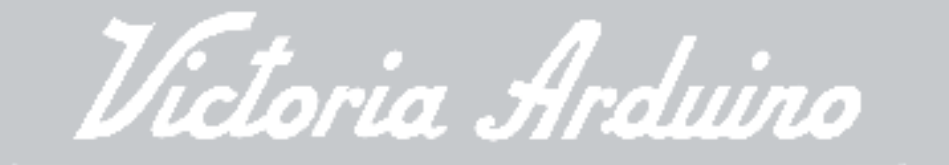

Victoria Arduino Via Madonna d'Antegiano, 6 • 62020 Belforte del Chienti (MC) • Italy T +39-0733-950243 • F +39-0733-950247 • Videoconf +39-0733-950201 • info@victoriaarduino.com • www.victoriaarduino.com